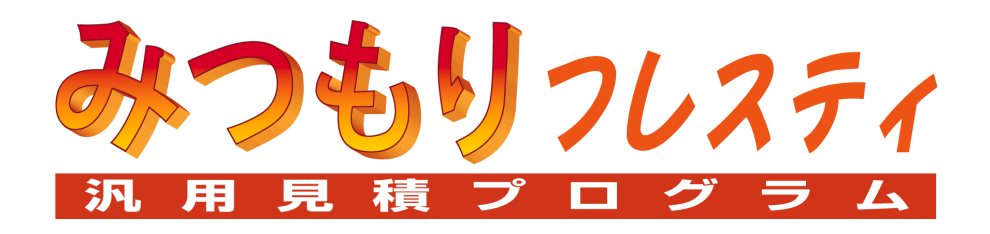

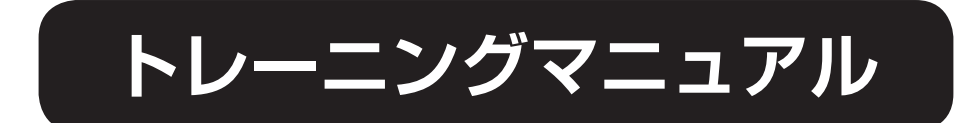

| ] みつ | つもりフレスティの概要   | З   |
|------|---------------|-----|
|      | はじめに          | 3   |
|      | みつもりフレスティの記動  |     |
|      | 見積書作成の流れ      |     |
|      |               |     |
| 2 部林 | 才処理           | 5   |
|      | 部材処理の記動       | 5   |
|      | 即初処理の起動       |     |
|      | 部材保存          | 8   |
|      | 部材処理の終了       |     |
|      |               |     |
| 3 見利 | 責処理           | 9   |
|      | 見積処理の記動       | 9   |
|      | 情報入力          | 10  |
|      | 大科目           |     |
|      | 中科目           |     |
|      | 小科目           |     |
|      | 部材読込          |     |
|      | 数量            |     |
|      | 分類合計          |     |
|      | タイル工事の小計      | 20  |
|      | 内装工事の内訳       | 21  |
|      | 建築工事の小計       | 24  |
|      | 值引行           | 25  |
|      | 消費税           | 26  |
|      | 総合計           | 27  |
|      | 科目 No         | 28  |
|      | 集計表           | 29  |
|      |               |     |
|      | 見積処埋の終了       |     |
|      |               | 0.1 |
| 4 印旗 | ру            | 31  |
|      | 見積表紙の印刷形式読込   | 31  |
|      | プリンタ・用紙の設定    |     |
|      | 文字の変更         |     |
|      | 画像の変更         | 34  |
|      | 名前を付けて保存      | 35  |
|      | 見積表紙の印刷形式を閉じる | 35  |
|      | 見積明細の印刷形式変更   |     |
|      | 印刷形式選択        |     |
|      | 印刷プレビュー       |     |
|      | り刷の実行         |     |
|      | 終了            |     |

# 目次

# みつもりフレスティの概要

# はじめに

本書は、『みつもりフレスティ』を初めてお使いになる方のための、トレーニングマニュアルです。 初期の入力形式を使用して、見積書の作成方法を説明しています。

# みつもりフレスティの起動

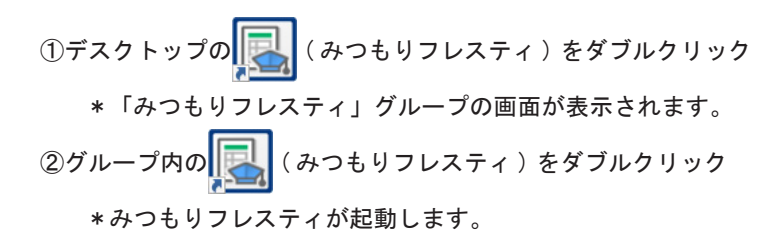

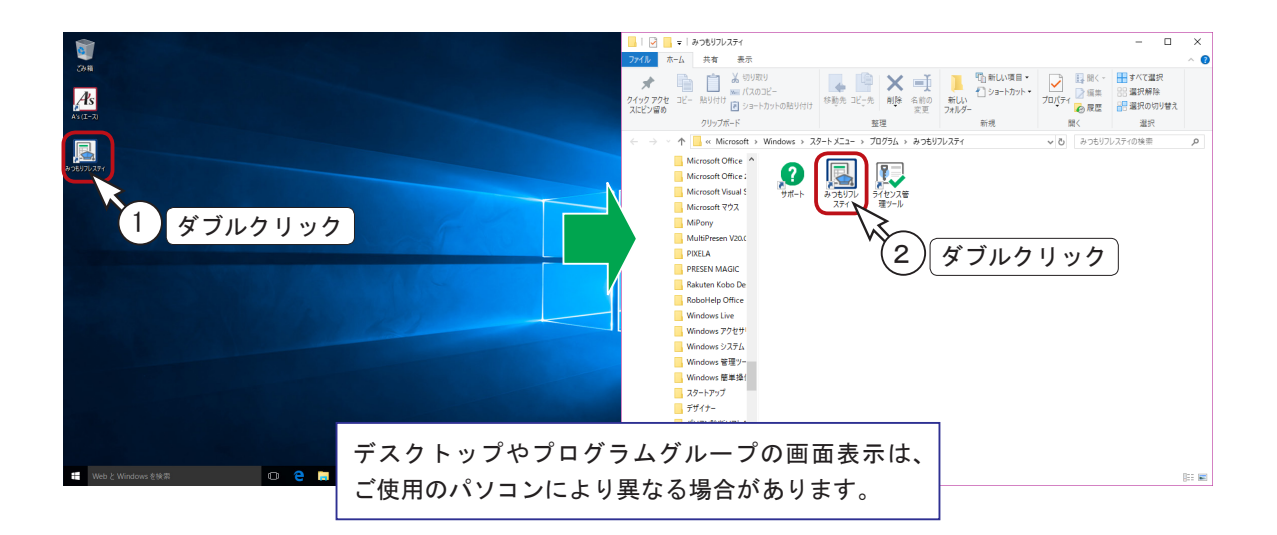

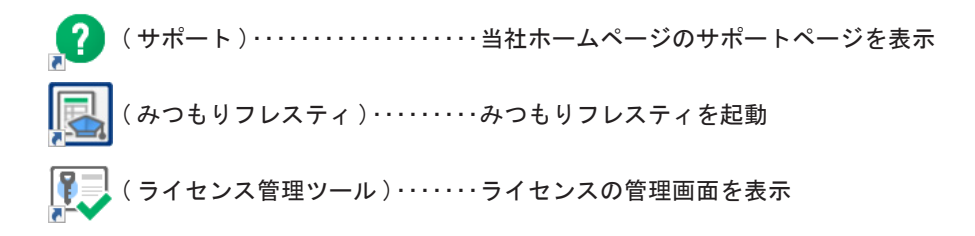

『みつもりフレスティ』をお使いいただくための準備作業から、見積書を出力するまでの主な流れは 以下のとおりです。

#### 1. 環境設定

『みつもりフレスティ』の動作環境を設定します。

いずれも初期設定はしてありますが、本システムを初めて起動したときは、まずこの環境設定を ご確認ください。

2. 導入処理

見積入力の補助データ、各入力形式を設定します。

いずれも初期設定はしてありますが、各入力形式設定は、見積データ等の入力方法を決めるため の重要な処理です。

入力形式をご使用目的に合わせ、すべて自由に設定できることは、『みつもりフレスティ』の特 長のひとつです。

3. 部材処理

『見積処理』の手間を省くために、部材をあらかじめ入力します。 『導入処理』で設定してある「部材形式」に従い入力します。 部材のファイルは、用途別やグループ別に作成しておくと便利です。見積処理中は、この部材ファ イルからの読み込みと、ワープロのように直接入力する方法の両方ができます。

4. 見積処理

『環境設定』『導入処理』『部材処理』などの準備が整ったら、いよいよ見積書の作成です。 実際の見積書作成の手作業を、画面上でトレースするように行います。 見積データ及び情報データを、『導入処理』で設定してある「見積形式」と「情報形式」に従い 入力します。

5. 印刷形式設定

見積データ、情報データ、部材データの出力形式を設定します。 会社の形式、提出先の形式に合わせて自由にレイアウトできます。 印刷形式をご使用目的に合わせ、すべて自由に設定できることも、『みつもりフレスティ』の特 長のひとつです。

6. 印刷

印刷形式を選択し、データを印刷します。

# 2 部材処理

初期の入力形式を使用し、実際に見積書を作成してみましょう。

ある一戸建てにお住まいの施主(鈴木一郎さん)より、自宅のタイルと内装のリフォーム工事を請け負っ た場合を想定します。

■依頼を受けた工事の内容

| ◇タイル工事               |   |
|----------------------|---|
| ポーチ・玄関床磁器タイル工事14.68  | m |
| ポーチ・玄関巾木磁器タイル工事15.85 | m |
| 浴室床タイル工事12.35        | m |
| 浴室壁タイル工事15.20        | m |
| ◇内装工事                |   |
| 床・カーペット敷き込み          | m |
| 床・クッションフロア敷き込み22.90  | m |
| 床・タタミ敷き8             | 帖 |
| 壁・ビニールクロス貼り込み80.50   | m |
| 壁・準不燃クロス貼り込み16.50    | m |
| 天井・ビニールクロス貼り込み45.70  | m |
| 天井・準不燃クロス貼り込み15.30   | m |
|                      |   |

# 部材処理の起動

| - 140 Y | 1                         |        |
|---------|---------------------------|--------|
| 新規作成    | <u>ок</u><br><u></u> +еУt | ×<br>3 |
|         |                           |        |

- ① 『みつもりフレスティ』を起動する
- ② 🗋 (新規ファイル)をクリック
  - \*「ファイル (F)」の「新規作成 (N)」を選択 してもかまいません。
- ③『部材処理』を選択し、「OK」をクリック \*部材処理のウィンドウが開きます。

見積書に使用する部材を、あらかじめ入力します。

見積処理で直接入力することもできますが、部材ファイルに登録しておくと、今回作成する見積書だけ でなく、あらゆる見積書に使用できます。

部材処理での入力は、単位名以外は直接入力です。

「検索キー」から順に入力セルにカーソルを合わせ、データを入力します。

①「検索キー」に「タイル」と入力

- ②「部材名」に「ポーチ・玄関床磁器タイル」と入力
- ③「摘要」は入力せずに、 🚽 キーだけ押す
- ④「単位」は 🚽 キーを押すと単位一覧が表示されるので、一覧から「㎡」を選択
- ⑤「掛率」に「1.2」を入力
   \*数値書式が「#.###」なので、表示は「1.200」になります。
   ⑥「原単価」に「7920」を入力
  - \*数値書式が「#,###,###」なので、表示は「7,920」になります。
  - \*「原単価」を入力すると、「売単価」は自動計算されます。
- ⑦「CD」まで 🚽 キーで進み、「1」を入力

| 🖪 म:  | つもりフレスティ - [部                 | 材処理1]                                                               |                 |    |       |       |       |     |    |
|-------|-------------------------------|---------------------------------------------------------------------|-----------------|----|-------|-------|-------|-----|----|
| PM 77 | (ル( <u>F</u> ) 編集( <u>E</u> ) | 挿入( <u>l</u> ) 表示( <u>V</u> ) ツール( <u>T</u> ) ウィンドウ( <u>W</u> ) ヘル: | 7' ( <u>H</u> ) |    |       |       |       |     |    |
|       | · 🖬 👗 🖻                       | 🖻 🗠 🛯 🙋 😵 100%                                                      | • 💉 🖭 🛅         |    |       |       |       |     |    |
|       |                               |                                                                     |                 |    |       |       |       |     |    |
|       | 検索を                           | 部材名                                                                 | 摘要              | 単位 | 掛率    | 原単価   | 売単価   | 歩掛率 | CD |
| 1     | タイル                           | ポーチ・玄関床磁器タイル                                                        |                 | m² | 1.200 | 7,920 | 9,504 | ł   | 1  |
| 2     |                               | ĺ                                                                   |                 |    |       |       |       |     |    |
| 3     |                               |                                                                     |                 |    |       |       |       |     |    |
| 4     |                               |                                                                     |                 |    |       |       |       |     |    |
| 5     |                               |                                                                     |                 |    |       |       |       |     |    |
| 6     |                               |                                                                     |                 |    |       |       |       |     |    |
| 7     |                               |                                                                     |                 |    |       |       |       |     |    |
| 8     |                               |                                                                     |                 |    |       |       |       |     |    |
| 9     |                               |                                                                     |                 |    |       |       |       |     |    |
| 10    |                               |                                                                     |                 |    |       |       |       |     |    |
| 11    |                               |                                                                     |                 |    |       |       |       |     |    |
| 10    | 1                             |                                                                     |                 | 1  | 1     |       |       |     |    |

これで、部材1つが入力できました。

|参考| セルのコピー・貼り付けも可能

セルとは、罫線で囲まれたひとつひとつのマス目のことです。入力済みのセルで[Ctrl] +[C] キーを押し、別のセルで[Ctrl] + [V] キーを押すと、コピーができます。同じ「検 索キー」を続けて入力する場合などに便利です。

|参考| 修正はダブルクリック、もしくは [F2] データを修正したい場合は、セルをダブルクリック、もしくはファンクションキーの [F2]を押すと、修正モードになり、文字の修正ができます。

#### 同様の操作で、以下の部材を入力してください。

|    | 検索キー | 部材名           | 摘要           | 単位 | 掛率     | 原単価    | 売単価     | 步掛率 | CD |
|----|------|---------------|--------------|----|--------|--------|---------|-----|----|
| 1  | タイル  | ポーチ・玄関床磁器タイル  |              | m  | 1. 200 | 7, 920 | 9, 504  |     | 1  |
| 2  | タイル  | ポーチ・玄関巾木磁器タイル |              | m  | 1. 200 | 2, 700 | 3, 240  |     | 1  |
| 3  | タイル  | 浴室床タイル        | モザイクタイル      | m  | 1. 200 | 6, 030 | 7, 236  |     |    |
| 4  | タイル  | 浴室壁タイル        | 100 角ハンジキタイル | m  | 1. 200 | 7, 110 | 8, 532  |     |    |
| 5  | ナイソウ | 床・カーペット       |              | m  | 1. 200 | 4, 230 | 5, 076  |     |    |
| 6  | ナイソウ | 床・クッションフロア    |              | m  | 1. 200 | 2, 961 | 3, 553  |     |    |
| 7  | ナイソウ | 床・タタミ敷        |              | 帖  | 1. 200 | 9, 900 | 11, 880 |     |    |
| 8  | ナイソウ | 壁・ビニールクロス     |              | m  | 1. 200 | 2, 340 | 2, 808  |     |    |
| 9  | ナイソウ | 壁・準不燃クロス      |              | m  | 1. 200 | 2, 124 | 2, 549  |     |    |
| 10 | ナイソウ | 天井・ビニールクロス    |              | m  | 1. 200 | 1, 800 | 2, 160  |     |    |
| 11 | ナイソウ | 天井・準不燃クロス     |              | m  | 1. 200 | 2, 124 | 2, 549  |     |    |

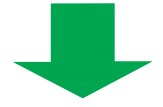

| 🔜 æ   | つもりフレスティ - [部                 | 材処理1]                                                              |                 |    |       |       |        |     |    |
|-------|-------------------------------|--------------------------------------------------------------------|-----------------|----|-------|-------|--------|-----|----|
| PM 77 | (ル( <u>F</u> ) 編集( <u>E</u> ) | 挿入( <u>l</u> ) 表示( <u>V</u> ) ツール( <u>T</u> ) ウィンドウ( <u>W</u> ) ヘル | 7' ( <u>H</u> ) |    |       |       |        |     |    |
|       | i 🖬 👗 🖻                       | 🛍 🗠 🗠 隆 🖓 100%                                                     | 🚽 💉 💼           |    |       |       |        |     |    |
|       | 1 🗵 🖂                         |                                                                    |                 |    |       |       |        |     |    |
|       | 検索を                           | 部材名                                                                | 摘要              | 単位 | 掛率    | 原単価   | 売単価    | 歩掛率 | CD |
| 1     | タイル                           | ポーチ・玄関床磁器タイル                                                       |                 | m² | 1.200 | 7,920 | 9,504  |     | 1  |
| 2     | タイル                           | ポーチ・玄関巾木磁器タイル                                                      |                 | m  | 1.200 | 2,700 | 3,240  |     | 1  |
| 3     | タイル                           | 浴室床タイル                                                             | モザイクタイル         | m² | 1.200 | 6,030 | 7,236  |     |    |
| 4     | タイル                           | 浴室壁タイル                                                             | 100角ハンジキタイル     | m² | 1.200 | 7,110 | 8,532  |     |    |
| 5     | ナイソウ                          | 床・カーペット                                                            |                 | m² | 1.200 | 4,230 | 5,076  |     |    |
| 6     | ナイソウ                          | 床・クッションフロア                                                         |                 | m² | 1.200 | 2,961 | 3,553  |     |    |
| 7     | ナイソウ                          | 床・タタミ敷                                                             |                 | 帖  | 1.200 | 9,900 | 11,880 |     |    |
| 8     | ナイソウ                          | 壁・ビニールクロス                                                          |                 | m² | 1.200 | 2,340 | 2,808  |     |    |
| 9     | ナイソウ                          | 壁・準不燃クロス                                                           |                 | m² | 1.200 | 2,124 | 2,549  |     |    |
| 10    | ナイソウ                          | 天井・ビニールクロス                                                         |                 | m² | 1.200 | 1,800 | 2,160  |     |    |
| 11    | ナイソウ                          | 天井・準不燃クロス                                                          |                 | m² | 1.200 | 2,124 | 2,549  |     |    |
| 12    |                               |                                                                    |                 |    |       |       |        |     |    |
| 13    |                               |                                                                    |                 |    |       |       |        |     |    |
| 14    |                               |                                                                    |                 |    |       |       |        |     |    |
| 15    |                               |                                                                    |                 |    |       |       |        |     |    |
| 16    |                               |                                                                    |                 |    |       |       |        |     |    |
| 17    |                               |                                                                    |                 |    |       |       |        |     |    |
|       | 1                             |                                                                    |                 |    |       |       |        |     |    |

作成した部材データを保存します。

① 🕞 (上書き保存)をクリック

\*新規作成の場合は、名前を付けて保存になります。

②ファイル名に「部材トレーニング」と入力

\*拡張子は自動的に付きます。部材データの拡張子は「.FBD」です。

③「保存(S)」をクリック

| 📓 みつもりフレスティ - [部材処理1]                            |                                            | – 🗆 ×      |
|--------------------------------------------------|--------------------------------------------|------------|
| 💯 77-1#(E) 編集(E) 挿入(D) 表示(V) ソール(D) ウィンドウ(W) ヘルフ | 7 <sup>°</sup> (H)                         | _ 8 ×      |
|                                                  |                                            |            |
|                                                  |                                            |            |
| 検索やお材名                                           | 摘要 単位 掛率 原単価 売単価 歩掛率 CD                    | -          |
| 1 タイル チ・玄関床磁器タイル                                 | G. 名前を付けて保存                                | ×          |
| 2 タイル デーチ・玄関巾木磁器タイル                              | A A A A A A A A A A A A A A A A A A A      |            |
| 3 タイル 浴室床タイル                                     | EΨ - ∇ - 7 - 7 - 7 - 7 - 7 - 7 - 7 - 7 - 7 | Q          |
| 4 タイル 浴室壁タイル                                     | 100角 整理 - 新しいフォルダー                         | 💷 👻 😮      |
| 5 ナイソウ 床・カーペット                                   | ビュ Windows (C) へ 名前 へ 更新日時 種類 サイズ          |            |
| 6 ナイソウ 床・クッションフロア                                |                                            |            |
| 7 ナイソウ 床・タタミ数                                    |                                            |            |
| 8 デイソウ 壁・ビニールクロス                                 |                                            |            |
| 9 デイソウ 壁・準不照クロス                                  |                                            |            |
| 10 ディック 大井・ビニールクロス                               |                                            |            |
| <u>II ディック</u> 天井・準不照クロス<br>10                   | - Desgine                                  |            |
| 12                                               | in resty                                   |            |
| 13                                               | Systemsetu                                 |            |
| 15                                               |                                            |            |
| 16                                               |                                            |            |
| 17                                               |                                            |            |
| 18                                               | CPU_Inc                                    |            |
| 19                                               | EcoNavi                                    |            |
| 20                                               |                                            |            |
| 21                                               | ノアイル名[N:1] 部村ドレーニング                        | Y          |
| 22                                               | 7アイルの塩類(1): 都材処理ファイル(*,FB)                 | ~          |
| 23                                               | $(\gamma_2)$                               | Augusta II |
| 24                                               | ▲ フォルターの非表示                                | 49761      |
|                                                  |                                            | MS         |
|                                                  |                                            | (3)        |
|                                                  |                                            |            |

#### 参考 保存先は環境設定のパス設定で

することができます。

### 部材処理の終了

①「ファイル (F)」の「閉じる (C)」を選択 \*部材データの右上の閉じる (▼)をクリックしてもかまいません。

| 🔝 みつもりフレスティ - | [部材処理1]                           |                  |    |       |       |        |     |    |
|---------------|-----------------------------------|------------------|----|-------|-------|--------|-----|----|
| 1771/b(E) 編集  | (E) 挿入(I) 表示(V) ソール(I) タィンドウ(W) ヘ | ч7' ( <u>H</u> ) |    |       |       |        |     |    |
|               | 🖻 🖻 🗠 🖉 🗟 💡 100X                  | • 💅 🖭 📖          |    |       |       |        |     |    |
|               | 95 B                              |                  |    |       |       |        |     |    |
| 検索を           | - 部材名                             | 摘要               | 単位 | 掛率    | 原単価   | 売単価    | 歩掛率 | CD |
| 1 タイル         | ポーチ・玄関床磁器タイル                      |                  | m² | 1.200 | 7,920 | 8,504  | 1   | 1  |
| 2 タイル         | ポーチ・玄関巾木磁器タイル                     |                  | m  | 1.200 | 2,700 | 3,240  | 0   | 1  |
| 3 タイル         | 浴室床タイル                            | モザイクタイル          | m² | 1.200 | 6,030 | 7,238  | 3   |    |
| 4 タイル         | 浴室壁タイル                            | 100角ハンジキタイル      | m² | 1.200 | 7,110 | 8,533  | 2   |    |
| 5 ナイソ!        | 1 床・カーペット                         |                  | m² | 1.200 | 4,230 | 5,078  | 3   |    |
| 6 ナイソ5        | / 床・クッションフロア                      |                  | m² | 1.200 | 2,961 | 3,553  | 3   |    |
| 7 ナイソ!        | , 床・タタミ敷                          |                  | 帖  | 1.200 | 9,900 | 11,880 | 0   |    |
| 8 ナイソ5        | ↑ 壁・ビニールクロス                       |                  | m² | 1.200 | 2,340 | 2,808  | 3   |    |
| 0 1           | and the second second second      |                  | *  | 1     |       |        | J   |    |

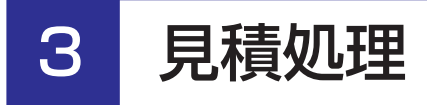

# 見積処理の起動

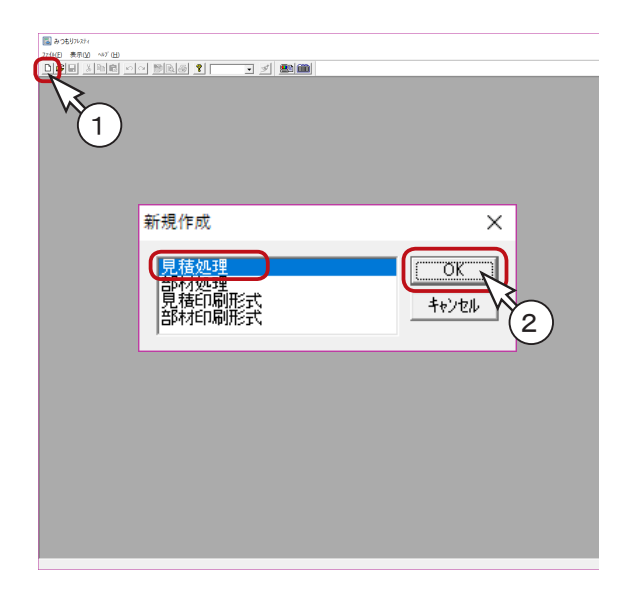

- ① (新規ファイル)をクリック
   \*「ファイル (F)」の「新規作成 (N)」を選択してもかまいません。
- ②『見積処理』を選択し、「OK」をクリック \*情報入力のダイアログが開きます。

### 情報入力

見積処理の新規作成では、まずこれから作成する見積書の情報を入力します。 情報入力のダイアログは、『導入処理』の「情報形式」に従い作成されます。 ここでは、初期設定を使用します。

(1)見積名に、「鈴木氏邸リフォーム工事」と入力

- ②同様に発行日までを入力
  - \*税抜合計、消費税、見積金額は、見積書を作成すると自動的に入力されますので、入力する 必要はありません。

③入力が終わったら、「OK」をクリック

- \* 見積処理のウィンドウが開きます。
- \*見積処理のウィンドウは、『導入処理』の「見積形式」に従い作成されます。 ここでは、初期設定を使用します。

| No. | 名称    | 内容           |
|-----|-------|--------------|
| 1   | 見積名   | 鈴木氏邸リフォーム工事  |
| 2   | 工事名   | 鈴木氏邸リフォーム工事  |
| 3   | 工事場所  | 金沢市西泉4-60    |
| 4   | 施主    | 鈴木 一郎        |
| 5   | 施主住所  | 金沢市西泉4-60    |
| 6   | 施主電話  | 076-241-0001 |
| 7   | 有効期限  | 平成30年9月末日    |
| 8   | 別途工事1 |              |
| 9   | 別途工事2 |              |
| 10  | 別途工事3 |              |
| 11  | 発行日   | 平成30年7月末日    |
| 12  | 税抜合計  | ¥0           |

参考 情報入力は、見積処理中でも「ツール(T)」→「情報入力(I)」で確認、修正ができます。

### 大科目

科目は、細目(本システムでは部材と呼びます)をまとめる単位です。 本システムでは、科目を4段階用意してあります。4段階のすべてを使う必要はなく、省略することも できます。ここでは、種目は省略します。

- ①1行目にカーソルを合わせる
- ② (科目)をクリック

\*「挿入(I)」の「科目(P)」にカーソルを合わせてもかまいません。

- ③「大科目選択(L)」を選択
  - \*ダイアログが表示されます。
  - \*ここに表示される大科目名は、『導入処理』→「科目名」→「大科目」で設定してある内容で、 これらはサンプルデータです。科目名は、自由に設定できます。
- ④「建築工事」にカーソルを合わせ、「OK」をクリック

| 風 みつもりフレスティ - [見積                                                                                                    | {処理1]                                                                                                    |                                               |                         |                       |        |        |    |     |         |      |
|----------------------------------------------------------------------------------------------------|----------------------------------------------------------------------------------------------------|-----------------------------------------------|-------------------------|-----------------------|--------|--------|----|-----|---------|------|
| EM ファイル(E) 編集(E)                                                                                                    | 挿入( <u>I</u> ) 表示(⊻) ソーレ( <u>I</u> ) (                                                                           | ウィンドウ( <u>W)</u> ヘルブ( <u>H</u> )              |                         |                       |        |        |    |     |         |      |
|                                                                                                    | 8 9 9 8 8                                                                                                    | <b>१</b> 100% ▼                               | 🥑 🛄                     |                       |        |        |    |     |         |      |
| III: 🛛 🐿 -                                                                                                    |                                                                                                    | 10 III III III III III III III III III I      | C 🖻 🖻 🖶                 | <b>B</b>              |        |        |    |     |         |      |
| ····                                                                                                    | No.<br>1<br>2<br>3<br>1<br>4                                                                                     | 項目名                                           | 摘 要<br>                 |                       | 数量     | 単位<br> | 掛率 | 原単価 | 売単価     | 実行金額 |
|                                                                                                    | 5<br>6<br>7<br>8                                                                                                 |                                               |                         |                       |        |        |    |     |         |      |
| EM ファイル(F) 編集(F)     EM ファイル(F)     編集(F)     Em     Em     F     F | [処理1]<br>挿入(1) 事売(1) パール(T) (                                                                                    | ት///ት <sup>*</sup> ሳ(አለ) ለዜታ <sup>*</sup> (H) |                         |                       |        |        |    |     |         |      |
|                                                                                                    |                                                                                                    | <b>?</b> 100% <b>-</b> r                      |                         |                       |        |        |    |     |         |      |
|                                                                                                    |                                                                                                    |                                               | 大科目選択                   |                       | >      | ×      |    |     |         |      |
| 積処理1                                                                                                    |                                                                                                    | 1名                                            | 大科目                     | 単位                    |        | - 位    | 掛率 | 原単価 | 売単価     | 実行金額 |
| ¥2                                                                                                    | 大科目選択(L)     中科目選択(L)     中科目選択(L)     小科目選択(S)     値引入力(D)     步掛設定(f)     分類合計設定(C)     科目No.設定(N)     8     0 | 3                                             | 建築工事<br>電気工事<br>給排水衛生工事 | <u>1<br/>式</u> 式<br>了 | <br>   |        |    |     |         |      |
|                                                                                                    | 9                                                                                                    |                                               |                         |                       |        | ┙┝╴    |    |     |         |      |
|                                                                                                    |                                                                                                    |                                               | ▼ 選択後外770%              | アを閉じる(§               | 9      |        |    |     |         |      |
|                                                                                                    |                                                                                                    |                                               | ОК                      | J +1                  | っンセル 🛛 |        |    |     |         |      |
| 🔜 みつもりフレスティ - 「見精                                                                                                    | 処理1]                                                                                                    | [                                             |                         | WS-                   |        |        |    |     |         |      |
| EM ファイル( <u>F</u> ) 編集( <u>E</u> )                                                                                                    | 挿入(!) 表示(⊻) ツール(エ) !                                                                                             | ウィンドウ( <u>₩</u> ) ∿ルブ( <u>H</u> )             |                         | 4                     |        |        |    |     |         |      |
|                                                                                                    | 6 • • • 6 6                                                                                                    | ? 100% -                                      | <u>a</u>                | -                     |        |        |    |     |         |      |
| III 🛛 🐿 -                                                                                                    |                                                                                                    |                                               | 1 1 1 1                 | <b>B</b>              |        |        |    |     |         |      |
| □ EM 見積処理1                                                                                                    | No.                                                                                                    | 項目名                                           | 摘要                      |                       | 数量     | 単位     | 掛率 | 原単価 | 売単価     | 実行金額 |
|                                                                                                    | 1 建築工事                                                                                                    |                                               |                         |                       |        |        |    |     |         |      |
|                                                                                                    | 3                                                                                                    |                                               |                         |                       |        |        |    |     |         |      |
|                                                                                                    | 4                                                                                                    |                                               |                         |                       |        |        |    |     |         |      |
|                                                                                                    | 5                                                                                                    |                                               |                         |                       |        |        |    |     |         |      |
|                                                                                                    | 6                                                                                                    |                                               |                         |                       |        |        |    |     |         |      |
|                                                                                                    | 8                                                                                                    |                                               |                         |                       |        |        |    |     |         |      |
|                                                                                                    | 9                                                                                                    |                                               |                         |                       |        | -      |    |     |         |      |
|                                                                                                    |                                                                                                    |                                               |                         |                       |        | -      |    |     | • • • • |      |

続けて、中科目を入力します。

① 🧮 (科目)をクリック

\* 「挿入 (I)」の「科目 (P)」にカーソルを合わせてもかまいません。

- (M)」を選択
   (M)」を選択
  - \*ダイアログが表示されます。

\* ここに表示される中科目名は、『導入処理』→「科目名」→「中科目」で設定したものです。 ③「タイル工事」にカーソルを合わせ、「OK」をクリック

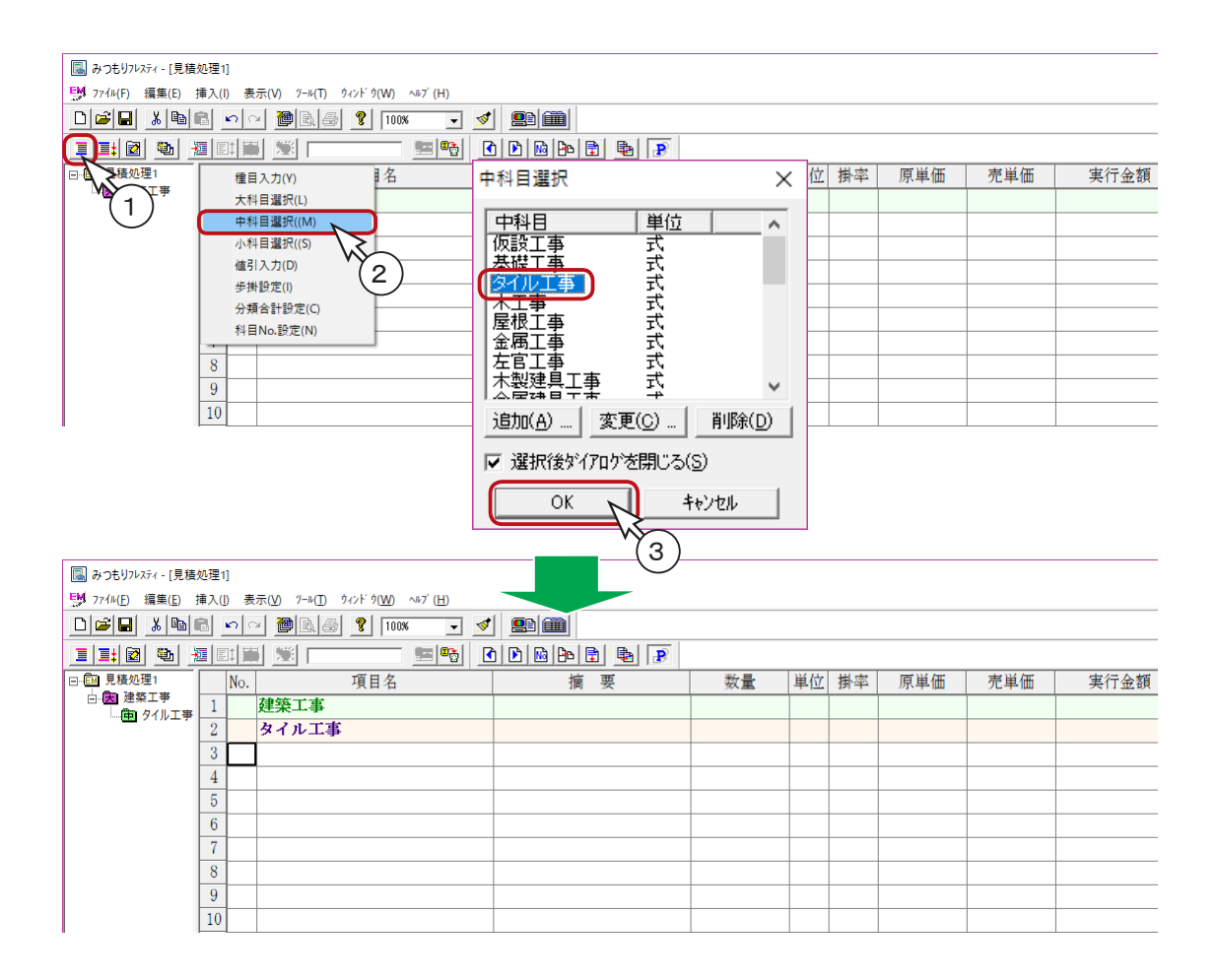

続けて、小科目を入力します。

小科目の名称は、サンプルデータには設定されていません。必要に応じて、 小科目を追加することができます。 今回は、タイル工事を「外部」と「内部」に分けて入力してみましょう。

#### ■小科目の追加

- ① 🧮 (科目)をクリック
- \* 「挿入 (l)」の「科目 (P)」にカーソルを合わせてもかまいません。
- ②「小科目選択(S)」を選択

   \*ダイアログが表示されます。
   ③「追加(A)...」をクリック
   ④科目名に「外部」、単位に「式」と入力し、「OK」をクリック
   ⑤科目名に「内部」、単位に「式」と入力し、「OK」をクリック

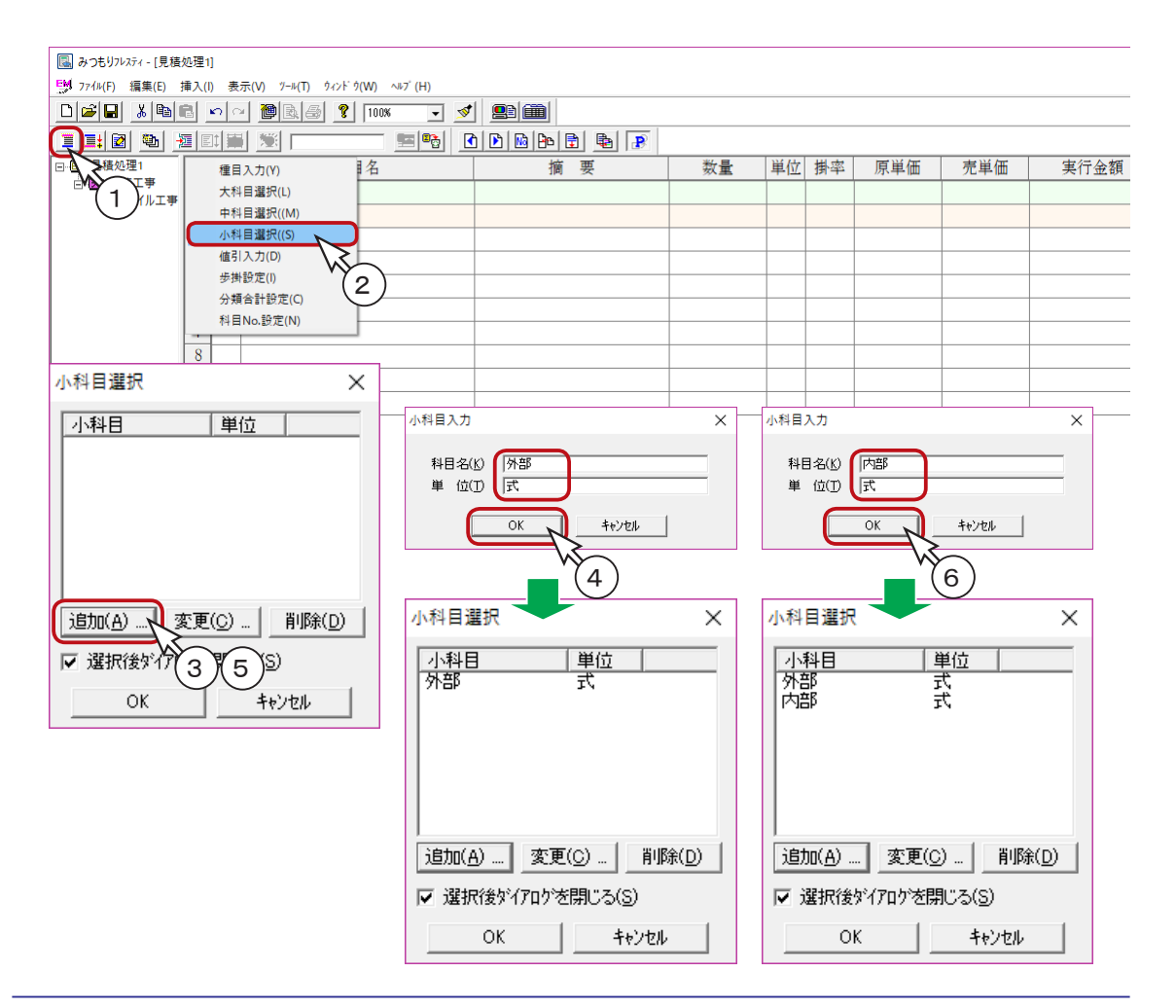

#### ■小科目の入力

追加した小科目を入力しますが、2つ続けて入力してみましょう。

①小科目選択ダイアログの「選択後ダイアログを閉じる」のチェックを外す

- ②「外部」を選択し、「OK」をクリック
- ③「内部」を選択し、「OK」をクリック
- ④「キャンセル」をクリック

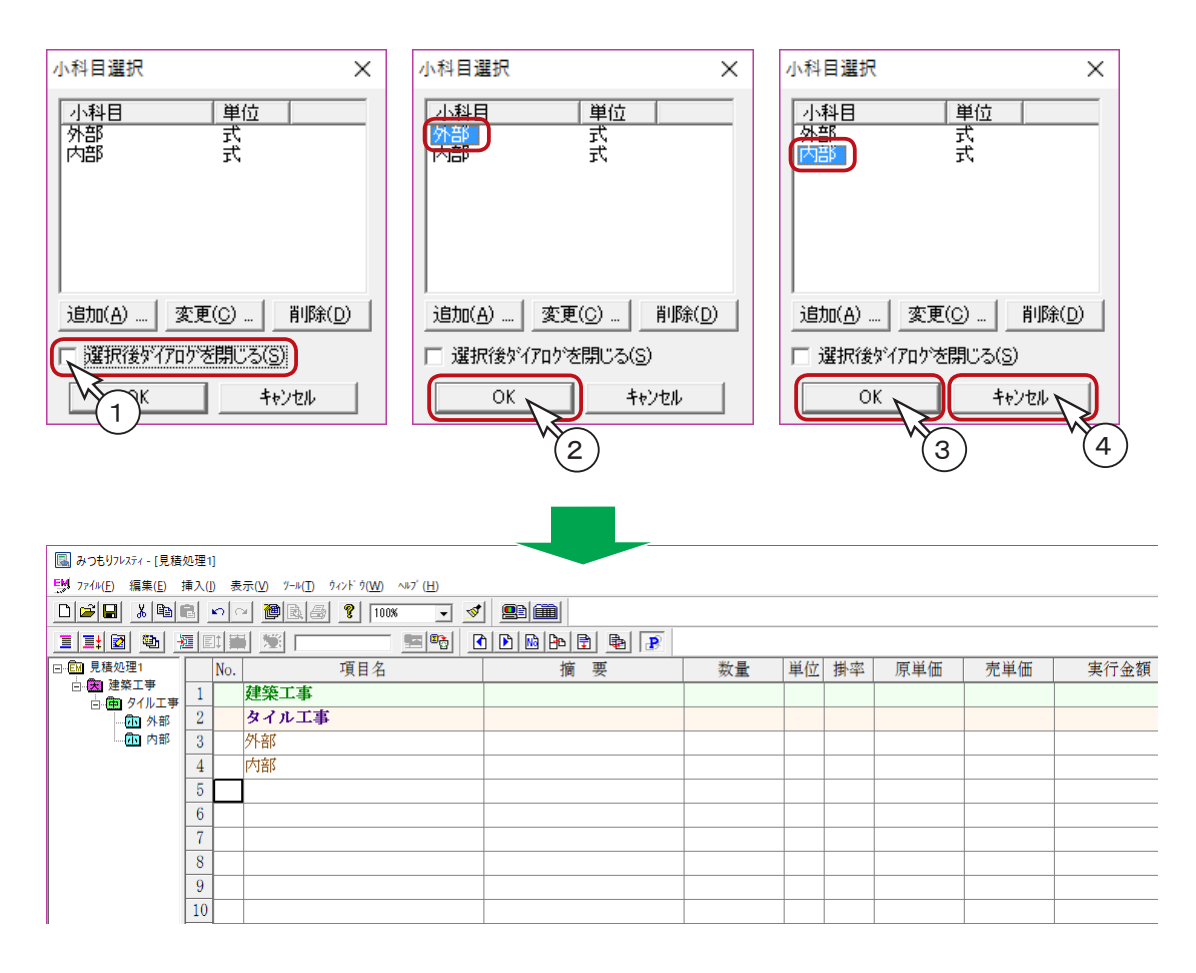

参考

種目や科目は、これから入力する明細のグループ名称を宣言するものですので、名称・ 単位以外のデータは入力はしません。 なお、単位は集計表に使用します。

参考

種目や科目を入力後、名称を変更したい場合には、そのセルをダブルクリックもしく はファンクションキーの [F2] を押すと、文字修正ができます。 セルとは、罫線で囲まれたひとつひとつのマス目のことです。 保存した部材ファイル(部材トレーニング.FBD)から、部材を読み込みます。

#### ■部材ファイル切替

- ① 🔁 (部材ファイル切替)をクリック
  - \*「ツール(T)」の「部材ファイル切替(B)」を選択してもかまいません。
  - \*部材選択ダイアログが表示されます。
- ②「部材トレーニング.FBD」を選択
- ③「開く(0)」をクリック

| 風 みつもりフレスティ - [見積                                               | 処理1]   |           |                                                           |                                                        |                          |         |                 |                 |     |              |                  |      |
|-----------------------------------------------------------------|--------|-----------|-----------------------------------------------------------|--------------------------------------------------------|--------------------------|---------|-----------------|-----------------|-----|--------------|------------------|------|
| <sup>113</sup> 774ル(E) 編集(E) 挿入(I) 表示(V) ½-ル(E) ウィンドウ(W) ヘルブ(E) |        |           |                                                           |                                                        |                          |         |                 |                 |     |              |                  |      |
|                                                                 | 8 0    | · · · 隆 🛛 | 🗞 🌆 🤶 100%                                                | - 🥩                                                    |                          |         |                 |                 |     |              |                  |      |
| I I: 2 🔁 🗄                                                      | i et   |           | <u> </u>                                                  |                                                        | ) 🖻 📾 🗗 🖶                |         |                 |                 |     |              |                  |      |
| □ 🖾 見積処理1                                                       | N      | o.        | 項目名                                                       |                                                        | 摘要                       |         | 数量              | 単位              | 掛率  | 原単価          | 売単価              | 実行金額 |
|                                                                 | 1      | ) 建築工     | 事                                                         |                                                        |                          |         |                 |                 |     |              |                  |      |
| - 1 外部                                                          | $\leq$ | タイル       | 工事                                                        |                                                        |                          |         |                 |                 |     |              |                  |      |
|                                                                 | 3      | 外部        |                                                           |                                                        |                          |         |                 |                 |     |              |                  |      |
|                                                                 | 4      | 内部        |                                                           |                                                        |                          |         |                 |                 |     |              |                  |      |
|                                                                 | 5      |           |                                                           |                                                        |                          |         |                 |                 |     |              |                  |      |
|                                                                 | 6      |           |                                                           |                                                        |                          |         |                 |                 |     |              |                  |      |
|                                                                 | 7      |           |                                                           |                                                        |                          |         |                 |                 |     |              |                  |      |
|                                                                 | 8      |           |                                                           |                                                        |                          |         |                 |                 |     |              |                  |      |
|                                                                 | 9      |           |                                                           |                                                        |                          |         |                 |                 |     |              | ^                |      |
|                                                                 | 10     |           | $\leftrightarrow \rightarrow \neg \uparrow \square \flat$ | PC → Windows                                           | (C) → CPU → Flesty → 7−9 |         |                 |                 | ~ Ö | テータの検索       | م                |      |
|                                                                 | 11     |           | 整理 ▼ 新しいフォルら                                              | -                                                      | <u>^</u>                 |         |                 |                 |     | 0=           | • 💷 🔞            |      |
|                                                                 | 12     |           | ■ ビクチャ                                                    | <b>^</b> 名前                                            |                          | 更新日日    | 侍 種類            |                 | サイズ |              | Ī                |      |
|                                                                 | 13     |           | E しテイ<br>ト ミュージック                                         | PM all to                                              | #v7' # FRD               | 2018/04 | V12 14-24 76777 | <u> </u>        |     | 19 KR        | T                |      |
|                                                                 | 14     |           | Windows (C:)                                              | Ste Brid                                               | 1.0-200.000              | 2010/0- | 924 13:13 79274 | Elektry v v vie |     | ZKD          |                  |      |
|                                                                 | 15     |           | GetCurrent                                                |                                                        |                          | Wa      | )               |                 |     |              |                  |      |
|                                                                 | 1      |           | AD1                                                       |                                                        |                          | (2      |                 |                 |     |              | t                |      |
|                                                                 | 2      |           | AD1_DATA                                                  |                                                        |                          | -       |                 |                 |     |              | l l              |      |
|                                                                 | 3      |           | A's                                                       |                                                        |                          |         |                 |                 |     |              | ŀ                |      |
|                                                                 | 4      |           | Designer                                                  |                                                        |                          |         |                 |                 |     |              | ŀ                |      |
|                                                                 | -      |           | Flesty                                                    |                                                        |                          |         |                 |                 |     |              | ŀ                |      |
|                                                                 |        |           | SystemSetup                                               |                                                        |                          |         |                 |                 |     |              |                  |      |
|                                                                 |        |           | - 7 9<br>                                                 |                                                        |                          |         |                 |                 |     |              |                  |      |
|                                                                 |        |           | - 補助                                                      |                                                        |                          |         |                 |                 |     |              |                  |      |
|                                                                 |        |           | 77.                                                       | (IL-22 (ND) = (1+7+7+7+7+7+7+7+7+7+7+7+7+7+7+7+7+7+7+7 | 1/ EPD                   |         |                 |                 |     | 部材如理77/6(* F | RD) V            |      |
|                                                                 |        |           | ,,,,,,,,,,,,,,,,,,,,,,,,,,,,,,,,,,,,,,,                   | INCHASE REAL                                           | 0 200.00                 |         |                 |                 |     | 開く(の)。       | ±+11/17  ,       |      |
|                                                                 |        |           |                                                           |                                                        |                          |         |                 |                 |     |              | >                |      |
|                                                                 |        |           |                                                           |                                                        |                          |         |                 |                 |     | V            | ×                |      |
|                                                                 |        |           |                                                           |                                                        |                          |         |                 |                 |     |              | $\left(3\right)$ |      |

■外部タイル

①「外部」と「内部」の間に部材を挿入したいので、4行目の「内部」と表示されている項目名の セルをクリック

\*ダブルクリックすると修正モードになるので、ダブルクリックはしません。

②「タイル」と入力し、 🚽 キーを押す

\*「タイル」という検索キーを入力した、4つの部材が表示されます。

③1行目が反転状態であることを確認し、[Ctrl] キーもしくは [Shift] キーを押しながら2行目を クリック

- \* [Shift] キーを押しながら ↓ キーを押してもかまいません。
- ④「OK」をクリック
  - \*「外部」と「内部」の間に部材が2つ挿入されます。

| 🔝 みつもりフレスティ - [見積     | 処理1]  |                              |           |     |    |     |     |     |      |      | - 🗆  | $\times$ |
|-----------------------|-------|------------------------------|-----------|-----|----|-----|-----|-----|------|------|------|----------|
| 1771/b(E) 編集(E)       | 挿入(!) | 表示(V) ソール(T) ウィンドウ(W) ヘルブ(H) |           |     |    |     |     |     |      |      | -    | e x      |
|                       | r 🖻   | 🗠 🚵 🖓 100% 🕞 💅               |           |     |    |     |     |     |      |      |      |          |
| 112 2                 | Et    | 📓 🗏 📩 📰 🔛 🖉                  | 1 🖻 🖻 🖶 💽 |     |    |     |     |     |      |      |      |          |
| 日 60 見積処理1            | No    | <ol> <li>項目名</li> </ol>      | 摘要        | 数量  | 単位 | 掛率  | 原単価 | 売単価 | 実行金額 | 見積金額 | 荒利金額 | 1        |
| 白田を注意                 | 1     | 建築工事                         |           |     |    |     |     |     |      |      |      | +        |
| □-(型) 21ルエ=<br>(型) 外部 | 2     | タイル工事                        |           |     |    |     |     |     |      |      |      | +        |
| (市)内部                 | 3     | 外部                           |           |     |    |     |     |     |      |      |      | +        |
|                       | 4     | 内部                           | ]         |     |    |     |     |     |      |      |      | +        |
|                       | 5     |                              |           |     |    |     |     |     |      |      |      | +        |
|                       | 6     |                              | $\sim$ —  |     |    |     |     |     |      |      |      | +        |
|                       | 7     | (                            | 1    ダブルク | リック | まし | なし  | ۱ 📃 |     |      |      |      | +        |
|                       | 8     |                              |           |     | -  | 0.0 |     |     |      |      |      | +        |
|                       | 9     |                              |           |     |    |     |     |     |      |      |      | +        |
|                       | 10    |                              |           |     | -  |     |     |     |      |      |      | +        |
| 1                     | **    |                              |           | 1   | 1  |     |     | 1   |      | 1    | 1    |          |

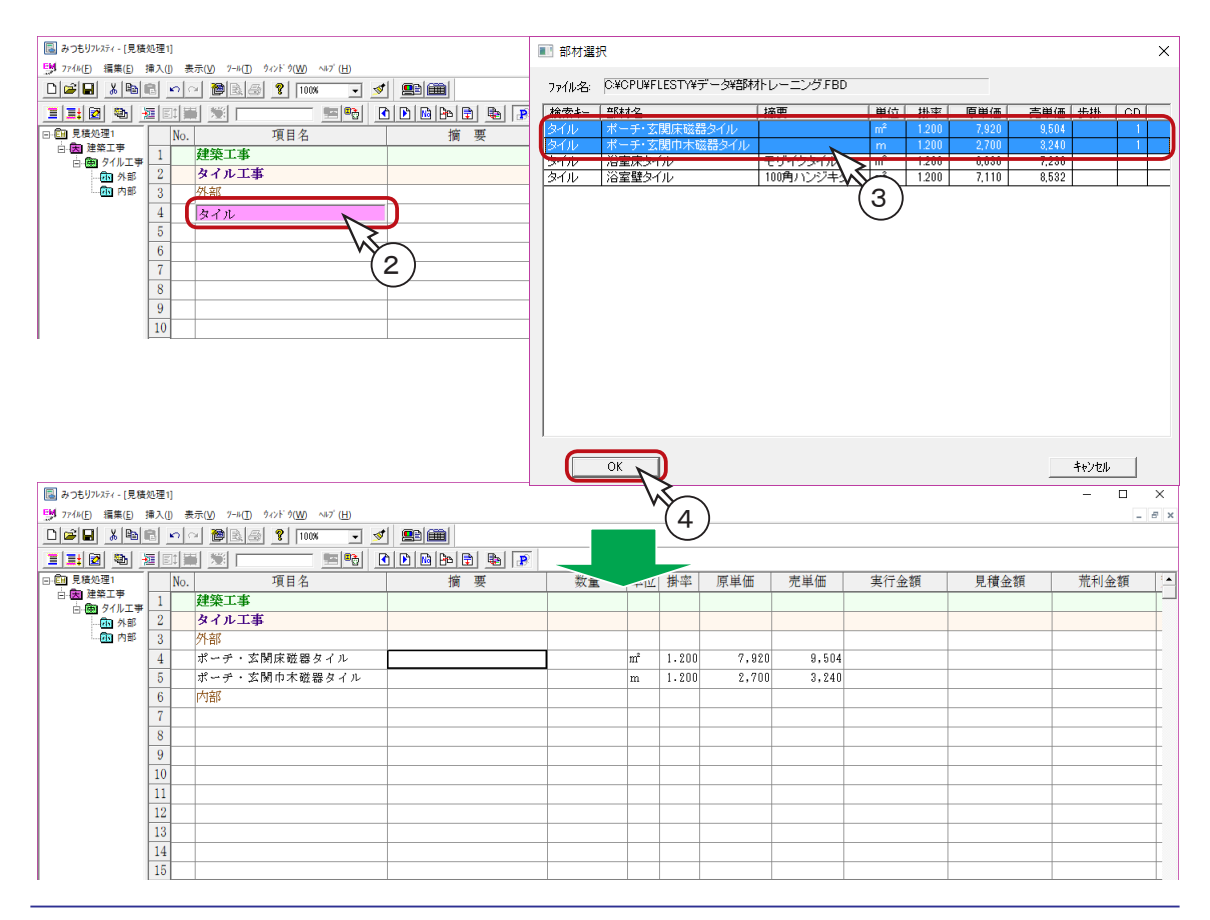

#### ■内部タイル

- ①「内部」の下の7行目の項目名のセルをクリック
  - \*ダブルクリックすると修正モードになるので、ダブルクリックはしません。
- ②再度「タイル」という検索キーを入力
  - \*同様に、部材一覧が表示されます。
- ③3行目の部材をクリックし、[Ctrl] キーもしくは [Shift] キーを押しながら4行目をクリック \* [Shift] キーを押しながら↓ キーを押してもかまいません。
  - \*2つの部材が選択された状態です。
- ④「OK」をクリック
  - \*これで、タイル工事の部材が入力されました。

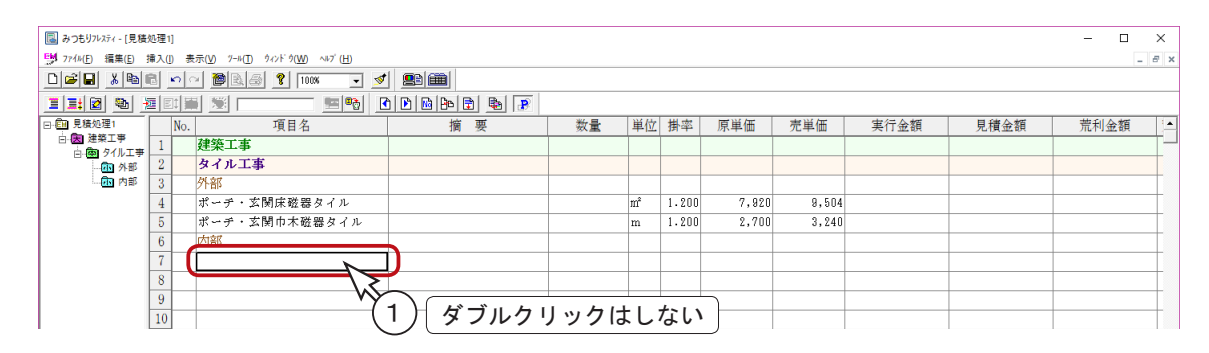

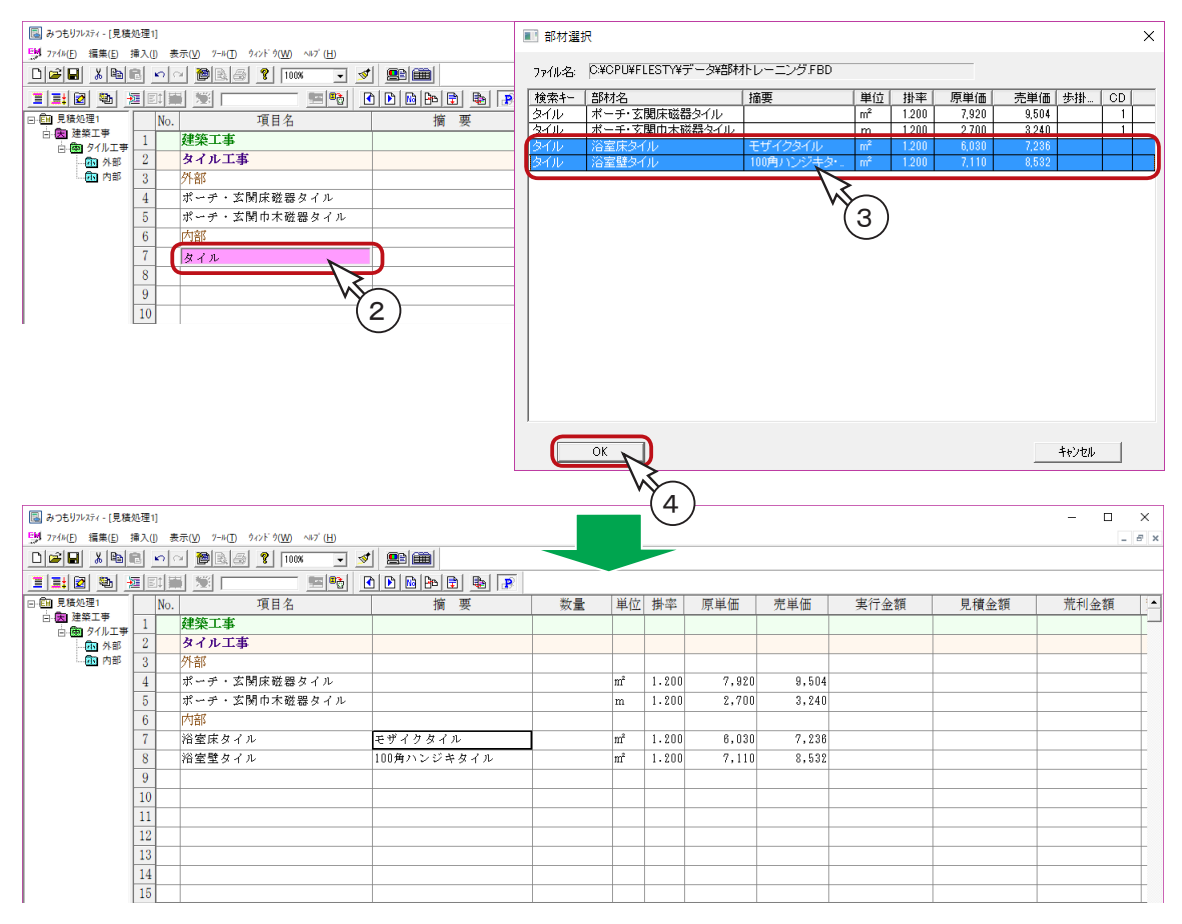

部材読込後は、数量を入力します。

①4行目の数量のセルをクリック

② [14.68] と入力

\* 数量が入力されると、自動的に「実行金額」「見積金額」「荒利金額」などが瞬時に自動計算 されます。

③その他の部材の数量も入力

| 国 みつもりフレスティー [見え                          | 書処理11        |                              |                                       |       |    |       |       |       |         |         | - 0   | ×   |
|-------------------------------------------|--------------|------------------------------|---------------------------------------|-------|----|-------|-------|-------|---------|---------|-------|-----|
| EM 77(b(E) 編集(E)                          | 挿入(1)        | 表示(V) ソ=ル(T) ウィンドウ(W) ヘルブ(H) |                                       |       |    |       |       |       |         |         |       | ₽ × |
|                                           | 100          | │ ┣ B & ? 100% ▼ ≤           | / <u>e</u> imi                        |       |    |       |       |       |         |         |       |     |
|                                           |              |                              | 0 0 0 0 0 0 0 0 0 0 0 0 0 0 0 0 0 0 0 |       |    |       |       |       |         |         |       |     |
| □-値 見積処理1                                 | No           |                              | 摘要                                    | 数量    | 単位 | 掛率    | 原単価   | 売単価   | 実行金額    | 見積金額    | 荒利金額  |     |
| 白田を建築工事                                   | 1            | 建築工事                         |                                       |       |    |       |       |       |         |         |       | +   |
| - 1 4 5 1 1 1 1 1 1 1 1 1 1 1 1 1 1 1 1 1 | 2            | タイル工事                        |                                       |       |    |       |       |       |         |         |       | +   |
| - 🛅 内部                                    | 3            | 外部                           |                                       |       |    |       |       |       |         |         |       | +   |
|                                           | 4            | ポーチ・玄関床磁器タイル                 |                                       | 14.68 | n  | 1.200 | 7,920 | 9,504 |         |         |       | +   |
|                                           | 5            | ポーチ・玄関巾木磁器タイル                |                                       |       | m  | 1.200 | 2,700 | 3,240 |         |         |       | +   |
|                                           | 6            | 内部                           |                                       |       | 1  |       |       |       |         |         |       | T   |
|                                           | 7            | 浴室床タイル                       | モザイクタイル                               | 14.68 | m² | 1.200 | 6,030 | 7,236 |         |         |       | T   |
|                                           | 8            | 浴室壁タイル                       | 100角ハンジキタイル                           | 1     | m² | 1.200 | 7,110 | 8,532 |         |         |       | T   |
|                                           | 9            |                              |                                       |       |    |       |       |       |         |         |       | T   |
|                                           | 10           |                              |                                       |       |    |       |       |       |         |         |       | Т   |
|                                           | 11           |                              |                                       |       |    |       |       |       |         |         |       | Τ   |
|                                           | 12           |                              |                                       |       |    |       |       |       |         |         |       |     |
|                                           |              |                              |                                       |       |    |       |       |       |         |         |       |     |
| 国 みつもりフレスティ - [見ま                         | <b>責処理1]</b> |                              |                                       |       |    |       |       |       |         |         | - 0   | ×   |
| 5月 771b(E) 編集(E)                          | 挿入(!)        | 表示(V) ソール(I) ウィンドウ(W) ヘルブ(H) |                                       |       |    |       |       |       |         |         | -     | e x |
|                                           | <b>R N</b>   | · 🖗 🔬 👔 100% 🛛 💆             | 1 🖭 🏛                                 |       |    |       |       |       |         |         |       |     |
| I I: 2 %                                  |              |                              | • • • • • •                           |       |    |       |       |       |         |         |       |     |
| □ 1 見積処理1                                 | No           | . 項目名                        | 摘要                                    | 数量    | 単位 | 掛率    | 原単価   | 売単価   | 実行金額    | 見積金額    | 荒利金額  | 1   |
| □·因 建築工學<br>占 (数 タイルエ考)                   | 1            | 建築工事                         |                                       |       |    |       |       |       |         |         |       | Τ-  |
| - 📶 外部                                    | 2            | タイル工事                        |                                       |       |    |       |       |       |         |         |       | T   |
| 小 (市) 内部                                  | 3            | 外部                           |                                       |       |    |       |       |       |         |         |       | T   |
|                                           | 4            | ポーチ・玄関床磁器タイル                 |                                       | 14.68 | m² | 1.200 | 7,920 | 8,504 | 118,266 | 139,519 | 23,25 | 3   |
|                                           | 5            | ポーチ・玄関巾木磁器タイル                |                                       |       | m  | 1.200 | 2,700 | 3,240 |         |         |       | -   |
|                                           | 6            | 内部                           |                                       |       |    |       |       |       |         |         |       | T   |
|                                           | 7            | 浴室床タイル                       | モザイクタイル                               |       | m² | 1.200 | 6,030 | 7,236 |         |         |       | T   |
|                                           | 8            | 浴室壁タイル                       | 100角ハンジキタイル                           |       | m² | 1.200 | 7,110 | 8,532 |         |         |       | T   |
|                                           | 9            |                              |                                       |       |    |       |       |       |         |         |       | T   |
|                                           | 10           |                              |                                       |       |    |       |       |       |         |         |       | T   |
|                                           | 1 1 1        |                              |                                       |       |    |       |       |       |         |         |       |     |
|                                           | 11           |                              |                                       |       |    |       |       |       |         |         |       |     |

| 国 みつもりフレスティ - [見積 | 処理1 | ]             |                                                                 |             |       |      |       |     |       |       |         |         |        | ×   |
|-------------------|-----|---------------|-----------------------------------------------------------------|-------------|-------|------|-------|-----|-------|-------|---------|---------|--------|-----|
| 📑 774b(E) 編集(E)   | 挿入( | ) 表           | 示( <u>V</u> ) フール( <u>T</u> ) ウィンドウ( <u>W</u> ) ヘルブ( <u>H</u> ) |             |       |      |       |     |       |       |         |         | _ 8    | ł × |
|                   | 8   | <b>n</b> [ c  | - 🚵 🔗 100% 🕞 💅                                                  |             |       |      |       |     |       |       |         |         |        |     |
| II: 🛛 🐿 🗄         |     | ]1 <b>  1</b> |                                                                 | 1 🗈 🖻 🖶 📳   |       |      |       |     |       |       |         |         |        |     |
| □ 	 □ 	 □ 	 見積処理1 |     | No.           | 項目名                                                             | 摘要          | 数量    | 単位   | 掛率    | 原単  | 価     | 売単価   | 実行金額    | 見積金額    | 荒利金額   | 1   |
| 白田建築工事            | 1   |               | 建築工事                                                            |             | 1     |      |       |     |       |       |         |         |        |     |
| - 11 外部           | 2   |               | タイル工事                                                           |             |       |      |       |     |       |       |         |         |        | -   |
| 加内部               | 3   |               | 外部                                                              |             |       |      |       |     |       |       |         |         |        | í.  |
|                   | 4   |               | ポーチ・玄関床磁器タイル                                                    |             | 14.68 | m² r | 1 200 |     | 7,920 | 9,504 | 116,266 | 139,519 | 23,253 | Ē.  |
|                   | 5   |               | ポーチ・玄関巾木磁器タイル                                                   |             | 15.85 | -    | 15.   | 85  | 2,700 | 3,240 | 42,795  | 51,354  | 8,559  | Ē   |
|                   | 6   |               | 内部                                                              |             |       |      |       |     | 1     |       |         |         |        | -   |
|                   | 7   |               | 浴室床タイル                                                          | モザイクタイル     | 12.35 | -    | 12.   | 35  | 6,030 | 7,236 | 74,471  | 89,365  | 14,894 | ĩ   |
|                   | 8   |               | 浴室壁タイル                                                          | 100角ハンジキタイル | 15.20 |      | 1 900 | 0.0 | 7,110 | 8,532 | 108,072 | 129,686 | 21,614 | i.  |
|                   | 9   |               |                                                                 |             |       |      | 15.   | 20  |       |       |         |         |        | -   |
|                   | 10  |               |                                                                 |             |       |      |       |     |       |       |         |         |        | -   |
|                   | 11  |               |                                                                 |             |       |      |       |     |       |       |         |         |        | -   |
|                   | 12  |               |                                                                 |             |       |      |       |     |       |       |         |         |        | 1   |

参考

数量だけをまとめて入力する場合は、「表示(V)」の「入力固定(I)」を利用すると便利です。入力固定ダイアログで数量の項目をチェックすると、数量の列だけをカーソルが移動します。

### 分類合計

同一科目内に運搬費や労務費などの特殊な費用が発生する部材と、そうでないものが混在する場合、科 目合計の計算が非常に面倒になります。

このため本システムでは、特殊な費用が発生する部材に分類コードを入力しておくと、分類合計を入力 した際に、計算の対象となる部材の費用のみを合算することができます。

今回は、外部のタイル工事のみに運搬費が発生するものとして、計算してみましょう。

『部材処理』で、外部のタイルには、「CD」に「1」が入力されています。

①運搬費を入力する9行目の「項目名」のセルをクリック

- ② 🧮 (科目)をクリック
  - \*「挿入(I)」の「科目(P)」にカーソルを合わせてもかまいません。
- ③「分類合計設定(C)」を選択
  - \*ダイアログが表示されます。
- ④運搬費を選択し「OK」をクリック
  - \*ダイアログが表示されます。
- ⑤「対象CD(C)」に[1]を入力
- ⑥計算範囲を「科目指定(S)」にし「中科目」を選択
- ⑦「OK」をクリック

\*運搬費が入力されます。

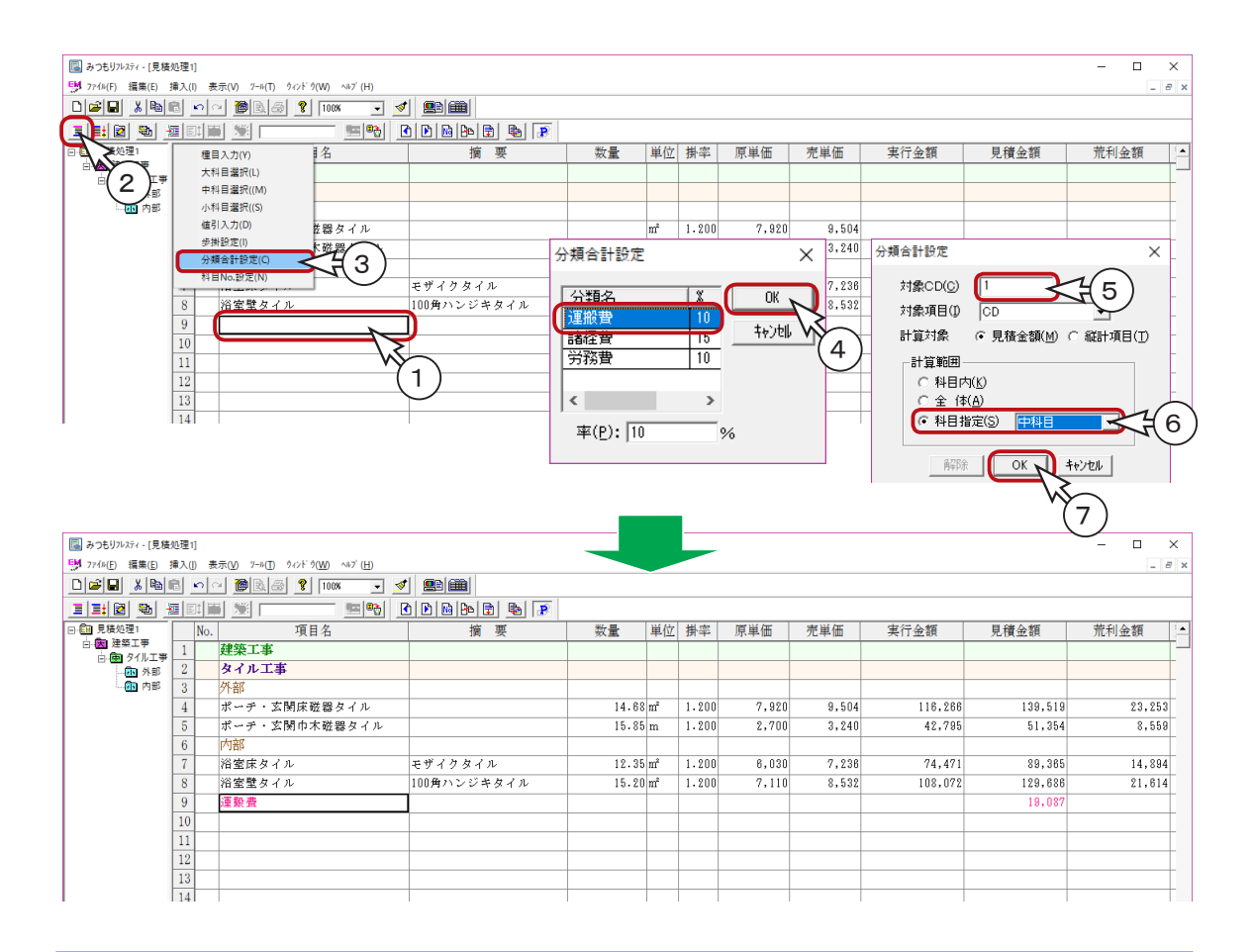

# タイル工事の小計

- ①10行目にカーソルを合わせる
- ② 📑 (合計)をクリック

\* 「挿入 (I)」の「合計 (F)」にカーソルを合わせてもかまいません。

- ③「中科目合計(M)」を選択
  - \*「タイル工事小計」が入力されます。
  - \*タイル工事小計の見積金額は[429,011]になります。
  - \* 合計は直前に入力した科目名で入力されます。その科目行以降、小計行までの間にある明細 行を計算し、合計が入力されるようになっています。

| □ みつもりフレスティ - [見積<br>EM ファイル/E) 福集(E) | 処理1]<br>挿入(1) | <br>                                                                                                    | )                                    |                        |         |            |       |             |       |         |                 |           | ×        |
|---------------------------------------|---------------|----------------------------------------------------------------------------------------------------|--------------------------------------|------------------------|---------|------------|-------|-------------|-------|---------|-----------------|-----------|----------|
|                                       |               | o o <b>10</b> k                                                                                                    |                                      | / <u>@</u>             |         |            |       |             |       |         |                 |           |          |
|                                       |               |                                                                                                    |                                      | <u>,</u><br>1          |         |            |       |             |       |         |                 |           |          |
|                                       | <u> </u>      | 小科目合計(S)                                                                                                    |                                      | 摘要                     | 数量      | 単位         | 掛率    | 原単価         | 売単価   | 実行金額    | 見積金額            | 荒利金額      |          |
|                                       | Г             | 中科目合計(M)                                                                                                    | ~43)                                 |                        | // talk | 1 1.22     |       | 104 C 1 100 |       |         | 701712197       | 716111200 | ۴Ð       |
| 2                                     |               | 大科目合計(L)                                                                                                    |                                      |                        |         |            |       |             |       |         |                 |           | t        |
| 四日日                                   |               | 種目合計(K)                                                                                                    |                                      |                        |         |            |       |             |       |         |                 |           | Γ        |
|                                       |               | 値引合計(D)                                                                                                    | 磁器タイル                                |                        | 14.6    | 8 m²       | 1.200 | 7,920       | 9,504 | 116,266 | 139,519         | 23,253    | -        |
|                                       |               | 消費(抗(E)<br>総合計(T)                                                                                                    | 木磁器タイル                               |                        | 15.8    | i m        | 1.200 | 2,700       | 3,240 | 42,795  | 51,354          | 8,559     | 1        |
|                                       |               |                                                                                                    |                                      |                        |         |            |       |             |       |         |                 |           | Ļ        |
|                                       | (             | 沿室床ター                                                                                                    | イル<br>イル                             | モザイクタイル                | 12.3    | om<br>Inst | 1.200 | 6,030       | 7,236 | 74,471  | 89,365          | 14,894    | +        |
|                                       | 0             | 「「生王ダイ」                                                                                                    | 1 /2                                 | 100周ハンシキタイル            | 10.21   | ) III      | 1.200 | 7,110       | 0,002 | 100,072 | 128,000         | 21,014    | +        |
|                                       | 10            |                                                                                                    |                                      | <b>1</b>               |         |            |       |             |       |         | 10,007          |           | ł        |
|                                       | 11            |                                                                                                    | $ \longrightarrow $                  | <b>/</b>               |         |            |       |             |       |         |                 |           | t        |
|                                       | 12            |                                                                                                    |                                      | $\frown$               |         |            |       |             |       |         |                 |           | t        |
|                                       | 13            |                                                                                                    | (                                    | 1)                     |         |            |       |             |       |         |                 |           | t        |
|                                       | 14            |                                                                                                    |                                      |                        |         |            |       |             |       |         |                 |           |          |
| 1                                     | 15            |                                                                                                    |                                      |                        |         |            |       |             |       |         |                 |           |          |
|                                       |               |                                                                                                    |                                      |                        |         |            |       |             |       |         |                 |           |          |
| 国 みつもりフレスティー (員務)                     |               | 1                                                                                                    |                                      |                        |         |            |       |             |       |         |                 | - □ :     | ×        |
| 50 7744(E) 編集(E)                      | 撞入(1)         | ) 表示(⊻) "-ル(I)                                                                                                    | ) ウィンドウ( <u>W</u> ) ヘルプ ( <u>H</u> ) |                        |         |            |       |             |       |         |                 | - 6       | 5 ×      |
| 0 📽 🖬 🗼 🛍                             | 8             | <u>.</u>                                                                                                    | 🗐 🦹 100% 🖵 💆                         | 1 🖭 📖                  |         |            |       |             |       |         |                 |           |          |
| II: 2 9                               |               |                                                                                                    |                                      | 3 🖻 📾 🗗 🖷 💽            |         |            |       |             |       |         |                 |           |          |
| □ 1 1 見積処理1                           |               | No.                                                                                                    | 項目名                                  | 摘要                     | 数量      | 単位         | 掛率    | 原単価         | 売単価   | 実行金額    | 見積金額            | 荒利金額      | <b>_</b> |
| 白、医建築工事                               | 1             | 建築工事                                                                                                    |                                      |                        |         |            |       |             |       |         |                 |           | Γ        |
| 一個外部                                  | 2             | タイル工                                                                                                    | 事                                    |                        |         |            |       |             |       |         |                 |           |          |
| - 🛅 内部                                | 3             | 外部                                                                                                    |                                      |                        |         |            |       |             |       |         |                 |           |          |
|                                       | 4             | ポーチ・3                                                                                                    | 玄関床磁器タイル                             |                        | 14.6    | 3 m²       | 1.200 | 7,920       | 9,504 | 116,266 | 139,519         | 23,253    | Ļ        |
|                                       | 5             | ボーチ・3                                                                                                    | 玄関巾木磁器タイル                            |                        | 15.8    | 'n         | 1.200 | 2,700       | 3,240 | 42,795  | 51,354          | 8,559     | Ļ        |
|                                       | 0             | 内部 ※度成な                                                                                                    | 2.11                                 |                        | 10.01   |            | 1 900 | 8 0.20      | 7 910 | 24 421  | 290 00          | 14 904    | +        |
|                                       | 8             | 「空床ター」<br>必安時々、                                                                                                    | イル<br>イル                             | モリインダイル<br>100角ハンジキタイル | 12.3    | )ш<br>lm²  | 1.200 | 7 110       | 8 532 | 108 072 | 190 898         | 21 814    | ÷        |
|                                       | 9             | 「「「「「「「「「」」」」では、「「「「」」」」では、「「」」」」では、「「」」」」では、「「」」」では、「「」」」」では、「「」」」」では、「」」」では、「」」」では、「」」」」では、「」」」では、「」」」」では、「」」」では、「」」」、「」」」 | 1.76                                 | 100/47/10/01/02/17/2   | 10.2    | , m        | 1.200 | 7,110       | 0,002 | 100,072 | 19,087          |           | ł        |
|                                       | 10            | タイルエ                                                                                                    | 事小 計                                 |                        |         |            |       |             |       | 341,604 | 429,011         | 68,320    | t        |
|                                       | 11            |                                                                                                    |                                      |                        |         |            |       |             |       |         |                 |           | t        |
|                                       | 12            |                                                                                                    |                                      |                        |         |            |       |             |       |         |                 |           | Ť.       |
|                                       | 13            |                                                                                                    |                                      |                        |         |            |       |             |       |         |                 |           |          |
|                                       | 14            |                                                                                                    |                                      |                        |         |            |       |             |       |         |                 |           |          |
|                                       | 15            |                                                                                                    |                                      |                        |         |            |       |             |       |         |                 |           | Ļ.       |
|                                       | 1             |                                                                                                    |                                      |                        |         |            |       |             |       |         |                 |           | +        |
|                                       | 2             |                                                                                                    |                                      |                        |         |            |       |             |       |         |                 |           | +        |
|                                       | 4             |                                                                                                    |                                      |                        |         |            |       |             |       |         |                 |           | +        |
|                                       | 5             |                                                                                                    |                                      |                        |         |            |       |             |       |         |                 |           | t        |
|                                       | 6             |                                                                                                    |                                      |                        |         |            |       |             |       |         |                 |           | t        |
|                                       | 7             |                                                                                                    |                                      |                        |         |            |       |             |       |         |                 |           | F        |
|                                       | 8             |                                                                                                    |                                      |                        |         |            |       |             |       |         |                 |           |          |
|                                       | 9             |                                                                                                    |                                      |                        |         |            |       |             |       |         |                 |           | 1        |
|                                       | 10            |                                                                                                    |                                      |                        |         |            |       |             |       |         |                 |           | Ļ.       |
|                                       | 11            |                                                                                                    |                                      |                        |         |            |       |             |       |         |                 |           | Ļ.       |
|                                       | 12            |                                                                                                    |                                      |                        |         |            |       |             |       |         |                 |           | ÷        |
|                                       | 14            |                                                                                                    |                                      |                        |         |            |       |             |       |         |                 |           | ł        |
|                                       | 15            |                                                                                                    |                                      |                        |         | -          |       |             |       |         |                 |           | ł        |
|                                       | 1             |                                                                                                    |                                      |                        |         | -          |       |             |       |         |                 |           | t        |
|                                       | 2             |                                                                                                    |                                      |                        |         | 1          |       |             |       |         |                 |           | t        |
|                                       | 3             |                                                                                                    |                                      |                        |         |            |       |             |       |         |                 |           | †        |
|                                       | 4             |                                                                                                    |                                      |                        |         |            |       |             |       |         |                 |           | Ľ.       |
| (                                     | 5             |                                                                                                    | · 运作 / 生計主 /                         |                        |         |            |       |             |       |         |                 |           | -        |
|                                       |               |                                                                                                    | (明末 Δ 木田 ペ /                         |                        |         |            |       |             |       | 1 ^ -2  | 10行 2列 最大行 10 🦻 |           | -        |

# 内装工事の内訳

タイルエ事の入力手順を参考に、内装工事についても、それぞれ必要な項目などを入力し、見積書を完 成させます。

#### ■中科目

- ①見積ページバーの (次ページ)をクリック
   \* 2ページ目が表示されます。
- ② 🧮 (科目)をクリック
- ③「中科目選択(M)」を選択
- ④「内装工事」にカーソルを合わせ、「OK」をクリック

| 1 19 77(M(E) 編集(E) 播入(I) 表示(V) 7-M(E)                                                                                                    | タインド ダ(W) ヘルプ (H)   |                                                        |    |                  |                   |                    |     |      |      |          | ×        |
|----------------------------------------------------------------------------------------------------|---------------------|--------------------------------------------------------|----|------------------|-------------------|--------------------|-----|------|------|----------|----------|
|                                                                                                    | 🔋 😵 100% 🖵 ダ        |                                                        |    |                  |                   |                    |     |      |      |          | 10 11    |
|                                                                                                    | ·····               |                                                        |    |                  |                   |                    |     |      |      |          |          |
| 日 (公) 見様必道1     日 (公) 注意 1     日 (公) 注意 1 | 項目名                 | <u> </u>                                               | 数量 | 単位<br>           | 掛率                | 原単価                | 売単価 | 実行金額 | 見積金額 | 荒利金額     |          |
| 9         10           11         11           12                                                                                                    | ázik árun aizí (H)  |                                                        |    |                  |                   |                    |     |      |      | - 0      | ×        |
|                                                                                                    | 8 100% - 5          |                                                        |    |                  |                   |                    |     |      |      |          |          |
|                                                                                                    |                     | ) D B 🗠 🗈 💺 📝                                          |    |                  |                   |                    |     |      |      |          |          |
| 日日 - 佳処理1 種目入力(Y)                                                                                                    | 名                   | 由利日選択                                                  |    |                  |                   | ×                  | 売単価 | 実行金額 | 見積金額 | 荒利金額     | <u> </u> |
|                                                                                                    | 3                   | 中科目<br>左官工事<br>大製建具<br>ガラス工事<br>(内装工事)<br>雑工事<br>運知(4) |    | 単式式式式式式式式+ C 開 4 | 肖 <br>(S)<br>キャンセ | ・<br>下<br>(D)<br>ル |     |      |      |          |          |
| 国 みつもりフレスティ - [見積処理1]                                                                                                    |                     |                                                        |    | 4)               |                   |                    |     |      |      | - 0      | ×        |
|                                                                                                    | 9421* 9(W) ~147 (H) |                                                        |    |                  |                   |                    |     |      |      | -        | 8 X      |
|                                                                                                    |                     |                                                        |    |                  |                   |                    |     |      |      |          |          |
| □·• 見積処理1 No.                                                                                                    | 項目名                 | 摘要                                                     | 数量 | 単位               | 掛率                | 原単価                | 売単価 | 実行金額 | 見積金額 | 荒利金額     |          |
|                                                                                                    | -XP7                |                                                        |    |                  |                   | 小平世世               | 儿中国 | 大口王时 |      | パレイッエ 6月 |          |

#### ■部材読込

①2行目の項目名のセルをクリック

\*ダブルクリックすると修正モードになるので、ダブルクリックはしません。

②「ナイソウ」と入力し、 🚽 キーを押す

\*「ナイソウ」という検索キーを入力した部材が表示されます。

③1行目が反転状態であることを確認し、[Ctrl] キーもしくは [Shift] キーを押しながら7行目を クリック

\* [Shift] キーを押しながら ↓ キーを押してもかまいません。

④「OK」をクリック

\*7つの部材が読み込まれます。

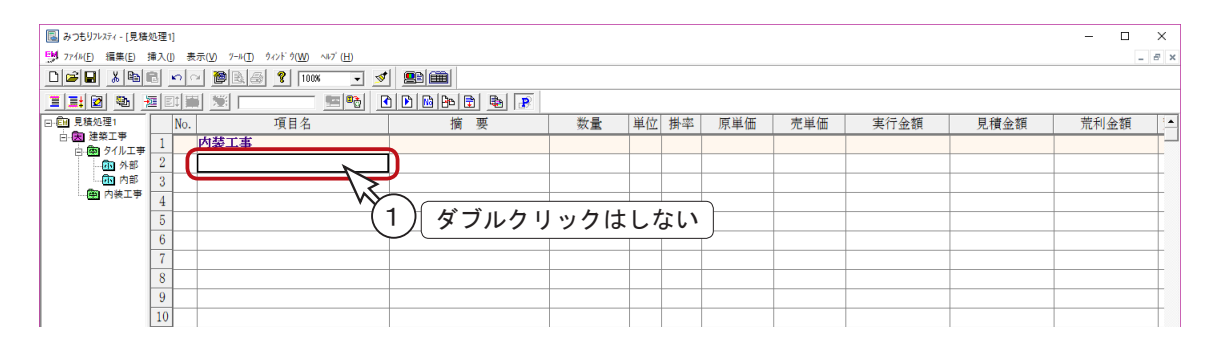

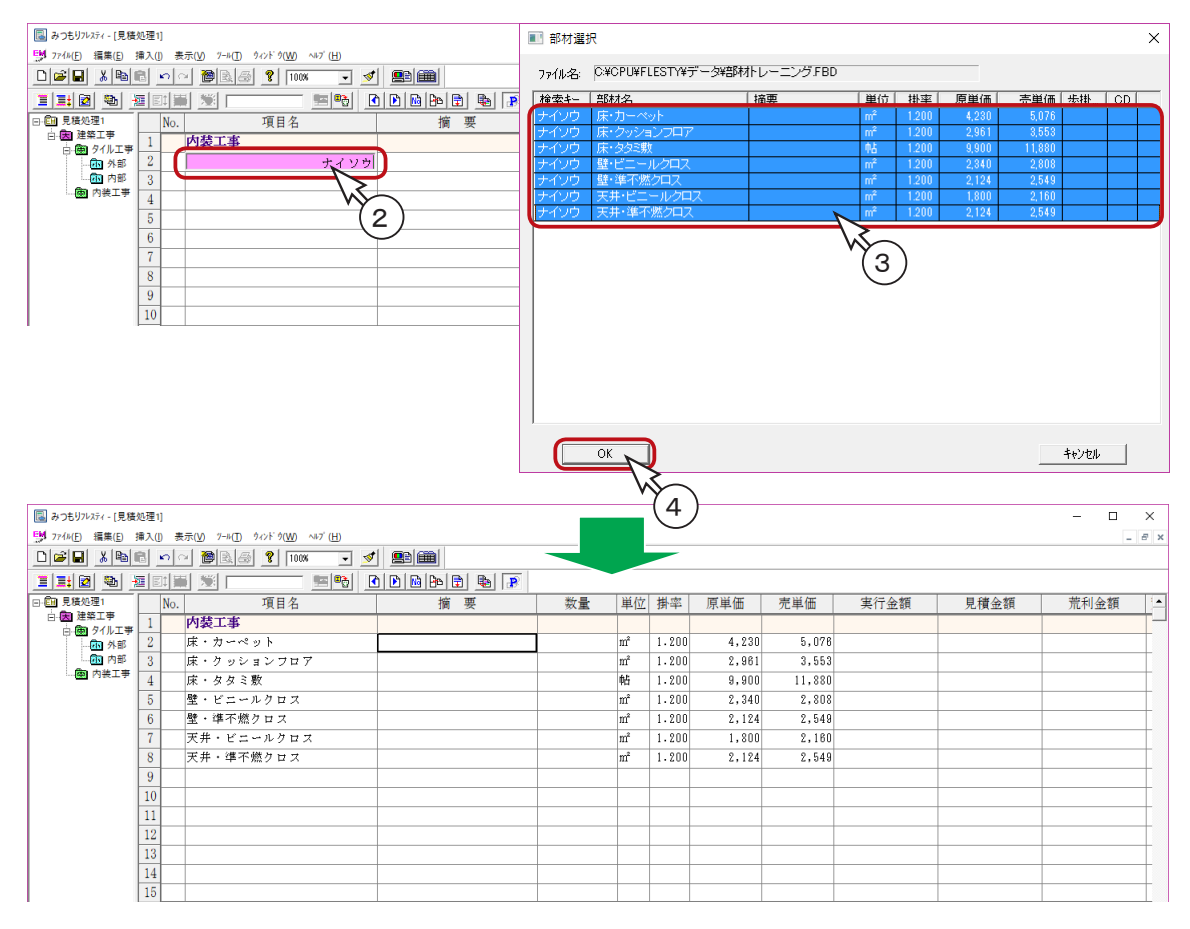

■数量

「入力固定」を使用して、数量を入力してみましょう。

- 「表示(V)」の「入力固定(I)」を選択
   \*ダイアログが表示されます。
- ②「数量」にチェックを入れて、「OK」をクリック
   ③それぞれの数量を入力する

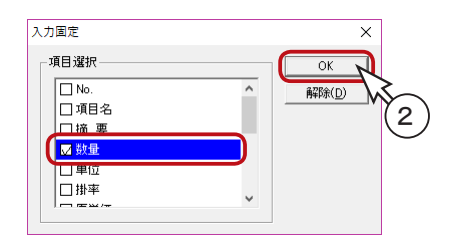

| 🐻 みつもりフレスティ - [見積 | 処理1]  |                              |             |                      |    |             |      |        |         |         |        | ×   |
|-------------------|-------|------------------------------|-------------|----------------------|----|-------------|------|--------|---------|---------|--------|-----|
| 5 7744E) 編集(E)    | 憲入(]) | 表示(V) ワール(I) ウィンドウ(W) ヘルブ(H) |             |                      |    |             |      |        |         |         | _ 6    | 9 3 |
|                   | 8     | n 🕋 🖹 🚑 🦹 100% 🛛 🗾 💅         |             |                      |    | 6           |      |        |         |         |        |     |
| II: 🛛 🐿 🛉         |       | 🙀 💆 📩 🔚 🔛 🖸                  | 1 🖻 🖻 🖻 屠 📝 |                      |    | (3          | )    |        |         |         |        |     |
| □ 1 見積処理1         | N     | No. 項目名                      | 摘要          | 数量 単位                | 立一 | 20          | 60   | 売単価    | 実行金額    | 見積金額    | 荒利金額   | 1   |
| 白田田建築工事           | 1     | 内装工事                         |             |                      |    | 28.1        | 00   |        |         |         |        | (H  |
| - 63 外部           | 2     | 床、カーペット                      |             | 28.60 n <sup>2</sup> |    | 22 9        | 90 I | 5,078  | 120,978 | 145,174 | 24,196 | Ē   |
| - 個 内部            | 3     | 床、クッションフロア                   |             | 22.90 n²             | -  |             | ~~   | 3,553  | 67,807  | 81,364  | 13,557 | Ē   |
|                   | 4     | 床、タタミ敷き                      |             | 8.00 档               |    | 8.0         | 00   | 11,880 | 79,200  | 95,040  | 15,840 | Ē   |
|                   | 5     | 壁、ビニールクロス                    |             | 80.50                |    | <u>80 I</u> | 50   | 2,808  | 188,370 | 228,044 | 37,874 | Ē   |
|                   | 6     | 壁、準不撚クロス                     |             | 16.50 m²             |    | 00.         | 50   | 2,549  | 35,046  | 42,059  | 7,013  | Ē   |
|                   | 7     | 天井、ビニールクロス                   |             | 45.70 <b>n</b> ²     |    | 16.         | 50 l | 2,160  | 82,260  | 98,712  | 16,452 | Ē   |
|                   | 8     | 天井、準不撚クロス                    |             | 15.30 n²             |    | 4 -         | 70   | 2,549  | 32,497  | 39,000  | 6,503  | Ē   |
|                   | 9     |                              |             |                      |    | 45.         | /0   |        |         |         |        | Ē   |
|                   | 10    |                              |             |                      |    | 15 '        | 30   |        |         |         |        | Ē   |
|                   | 11    |                              |             |                      |    | 10.1        |      |        |         |         |        | Ē   |
|                   | 12    |                              |             |                      |    |             |      |        |         |         |        | Ē   |

④入力後は、「表示(V)」の「入力固定(I)」を選択

- ⑤「解除」をクリック
- ⑥「OK」をクリック

■ 中科日合計

| 人刀闾足                                                 |   | >  | <           |
|------------------------------------------------------|---|----|-------------|
| 項目選択<br>No.<br>可項日名<br>一 插 要<br>一 致量<br>一 単位<br>一 掛率 | • | OK | 7<br>7<br>5 |

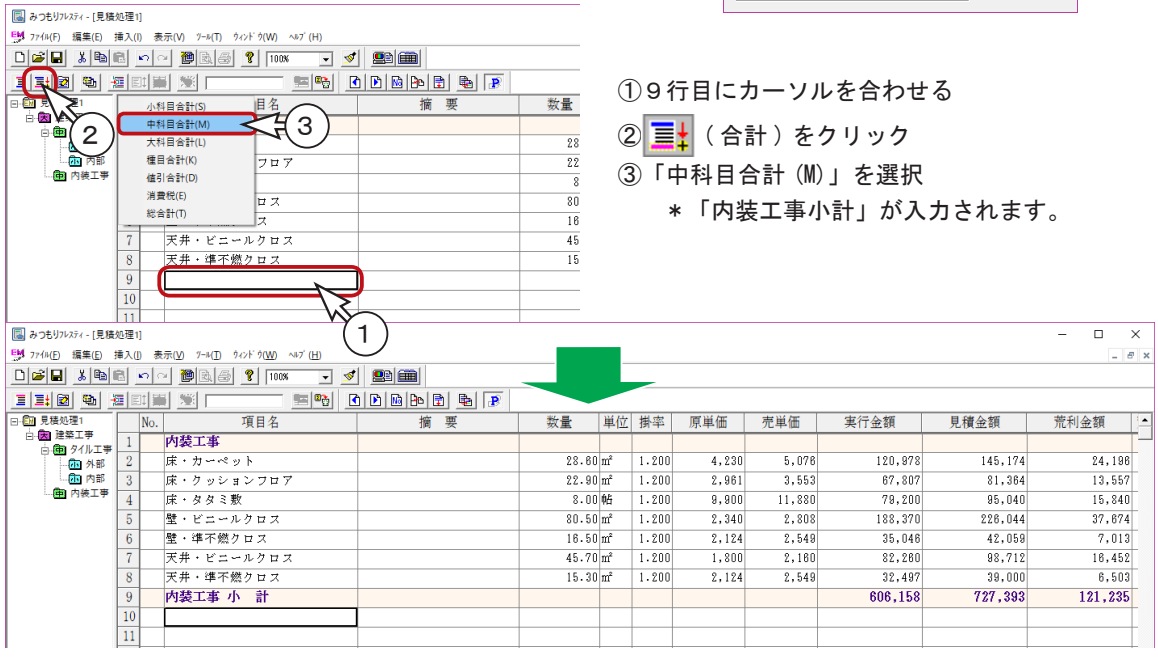

参考

この事例では、タイル工事と内装工事のみの見積書となっていますが、その他の科目 が増えた場合でも、基本的にはこれまで解説してきた手順と同じ作業を繰り返し行う ことになります。

# 建築工事の小計

①内装工事小計の次の行にカーソルを合わせる

- ② 📃 (合計)をクリック
- ③「大科目合計(L)」を選択
  - \*「建築工事小計」が入力されます。

\*建築工事小計の見積金額は[1,156,404]になります。

| 📵 みつもりフレスティ - [見積 | 処理1]    |             |                   |                 |       |    |       |       |        |         |         |         | ×   |
|-------------------|---------|-------------|-------------------|-----------------|-------|----|-------|-------|--------|---------|---------|---------|-----|
|                   | 挿入(l)   | 表示(V) 7-ル(1 | ) ウィンドウ(W) ∿ルブ(H) |                 |       |    |       |       |        |         |         | - 6     | ŗ × |
| 0 🖬 🖬 🐰 🛍 🛙       | 8 0     | ~ 🕲 🗟       | a 💡 100% 🖵        | 💉 🖭 🏛           |       |    |       |       |        |         |         |         |     |
|                   |         | # 192 F     |                   | C D D D D D D D |       |    |       |       |        |         |         |         |     |
| - E 2             | 1       | ▶科目合計(S)    | 目名                | 摘要              | 数量    | 単位 | 掛率    | 原単価   | 売単価    | 実行金額    | 見積金額    | 荒利金額    |     |
|                   |         | ▶科目合計(M)    |                   |                 |       |    |       |       |        |         |         |         |     |
|                   | <b></b> | 大科目合計(L)    | <b>4</b> (3)      |                 | 28.60 | m² | 1.200 | 4,230 | 5,076  | 120,978 | 145,174 | 24,196  | Ē   |
| 一面内部              | 1       | 重目合計(K)     | 707               |                 | 22.90 | m² | 1.200 | 2,961 | 3,553  | 67,807  | 81,364  | 13,557  | Ē   |
| 四 内装工事            | 4       | 直引合計(D)     |                   |                 | 8.00  | 帖  | 1.200 | 9,900 | 11,880 | 79,200  | 95,040  | 15,840  | Ē   |
|                   | K       | 肖費税(E)      | 보ス                |                 | 80.50 | m² | 1.200 | 2,340 | 2,808  | 188,370 | 226,044 | 37,674  | Ē   |
|                   | *       | 5293T(I)    |                   |                 | 18.50 | m² | 1.200 | 2,124 | 2,549  | 35,046  | 42,059  | 7,013   | Ē   |
|                   | 7       | 天井、ビ        | ニールクロス            |                 | 45.70 | m² | 1.200 | 1,800 | 2,160  | 82,260  | 98,712  | 16,452  | Ē   |
|                   | 8       | 天井、準        | 不撚クロス             |                 | 15.30 | m² | 1.200 | 2,124 | 2,549  | 32,497  | 39,000  | 8,503   | Ē   |
|                   | 9       | 内装工事        | (小)計              |                 |       |    |       |       |        | 606,158 | 727,393 | 121,235 | Ē   |
|                   | 10      |             | N                 | _)              |       |    |       |       |        |         |         |         | Ē   |
|                   | 11      |             |                   | 2               |       |    |       |       |        |         |         |         | Ē   |
|                   | 12      |             | v                 | Y .             |       |    |       |       |        |         |         |         | Ē   |
|                   | 13      |             |                   |                 |       |    |       |       |        |         |         |         | L   |
|                   | 14      |             |                   | $\sim$          |       |    |       |       |        |         |         |         | Ē   |

| 📓 みつもりフレスティ - [見積気        | 0理1  | ]           |                                                                                                    | -           |       |    |       |       |        |         |           | - 🗆     | ×   |
|---------------------------|------|-------------|----------------------------------------------------------------------------------------------------|-------------|-------|----|-------|-------|--------|---------|-----------|---------|-----|
| 50 7744(E) 編集(E) 打        | ≣入([ | ) 表         | $\overline{\pi}(\underline{V}) = 7-\mu(\underline{T}) = 942F \hat{\gamma}(\underline{W}) = \sqrt{\mu}7'(\underline{H})$ |             |       |    |       |       |        |         |           |         | 5 × |
|                           | 3    | <b>n</b>  0 | - 🖻 🗟 💡 100% 🕞 💅                                                                                                    |             |       |    |       |       |        |         |           |         |     |
| II: 🛛 🖦 🕴                 | E    | 11 🖬        | i 🗵 📩 📰 🔛 🖸                                                                                                    | ) D 🖻 🗗 🖶 📝 |       |    |       |       |        |         |           |         |     |
| □ 1 1 見積処理1               |      | No.         | 項目名                                                                                                    | 摘要          | 数量    | 単位 | 掛率    | 原単価   | 売単価    | 実行金額    | 見積金額      | 荒利金額    | 1   |
| 白·因 建築工事 ¥1,<br>白・田 タイル工事 | 1    |             | 内装工事                                                                                                    |             |       |    |       |       |        |         |           |         | [   |
| 小部                        | 2    |             | 床、カーペット                                                                                                    |             | 28.60 | m² | 1.200 | 4,230 | 5,076  | 120,978 | 145,174   | 24,198  | T   |
| - (加内部                    | 3    |             | 床、クッションフロア                                                                                                    |             | 22.90 | m² | 1.200 | 2,961 | 3,553  | 67,807  | 81,364    | 13,557  | T   |
| 一 内装工学                    | 4    |             | 床、タタミ敷き                                                                                                    |             | 8.00  | 帖  | 1.200 | 9,900 | 11,880 | 79,200  | 95,040    | 15,840  | F   |
|                           | 5    |             | 壁、ビニールクロス                                                                                                    |             | 80.50 | m² | 1.200 | 2,340 | 2,808  | 188,370 | 226,044   | 37,674  | T   |
|                           | 6    |             | 壁、準不撚クロス                                                                                                    |             | 16.50 | m² | 1.200 | 2,124 | 2,549  | 35,046  | 42,059    | 7,013   | F   |
|                           | 7    |             | 天井、ビニールクロス                                                                                                    |             | 45.70 | m² | 1.200 | 1,800 | 2,160  | 82,260  | 98,712    | 16,452  | 1   |
|                           | 8    |             | 天井、準不撚クロス                                                                                                    |             | 15.30 | m² | 1.200 | 2,124 | 2,549  | 32,497  | 39,000    | 6,503   | F   |
|                           | 9    |             | 内装工事 小 計                                                                                                    |             |       |    |       |       |        | 606,158 | 727,393   | 121,235 | T.  |
|                           | 10   |             | 建築工事 小 計                                                                                                    |             |       |    |       |       |        | 947,762 | 1,156,404 | 189,555 | F   |
|                           | 11   |             |                                                                                                    |             |       |    |       |       |        |         |           |         | Γ   |
|                           | 12   |             |                                                                                                    |             |       |    |       |       |        |         |           |         | Γ   |
|                           | 13   |             |                                                                                                    |             |       |    |       |       |        |         |           |         | Γ   |
|                           | 14   |             |                                                                                                    |             |       |    |       |       |        |         |           |         | Γ   |

建築工事の見積金額小計の端数を値引するために、値引行を入力してみましょう。

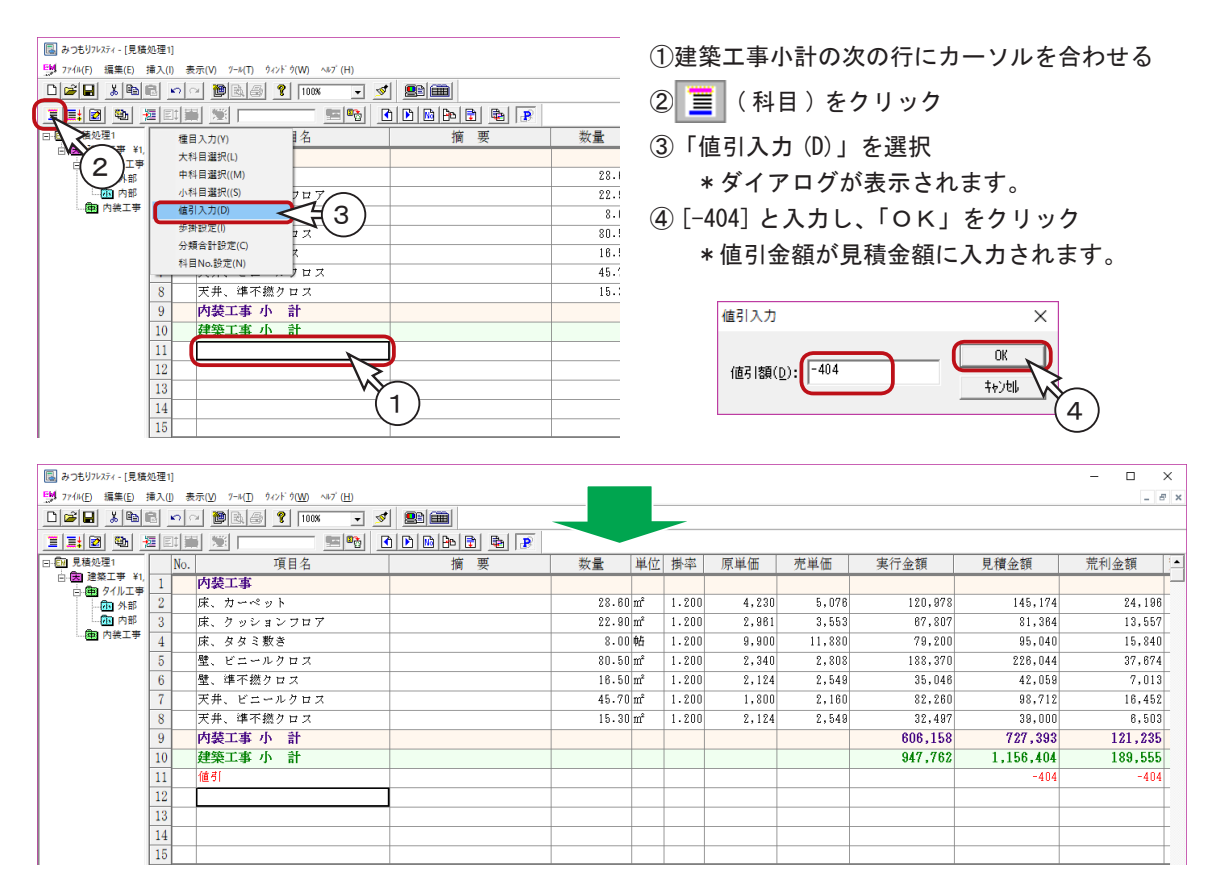

|                | E 🗠 🖉 🕼 📍 100% 🖃 💆 🔛 🛄 📃        |          |
|----------------|---------------------------------|----------|
|                |                                 | <b>a</b> |
|                | 小科目合計(S) 目名 摘要                  | 数量       |
|                | 中科目合計(M)                        |          |
| ູຼູ່ວ່         | 大科目合計(L)                        | 28.      |
| - <b>61</b> AB | 種目合計(K) フロア                     | 22.      |
| - (曲) 内装工事     |                                 | 8.       |
|                | 消費税(E) ロス                       | 80.      |
|                | 総合計(T) ス                        | 16.      |
|                | 7 天井、ビニールクロス                    | 45.      |
|                | <ol> <li>8 天井、準不撚クロス</li> </ol> | 15.      |
|                | 9 内装工事 小 計                      |          |
|                | 10 建築工事 小 計                     |          |
|                | 11 値引                           |          |
|                | 12                              |          |
|                | 13                              |          |
|                | 14                              |          |
|                | 15                              |          |

⑤ 📑 (合計)をクリック

⑥「値引合計(D)」を選択

\*ダイアログが表示されます。

- ⑦「大科目値引計(2)」を選択し「OK」をクリッ
  - ク

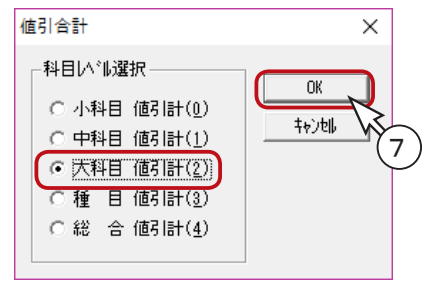

参考

今回の例では科目数が少なく、値引きは1行でまとめてあるので値引合計は特別必要 ありません。しかし、値引合計を入力しないと、集計表に値引きが表示されないので、 ここで入力しておきます。 ①3ページ目の1行目にカーソルを合わせる

\*ここでは、画面上の次の1行目をクリックしています。

- ② 📑 (合計)をクリック
- ③「消費税(E)」を選択
  - \* 消費税は、画面右下に表示されている「見積金額」に対して、『環境設定』→「入力設定」→「消 費税率」で設定してある率で自動計算します。初期設定では、「8%」に設定されています。

| □ みつもりフレスティ - [見積 | 処理1]<br>挿入(l) | 表示(V) ワール(T)                                   | ウィンドウ(W) ∿ルブ(H)           |               |             |                  |       |                |       |                  |                    |                 | ×   |
|-------------------|---------------|------------------------------------------------|---------------------------|---------------|-------------|------------------|-------|----------------|-------|------------------|--------------------|-----------------|-----|
|                   |               | n ~ 🖗 🗟 🔗                                      | <b>१</b> 100% <b>-</b>    | 🥑 🖭 🏛         |             |                  |       |                |       |                  |                    |                 |     |
|                   |               |                                                | 50 m                      | C D M B 🗈 💁 💌 |             |                  |       |                |       |                  |                    |                 |     |
|                   |               | 小科目合計(S)                                       | 目名                        | 摘要            | 数量          | 単位               | 掛率    | 原単価            | 売単価   | 実行金額             | 見積金額               | 荒利金額            | -   |
| 2)                |               | 中科目合計(M)                                       |                           |               |             |                  |       |                |       |                  |                    |                 | 1-  |
|                   | 1             | 大科日合計(L)<br>毎日会計(K)                            |                           |               | 28.6        | U m*             | 1.200 | 4,230          | 5,076 | 120,878          | 145,174            | 24,198          | ÷   |
| 中 内装工事            |               | 值引合計(D)                                        |                           |               | ZZ.9        | 0 m              | 1.200 | 2,961          | 3,553 | 67,807<br>79,200 | 81,304             | 13,557          | +   |
|                   | Г             | 消費税(E)                                         | ⋜¥3)-                     |               | 80.5        | 0 wa<br>0 m²     | 1.200 | 2,340          | 2,808 | 188.370          | 228.040<br>228.044 | 37.874          | ÷   |
|                   |               | 総合計(T)                                         |                           |               | 16.5        | 0 m²             | 1.200 | 2,010          | 2,549 | 35,046           | 42.059             | 7,013           | F   |
|                   | 7             | 天井・ビニ・                                         | ールクロス                     |               | 45.7        | 0 m²             | 1.200 | 1,800          | 2,160 | 82,260           | 98,712             | 16,452          | F   |
|                   | 8             | 天井・準不知                                         | 然クロス                      |               | 15.3        | 0 m²             | 1.200 | 2,124          | 2,549 | 32,497           | 39,000             | 8,503           | F   |
|                   | 9             | 内装工事 小                                         | ト計                        |               |             |                  |       |                |       | 606,158          | 727,393            | 121,235         | F   |
|                   | 10            | 建築工事 小                                         | 1) 計                      |               |             |                  |       |                |       | 947,762          | 1,156,404          | 189,555         | F   |
|                   | 11            | 値引                                             |                           |               |             |                  |       |                |       |                  | -404               | -404            | Ē   |
|                   | 12            | 建築工事値                                          | 打合計                       |               |             |                  |       |                |       | 0                | -404               | -404            | Ē . |
|                   | 13            |                                                |                           |               |             |                  |       |                |       |                  |                    |                 | 1   |
|                   | 14            |                                                |                           |               |             |                  |       |                |       |                  |                    |                 | L.  |
|                   | 15            |                                                |                           |               |             |                  |       |                |       |                  |                    |                 | 4   |
|                   | 1             |                                                | ~                         | J             |             |                  |       |                |       |                  |                    |                 | ÷.  |
|                   | 2             |                                                | $\sim$                    | 2             |             |                  |       |                |       |                  |                    |                 | +   |
|                   |               |                                                | •                         | (1)           |             | -                |       |                |       |                  |                    |                 | +   |
|                   | 5             |                                                |                           | $\cup$        |             |                  |       |                |       |                  |                    |                 | ÷   |
|                   | 6             |                                                |                           |               |             | -                |       |                |       |                  |                    |                 | F   |
|                   | 7             |                                                |                           |               |             |                  |       |                |       |                  |                    |                 | F   |
|                   | 8             |                                                |                           |               |             |                  |       |                |       |                  |                    |                 | F.  |
|                   | 9             |                                                |                           |               |             |                  |       |                |       |                  |                    |                 | F   |
|                   | 10            |                                                |                           |               |             |                  |       |                |       |                  |                    |                 | Ē   |
|                   | 11            |                                                |                           |               |             |                  |       |                |       |                  |                    |                 | Ē   |
|                   | 12            |                                                |                           |               |             |                  |       |                |       |                  |                    |                 | 1   |
|                   | 13            |                                                |                           |               |             |                  |       |                |       |                  |                    |                 | [   |
|                   | 14            |                                                |                           |               |             |                  |       |                |       |                  |                    |                 | 1   |
|                   | 15            |                                                |                           |               |             |                  |       |                |       |                  |                    |                 | 4   |
|                   | 1             |                                                |                           |               |             |                  |       |                |       |                  |                    |                 | +   |
|                   | 2             |                                                |                           |               |             | _                |       |                |       |                  |                    | 日待全姑            | }   |
|                   | 3             |                                                |                           |               |             |                  |       |                |       |                  |                    | 元慎亚領            |     |
|                   | 5             |                                                |                           |               |             |                  |       |                |       |                  |                    | $\neg$          |     |
| < >               | R)            | ■■■ 見積編                                        | 集 🖌 集計表 🖊                 | •             |             |                  |       |                |       |                  | C                  | $\overline{}$   | ٠   |
|                   |               |                                                |                           |               |             | _                |       |                |       | 3^'-ジ            | 1行 2列 最大行 2 月      | .積金額=¥1,156,000 | 1   |
|                   |               |                                                |                           |               |             |                  |       |                |       |                  |                    |                 |     |
|                   |               |                                                |                           |               | _           | _                |       |                |       |                  |                    |                 |     |
| 📓 みつもりフレスティ - [見積 | 処理1]          |                                                |                           |               |             |                  |       |                |       |                  |                    |                 | ×   |
| 19 77/H(E) 編集(E)  | 挿入(1)         | 表示(V) 7-4(I)                                   | 942F9(₩) ∿⊮7'( <u>H</u> ) |               |             |                  |       |                |       |                  |                    | _ 6             | 9 × |
|                   |               | <u>1 2 1 1 1 1 1 1 1 1 1 1 1 1 1 1 1 1 1 1</u> |                           | <u> </u>      |             |                  |       |                |       |                  |                    |                 |     |
|                   |               |                                                | 50 m                      |               |             |                  |       |                |       |                  |                    |                 |     |
| □·□ 見積処理1         |               | No.                                            | 項目名                       | 摘要            | 数量          | 単位               | 掛率    | 原単価            | 売単価   | 実行金額             | 見積金額               | 荒利金額            | 1   |
| □ · ● 91ル工事       | 1             | 内装工事                                           |                           |               |             |                  | 1.000 |                |       |                  |                    |                 | F   |
| 小師 外部             | 2             | 床・カーペー                                         | ット<br>- `                 |               | 28.6        | U m <sup>*</sup> | 1.200 | 4,230          | 5,076 | 120,978          | 145,174            | 24,196          | ł   |
|                   | 3             | 床・クッシ:<br>座・ヶヶ~*                               | ョンフロア<br>版                |               | 22.9        | U III'<br>0 fit  | 1.200 | Z,961          | 3,553 | 67,807           | 81,364             | 13,557          | ł   |
|                   | - 4           | レホ・ス ダミオ                                       | レクロス                      |               | 0.0<br>20 E | 0 903<br>0 m²    | 1.200 | a,aUU<br>9 940 | 2 202 | 199,200          | 20,040<br>228 N/A  | 10,040          | ł   |
|                   | 6             | <u>エ ここ-/</u><br>壁・進不燃/                        | ・                         |               | 16.5        | <br>0 m²         | 1.200 | 2,040          | 2,549 | 35,046           | 42,059             | 7.013           | F   |
|                   | 7             | 天井・ビニ・                                         | ールクロス                     |               | 45.7        | 0 m²             | 1.200 | 1,800          | 2,160 | 82,260           | 98,712             | 16,452          | F   |
|                   | 8             | 天井・準不知                                         | 然クロス                      |               | 15.3        | 0 m²             | 1.200 | 2,124          | 2,549 | 32,497           | 39,000             | 8,503           | t   |
|                   | 9             | 内装工事 /                                         | 1 計                       |               |             |                  |       |                |       | 606,158          | 727,393            | 121,235         | F   |
|                   | 10            | 建築工事 /                                         | 1 計                       |               |             |                  |       |                |       | 947,762          | 1,156,404          | 189,555         | 1   |
|                   | 11            | 値引                                             |                           |               |             |                  |       |                |       |                  | -404               | -404            | [   |
|                   | 12            | 建築工事値                                          | 川合計                       |               |             |                  |       |                |       | 0                | -404               | -404            | [   |
|                   | 13            |                                                |                           |               |             |                  |       |                |       |                  |                    |                 | Ľ   |
|                   | 14            |                                                |                           |               |             |                  |       |                |       |                  |                    |                 | 4   |
|                   | 15            | 340-44-47                                      |                           |               |             |                  |       |                |       |                  |                    |                 | Ļ.  |
|                   | 1             | 消費税                                            |                           |               |             | -                |       |                |       |                  | 92,480             | 92,480          | F   |
|                   | 2             |                                                |                           |               |             |                  |       |                |       |                  |                    |                 | ł   |
|                   | 0             |                                                |                           |               |             | -                |       |                |       |                  |                    |                 | ł   |
| 1                 | 1             | I                                              |                           | 1             |             | 1                | - I   | 1              |       | 1                |                    |                 | 1   |

# 総合計

- ①消費税の次の行にカーソルを合わせる
- ② 📃 (合計)をクリック
- ③「総合計(T)」を選択
  - \*総合計が入力されます。[1,213,800]になります。

|                                                                                                    | もりフレスティ - [見積                                                                                                    | E処理1]                                                                                                    |                                                                                                    |                                                                                                    |                                                                                                    |                                                                                                    |                                                                                                    |                                                                                     |                                                                    |                                                                       |                                                                                                    |                                                                                                    | - 0                                                                                                    | ×                                                                                                    |
|----------------------------------------------------------------------------------------------------|----------------------------------------------------------------------------------------------------|----------------------------------------------------------------------------------------------------|----------------------------------------------------------------------------------------------------|----------------------------------------------------------------------------------------------------|----------------------------------------------------------------------------------------------------|----------------------------------------------------------------------------------------------------|----------------------------------------------------------------------------------------------------|-------------------------------------------------------------------------------------|--------------------------------------------------------------------|-----------------------------------------------------------------------|----------------------------------------------------------------------------------------------------|----------------------------------------------------------------------------------------------------|----------------------------------------------------------------------------------------------------|----------------------------------------------------------------------------------------------------|
| D 62                                                                                                    | k(F) 鴉果(E)                                                                                                    | 挿入(1)                                                                                                    | 表示(V) 7-ル(I) 94                                                                                                    | 2F 7(W) ∧47 (H)                                                                                                    |                                                                                                    |                                                                                                    |                                                                                                    |                                                                                     |                                                                    |                                                                       |                                                                                                    |                                                                                                    | -                                                                                                    | - ×                                                                                                    |
|                                                                                                    |                                                                                                    |                                                                                                    |                                                                                                    |                                                                                                    |                                                                                                    |                                                                                                    |                                                                                                    |                                                                                     |                                                                    |                                                                       |                                                                                                    |                                                                                                    |                                                                                                    |                                                                                                    |
|                                                                                                    |                                                                                                    |                                                                                                    |                                                                                                    | 日夕                                                                                                    |                                                                                                    | 粉昙                                                                                                    | 通荷                                                                                                    | 掛肉                                                                                  | 面崩価                                                                | 志道価                                                                   | 宙行会類                                                                                                    | 目積余媚                                                                                                    | 若利金婿                                                                                                    |                                                                                                    |
| B-6                                                                                                    | MAN V                                                                                                    |                                                                                                    | 小(4日音(町(5)<br>中科目合計(M)                                                                                                    | P /P                                                                                                    | 10 55                                                                                                    | <u> </u>                                                                                                    | 中国                                                                                                    | 171-+-                                                                              | 赤華圃                                                                | 九年回                                                                   | 天日亚顿                                                                                                    | 元慎重報                                                                                                    | 川山で「三世族                                                                                                    | +-                                                                                                    |
| 9                                                                                                    | ••(2)                                                                                                    |                                                                                                    | 大科目合計(L)                                                                                                    |                                                                                                    |                                                                                                    | 28.6                                                                                                    | ) m²                                                                                                    | 1.200                                                                               | 4,230                                                              | 5,078                                                                 | 120,978                                                                                                    | 145,174                                                                                                    | 24,19                                                                                                    | 6                                                                                                    |
|                                                                                                    | 國內部                                                                                                    |                                                                                                    | 璽目合計(K)                                                                                                    | 707                                                                                                    |                                                                                                    | 22.9                                                                                                    | ) m²                                                                                                    | 1.200                                                                               | 2,961                                                              | 3,553                                                                 | 67,807                                                                                                    | 81,364                                                                                                    | 13,55                                                                                                    | 7                                                                                                    |
| L.                                                                                                    | 👜 内装工事                                                                                                    | 1                                                                                                    | 值引合計(D)                                                                                                    |                                                                                                    |                                                                                                    | 8.0                                                                                                    | 的佔                                                                                                    | 1.200                                                                               | 9,900                                                              | 11,880                                                                | 79,200                                                                                                    | 95,040                                                                                                    | 15,84                                                                                                    | 0                                                                                                    |
|                                                                                                    |                                                                                                    |                                                                                                    | 消費税(E)                                                                                                    |                                                                                                    |                                                                                                    | 80.5                                                                                                    | ) m²                                                                                                    | 1.200                                                                               | 2,340                                                              | 2,808                                                                 | 188,370                                                                                                    | 226,044                                                                                                    | 37,87                                                                                                    | 4                                                                                                    |
|                                                                                                    |                                                                                                    |                                                                                                    | 総合計(T) -                                                                                                    | <del>&lt; (</del> 3 )-                                                                                                    |                                                                                                    | 16.5                                                                                                    | ) m²                                                                                                    | 1.200                                                                               | 2,124                                                              | 2,549                                                                 | 35,046                                                                                                    | 42,059                                                                                                    | 7,01                                                                                                    | 3                                                                                                    |
|                                                                                                    |                                                                                                    | 7                                                                                                    | 天井・ビニー                                                                                                    | NODX                                                                                                    |                                                                                                    | 45.7                                                                                                    | ) m²                                                                                                    | 1.200                                                                               | 1,800                                                              | 2,180                                                                 | 82,260                                                                                                    | 98,712                                                                                                    | 16,45                                                                                                    | 2                                                                                                    |
|                                                                                                    |                                                                                                    | 8                                                                                                    | 天井・準不燃                                                                                                    | クロス                                                                                                    |                                                                                                    | 15.3                                                                                                    | ) m²                                                                                                    | 1.200                                                                               | 2,124                                                              | 2,549                                                                 | 32,497                                                                                                    | 39,000                                                                                                    | 6,50                                                                                                    | 3                                                                                                    |
|                                                                                                    |                                                                                                    | 9                                                                                                    | 内装工事 小                                                                                                    | 計                                                                                                    |                                                                                                    |                                                                                                    |                                                                                                    |                                                                                     |                                                                    |                                                                       | 606,158                                                                                                    | 727,393                                                                                                    | 121,23                                                                                                    | 5                                                                                                    |
|                                                                                                    |                                                                                                    | 10                                                                                                    | 建築工事 小                                                                                                    | 計                                                                                                    |                                                                                                    |                                                                                                    |                                                                                                    |                                                                                     |                                                                    |                                                                       | 947,762                                                                                                    | 1,156,404                                                                                                    | 189,55                                                                                                    | 5                                                                                                    |
|                                                                                                    |                                                                                                    | 11                                                                                                    | 値引                                                                                                    |                                                                                                    |                                                                                                    |                                                                                                    |                                                                                                    |                                                                                     |                                                                    |                                                                       |                                                                                                    | -404                                                                                                    | -40                                                                                                    | 4                                                                                                    |
|                                                                                                    |                                                                                                    | 12                                                                                                    | 建築工事値引                                                                                                    | 合計                                                                                                    |                                                                                                    |                                                                                                    |                                                                                                    |                                                                                     |                                                                    |                                                                       | 0                                                                                                    | -404                                                                                                    | -40                                                                                                    | 4                                                                                                    |
|                                                                                                    |                                                                                                    | 13                                                                                                    |                                                                                                    |                                                                                                    |                                                                                                    |                                                                                                    |                                                                                                    |                                                                                     |                                                                    |                                                                       |                                                                                                    |                                                                                                    |                                                                                                    | T                                                                                                    |
|                                                                                                    |                                                                                                    | 14                                                                                                    |                                                                                                    |                                                                                                    |                                                                                                    |                                                                                                    |                                                                                                    |                                                                                     |                                                                    |                                                                       |                                                                                                    |                                                                                                    |                                                                                                    | T                                                                                                    |
|                                                                                                    |                                                                                                    | 15                                                                                                    |                                                                                                    |                                                                                                    |                                                                                                    |                                                                                                    |                                                                                                    |                                                                                     |                                                                    |                                                                       |                                                                                                    |                                                                                                    |                                                                                                    | +                                                                                                    |
|                                                                                                    |                                                                                                    | 1                                                                                                    | 消費税                                                                                                    |                                                                                                    |                                                                                                    |                                                                                                    |                                                                                                    |                                                                                     |                                                                    |                                                                       |                                                                                                    | 92,480                                                                                                    | 92,48                                                                                                    | 0                                                                                                    |
|                                                                                                    |                                                                                                    | 2                                                                                                    |                                                                                                    | ~                                                                                                    |                                                                                                    |                                                                                                    |                                                                                                    |                                                                                     |                                                                    |                                                                       |                                                                                                    |                                                                                                    |                                                                                                    | T                                                                                                    |
|                                                                                                    |                                                                                                    | 3                                                                                                    |                                                                                                    |                                                                                                    | 2                                                                                                    |                                                                                                    |                                                                                                    |                                                                                     |                                                                    |                                                                       |                                                                                                    |                                                                                                    |                                                                                                    | T                                                                                                    |
|                                                                                                    |                                                                                                    | 4                                                                                                    |                                                                                                    | N N                                                                                                    |                                                                                                    |                                                                                                    |                                                                                                    |                                                                                     |                                                                    |                                                                       |                                                                                                    |                                                                                                    |                                                                                                    | T                                                                                                    |
|                                                                                                    |                                                                                                    | 5                                                                                                    |                                                                                                    |                                                                                                    | (1)                                                                                                    |                                                                                                    |                                                                                                    |                                                                                     |                                                                    |                                                                       |                                                                                                    |                                                                                                    |                                                                                                    | T                                                                                                    |
|                                                                                                    |                                                                                                    | 6                                                                                                    |                                                                                                    |                                                                                                    | $\smile$                                                                                                    |                                                                                                    |                                                                                                    |                                                                                     |                                                                    |                                                                       |                                                                                                    |                                                                                                    |                                                                                                    | T                                                                                                    |
|                                                                                                    |                                                                                                    |                                                                                                    |                                                                                                    |                                                                                                    |                                                                                                    |                                                                                                    | L                                                                                                    |                                                                                     |                                                                    |                                                                       |                                                                                                    |                                                                                                    |                                                                                                    |                                                                                                    |
| ■ みつき ■ 774%                                                                                                    | もり7レスティ - [見積<br>h(E) 編集(E)                                                                                                    | 〔処理1〕<br>挿入([)<br>心                                                                                                    | 表示(Y 7-4(I 94                                                                                                    | 2년 100% · 대기 (H)<br>100% · · · · · ·                                                                                                    | <u>4</u> 20 20 20                                                                                                    |                                                                                                    |                                                                                                    |                                                                                     |                                                                    |                                                                       |                                                                                                    |                                                                                                    |                                                                                                    | ×                                                                                                    |
| <ul> <li>■ 3-2€</li> <li>■ 7740</li> <li>■ 22</li> <li>■ 12</li> </ul>                                                                                                    | もりフレスティ - [見積<br>(E) 振集(E)<br>■ <u>メ 陶</u>                                                                                                    | 処理1]<br>挿入()<br>[編] [日]                                                                                                    | 表示(M) 7-4(D) 94<br>(回) (M) (M) (M) (M) (M) (M) (M) (M) (M) (M                                                                                                    | 2F 9(W) ~87 (H)<br><b>?</b> 100% -                                                                                                    | 4 2000<br>D D D D D D P P                                                                                                    |                                                                                                    |                                                                                                    |                                                                                     |                                                                    |                                                                       |                                                                                                    |                                                                                                    |                                                                                                    | ×<br>8 ×                                                                                                    |
| ■ みつき<br>型 7740<br>■ 22<br>■ 23<br>■ 33<br>■ 33<br>■ 53<br>■ 53                                                                                                    | もりフレスティ - [見積<br>(日) 編集(日)<br>(日) 編集(日)<br>(日) (日) (日)<br>(日) (日) (日)<br>(日) (日) (日)<br>(日) (日) (日)<br>(日) (日) (日) (日)<br>(日) (日) (日) (日)<br>(日) (日) (日) (日) (日)<br>(日) (日) (日) (日) (日)<br>(日) (日) (日) (日) (日) (日)<br>(日) (日) (日) (日) (日) (日) (日)<br>(日) (日) (日) (日) (日) (日) (日) (日)<br>(日) (日) (日) (日) (日) (日) (日) (日) (日) (日)                                                                                                    | 地理1]<br>挿入()<br>[編] EI                                                                                                    | 表示(M) 7-%(D) 9/<br>一 <b>)</b> 風 (G)<br>二 (C)<br>二 (C)<br>- (C)<br>- (C)                                                                                                    | ンドウ(W) へゅブ (H)<br><b>?</b> 100% ・ 。<br>画 <b>D</b><br>項目名                                                                                                    | <ul> <li>●</li> <li>●</li></ul> | 数量                                                                                                    | 単位                                                                                                    | 掛率                                                                                  | 原単価                                                                | 売単価                                                                   | 実行金額                                                                                                    | 見積金額                                                                                                    | - D<br>-<br>荒利金額                                                                                                    | ×<br>8 ×                                                                                                    |
| ■ みつ<br>● 7748<br>■ ■<br>■ ■<br>■ ■<br>■<br>■<br>■<br>■<br>■<br>■<br>■<br>■<br>■<br>■<br>■<br>■<br>■                                                                                                    | もりフレスティ - [見積<br>(E) 編集(E)<br>(E) 編集(E)<br>(E) (A)<br>(E)<br>(E)<br>(E)<br>(E)<br>(E)<br>(E)<br>(E)<br>(E                                                                                                    | 処理1<br>挿入()<br>[2]<br>[2]<br>[1]<br>[1]<br>[2]                                                                                                    | 表示()) 7-4() 94<br>② <b>)</b> ③ ③<br>③ <u>)</u> ③<br>③<br>③<br>③<br>③<br>③<br>③<br>③<br>③<br>③<br>③<br>③<br>③<br>③                                                                                                    | ッド ウ(W) ~ルブ (H)<br><b>愛</b> 100% ・ 。<br>項目名                                                                                                    | <ul> <li>●</li> <li>●</li></ul> | 数量                                                                                                    | 単位                                                                                                    | 掛率                                                                                  | 原単価                                                                | 売単価                                                                   | 実行金額                                                                                                    | 見積金額                                                                                                    | - 口<br>-<br>荒利金額                                                                                                    | × 8 ×                                                                                                    |
| ■ みつ<br>サフィ48<br>■ 22<br>■ 23<br>■ 23<br>■ 25<br>■ 25<br>■                                                                                                    | 51)7レスティ - [見積<br>(日) 編集(日)<br>(日) 編集(日)<br>(日) (日)<br>(日) (日)<br>(日) (日)<br>(日) (日)<br>(日) (日)<br>(日) (日)<br>(日) (日)<br>(日) (日)<br>(日) (日)<br>(日) (日)<br>(日) (日)<br>(日) (日)<br>(日) (日)<br>(日) (日)<br>(日) (日)<br>(日) (日)<br>(日) (日)<br>(日)<br>(日)<br>(日)<br>(日)<br>(日)<br>(日)<br>(日)                                                                                                    | 処理1]<br>挿入()<br>幅 EI                                                                                                    | <ul> <li>素示(y) 7→1() 9ℓ</li> <li>○ () () () () () () () () () () () () ()</li></ul>                                                                                                    | ンド ウWD へゅブ (出)<br><b>2</b> 100% ・ )<br>項目名<br>ト                                                                                                    |                                                                                                    | 数量<br>                                                                                                    | 単位<br>0 m <sup>2</sup>                                                                                                    | 掛率<br>1.200                                                                         | 原単価<br>4,230<br>4,230                                              | 売単価<br>5,076                                                          | 実行金額<br>120,878<br>96,000                                                                                                    | 見積金額<br>145.174                                                                                                    | - □<br>                                                                                                    | × 8 ×                                                                                                    |
| ○     → つ       ○     → つ       ○     → つ       ○     → つ       ○     → つ       ○     → つ       ○     → つ       ○     → つ       ○     → つ       ○     → つ       ○     → つ       ○     → つ       ○     → つ       ○     → つ                                                                                                    | ちりアレスティ - [見積<br>(日) 編集(日)<br>「「「「編集(日)<br>「「」」」」、「日日<br>「「」」、「日日<br>「「」」、「日日<br>「「」」、「日日<br>「」」、「日日<br>「」」、「」」、「」、「」、「」、「」、「」、「」、「」、」、<br>「」、」、「」、」、                                                                                                    | 処理1]<br>挿入()<br>[]<br>[]<br>[]<br>[]<br>[]<br>[]<br>[]<br>[]<br>[]<br>[]<br>[]<br>[]<br>[]                                                                                                    | <ul> <li>表示() 7+() 9/</li> <li>● 風 ()</li> <li>● 風 ()</li> <li>● 風</li></ul>                                                                                                    | ド9000 へ&7(出)<br><u> 夏 1000 マ」</u><br>項目名<br>ト<br>ンフロア                                                                                                    | ✓ ●●●●●●●●●●●●●●●●●●●●●●●●●●●●●●●●●●●●                                                                                                    | 数量<br>23.61<br>22.9                                                                                                    | 単位<br>) m <sup>2</sup>                                                                                                    | 掛率<br>1.200<br>1.200                                                                | 原単価<br>4,230<br>2,981                                              | 売単価<br>5,076<br>3,553                                                 | 実行金額<br>120.978<br>87,807<br>720.0978                                                                                                   | 見積金額<br>145,174<br>81,384<br>95 64                                                                                                    | - □<br>売利金額<br>24,10<br>13,55                                                                                                    | × # ×                                                                                                    |
| ○     みつも       ●     ●       ●     ●       ●     ●       ●     ●       ●     ●       ●     ●       ●     ●       ●     ●       ●     ●                                                                                                    | tyruxティ-[見模<br>(臣 編集E)     (聖)     (聖)     (聖)     (聖)     (聖)     (聖)     (聖)     (世)     (世)     (世)     (世)     (世)     (世)     (世)     (世)     (世)     (世)     (世)     (世)                                                                                                    | 处理1]<br>挿入()<br>[]<br>[]<br>[]<br>[]<br>[]<br>[]<br>[]<br>[]<br>[]<br>[]<br>[]<br>[]<br>[]                                                                                                    | ま示() 7-4() ?ℓ ○ ● ● ● ● ● ● ● ● ● ● ● ● ● ● ● ● ● ● ●                                                                                                    | パウW ペック(出<br>100% - )<br>項目名<br>ト<br>ンフロア                                                                                                    |                                                                                                    | 数量<br>28.60<br>22.90<br>8.00                                                                                                    | 単位<br>〕 m <sup>2</sup><br>〕 触                                                                                                    | 掛率<br>1.200<br>1.200<br>1.200                                                       | 原単価<br>4,230<br>2,981<br>9,900<br>8,240                            | 売単価<br>5,078<br>3,553<br>11,880<br>9,802                              | 実行金額<br>120,978<br>87,807<br>79,200                                                                                                    | 見積金額<br>145,174<br>81,884<br>95,040<br>928 44                                                                                                    | - 口<br>売利金額<br>24,19<br>13,55<br>15,34<br>22,25                                                                                                    | × # ×                                                                                                    |
|                                                                                                    | BJ71437 (- 見獲<br>(E) 編集(E)<br>■ よ 配<br>超していた。<br>建築(E)<br>2010<br>1010<br>1010 | 处理1]<br>挿入()<br>超 Et<br>3<br>4<br>5                                                                                                    | <ul> <li>素示(y) 7+(D) 9ℓ</li> <li>() () () () () () () () () () () () () (</li></ul>                                                                                                    | ボ 9000 ~457 (±)<br>1000 ・ ・ ・ ・ ・ ・ ・ ・ ・ ・ ・ ・ ・ ・ ・ ・ ・ ・                                                                                                    | ✓ 整)面 C P D D D D D P 有 要                                                                                                    | 数量<br>28.61<br>22.91<br>8.01<br>80.51                                                                                                    | 単位<br>) m <sup>2</sup><br>) m<br>) m                                                                                                    | 掛率<br>1.200<br>1.200<br>1.200<br>1.200<br>1.200                                     | 原単価<br>4,230<br>2,981<br>9,900<br>2,340<br>2,340                   | 売単価<br>5,076<br>3,553<br>11,880<br>2,808<br>2,808                     | 実行金額<br>120,978<br>87,807<br>79,200<br>188,970<br>28                                                                                    | 見積金額<br>145,174<br>81,384<br>95,040<br>228,044<br>40,054                                                                                                   | - □<br>売利金額<br>24.18<br>13.55<br>15.84<br>37.67<br>9                                                                                                    | 8<br>7<br>0<br>4                                                                                                    |
|                                                                                                    | by7/x374 - [見様<br>(E) 編集(E)<br>「「「編集(E)<br>「」」、「「「「「」」」、「「」」」、<br>「」」、「」」、<br>「」、<br>「」、<br>」、<br>「」、<br>」、<br>「」、<br>「」、<br>「」、<br>「」、<br>「」、<br>「」、<br>「」、<br>「」、<br>」、<br>「」、<br>「」、<br>「」、<br>「」、<br>「」、<br>「」、<br>「」、<br>「」、<br>「」、<br>「」、<br>「」、<br>「」、<br>「」、<br>「」、<br>「」、<br>「」、<br>「」、<br>「」、<br>「」、<br>「」、<br>「」、<br>」、<br>「」、<br>」、<br>「」、<br>「」、<br>「」、<br>」、<br>「」、<br>「」、<br>「」、<br>「」、<br>「」、<br>「」、<br>「」、<br>「」、<br>」、<br>「」、<br>」、<br>「」、<br>「」、<br>「」、<br>「」、<br>「」、<br>「」、<br>「」、<br>「」、<br>「」、<br>「」、<br>「」、<br>」、<br>「」、<br>「」、<br>」、<br>「」、<br>」、<br>「」、<br>「」、<br>」、<br>「」、<br>」、<br>」、<br>「」、<br>「」、<br>「」、<br>「」、<br>」、<br>「」、                                                                                                    | 处理1]<br>挿入()<br>[]<br>[]<br>[]<br>[]<br>[]<br>[]<br>[]<br>[]<br>[]<br>[]<br>[]<br>[]<br>[]                                                                                                    | 表示(V) 7→(D) 0/<br>○ () () () () () () () () () () () () ()                                                                                                    | ドウWD ^47 (出)                                                                                                    |                                                                                                    | 数量<br>28.61<br>22.91<br>8.00<br>80.50<br>18.55<br>46.52                                                                                                    | 単位<br>0 m <sup>2</sup><br>0 m <sup>2</sup><br>0 m <sup>2</sup>                                                                                                    | 掛率<br>1.200<br>1.200<br>1.200<br>1.200<br>1.200<br>1.200                            | 原単価<br>4,230<br>2,981<br>9,900<br>2,340<br>2,124<br>4,900          | 売単価<br>5,076<br>3,653<br>11,880<br>2,808<br>2,548<br>9,150            | 実行金額<br>120,978<br>87,807<br>79,200<br>188,370<br>35,048<br>29,945                                                                      | 見積金額<br>145,174<br>81,384<br>95,040<br>2220,044<br>42,059<br>00 213                                                                                        | - □<br>荒利金額<br>24,19<br>13,55<br>15,84<br>37,87<br>7,01<br>19,44                                                                                                    | × # ×                                                                                                    |
| 300       300       300       300       300       300       300       300       300       300       300       300       300       300       300       300       300       300       300       300       300       300       300       300       300       300       300       300       300       300       300       300       300       300       300       300       300       300       300       300       300       300       300       300       300       300       300       300       300       300       300       300       300       300       300       300       300       300       300       300       300       300       300       300   <                                                                                                    | b) パルスティ - [見徳<br>(E) 編集[E]<br>「「」」「「「」」「「」」」<br>「「」」」「「」」」<br>「」」「」」「」」<br>「」」」「」」<br>「」」」「」」<br>「」」」」<br>「」」」」<br>「」」」」<br>「」」」」<br>「」」」」<br>「」」」」<br>「」」」」<br>「」」」」<br>「」」」」<br>「」」」」<br>「」」」」<br>「」」」」<br>「」」」」<br>「」」」」<br>「」」」」<br>「」」」」<br>「」」」<br>「」」」<br>「」」」<br>「」」」<br>「」」」<br>「」」」<br>「」」」<br>「」」」<br>「」」」<br>「」」」<br>「」」」<br>「」」」<br>「」」」<br>「」」」<br>「」」」<br>「」」」<br>「」」」<br>「」」」<br>「」」」<br>「」」<br>「」」」<br>「」」」<br>「」」」<br>「」」」<br>「」」」<br>「」」」<br>「」」」<br>「」」」<br>「」」」<br>「」」」<br>「」」」<br>「」」」<br>「」」」<br>「」」<br>「」」<br>「」」<br>「」」<br>「」」<br>「」」<br>「」」<br>「」」<br>「」」<br>「」」<br>「」」<br>「」」<br>「」」<br>「」」<br>「」」<br>「」」<br>「」」<br>「」」<br>「」」<br>「」」<br>「」」<br>「」」<br>「」<br>「」」<br>「」」<br>「」<br>「」<br>「」<br>「」」<br>「」<br>「」<br>」<br>「」<br>」<br>「」<br>」<br>「」<br>」<br>」<br>」<br>「」<br>」<br>「」<br>」<br>」<br>「」<br>」<br>「」<br>「」<br>「」<br>「」<br>」<br>「」<br>」<br>「」<br>「」<br>「」<br>「」<br>「」<br>「」<br>」<br>「」<br>」<br>「」<br>」<br>「」<br>「」<br>」<br>「」<br>」<br>」<br>」<br>「」<br>」<br>「」<br>」<br>」<br>」<br>「」<br>」<br>」<br>」<br>」<br>」<br>」<br>」<br>」<br>」<br>」<br>」<br>」<br>」<br>」<br>」<br>」<br>」<br>」<br>」<br>」<br>」<br>」<br>」<br>」<br>」<br>」<br>」<br>」<br>」<br>」<br>」<br>」<br>」<br>」<br>」<br>」<br>」<br>」<br>」<br>」                                                                                                    | 処理1<br>挿入0<br>脳<br>[]<br>[]<br>[]<br>[]<br>[]<br>[]<br>[]<br>[]<br>[]<br>[]<br>[]<br>[]<br>[]                                                                                                    | <ul> <li>素示() 7+(1) 9/</li> <li>○ ) ● () ○ ○</li> <li>○ ○</li> <li>内技工事</li> <li>床・カーペッ</li> <li>床・カッショ数</li> <li>葉・道てペルク</li> <li>文井・ビニール</li> <li>マ井・ビニール</li> </ul>                                                                                                    | ンド 9000 ×47 (出)<br><b>室</b> [1000 ・]<br>画画画<br>目名<br>ト<br>ンフロア<br>クロス<br>ロス<br>ルクロス<br>ロコ                                                                                                    |                                                                                                    | 数量<br>28.6<br>22.9<br>8.0<br>5<br>18.5<br>1<br>45.7<br>15.7                                                                                                 | 単位<br>) m <sup>2</sup><br>) m <sup>2</sup><br>) m <sup>2</sup><br>) m <sup>2</sup>                                                                                                    | 掛率<br>1.200<br>1.200<br>1.200<br>1.200<br>1.200<br>1.200<br>1.200                   | 原単価<br>4,230<br>2,961<br>9,900<br>2,340<br>2,124<br>1,800<br>9,944 | 売単価<br>5,078<br>3,553<br>11,800<br>2,808<br>2,548<br>2,160<br>2,160   | 実行金額<br>120,973<br>87,807<br>79,200<br>188,370<br>35,046<br>82,860<br>29,402                                                            | 見積金額<br>145,174<br>81,384<br>95,040<br>228,044<br>42,059<br>88,712<br>28,054                                                                               | - 口<br><br><br><br><br><br><br><br>                                                                                                    | × # ×                                                                                                    |
| 300       1       1       1       1       1       1       1       1       1       1       1       1       1       1       1       1       1       1       1       1       1       1       1       1       1       1       1       1       1       1       1       1       1       1       1       1       1       1       1       1       1       1       1       1       1       1       1       1       1       1       1       1       1       1       1       1       1       1       1       1       1       1       1       1       1       1       1                                                                                                    | bU7U274 - (見模     (庄) 編集()     (重) 編集()     (本) 編集()     (本) 編()     (本) 編()     (本) 編()     (本) 編()     (本) 編()     (本) 編()     (本) 編()     (本) 編()     (本) 編()     ((+) (+) (+) (+) (+) (+) (+) (+) (+)                                                                                                    | 地理1<br>挿入(0)<br>配<br>四<br>三<br>正<br>1<br>2<br>3<br>4<br>5<br>6<br>6<br>7<br>7<br>8<br>9                                                                                                    | <ul> <li>★示(y) 7→(D) %</li> <li>(*) (*)</li> <li>(*)</li> <li>(*)</li></ul>                                                                                                    | xF 9000 ~407 (H)<br>「1000 ・ 」<br>項目名<br>ト<br>ンフロア<br>クロス<br>レクロス<br>34                                                                                                    |                                                                                                    | 数量<br>28.6(<br>22.9)<br>8.0)<br>80.5(<br>18.5;<br>45.7)<br>15.3                                                                                             | 単位<br>0 m <sup>2</sup><br>0 m <sup>2</sup><br>0 m <sup>2</sup><br>0 m <sup>2</sup>                                                                                                    | 掛率<br>1.200<br>1.200<br>1.200<br>1.200<br>1.200<br>1.200<br>1.200<br>1.200<br>1.200 | 原単価<br>4,230<br>2,981<br>9,900<br>2,340<br>2,340<br>2,124          | 売単価<br>5,076<br>3,553<br>11,880<br>2,548<br>2,160<br>2,548            | 実行全額<br>120,978<br>87,807<br>79,200<br>188,370<br>35,048<br>82,280<br>32,497<br>606,150                                                 | 見積金額<br>145,174<br>81,884<br>95,040<br>228,044<br>42,055<br>98,712<br>38,000<br>797,392                                                                    | - □<br>荒利金額<br>244,18<br>13,55<br>15,84<br>37,87<br>7,01<br>16,45<br>8,50<br>121,22                                                                                              | Ø           Ø                                                                                                    |
| 30       31       32       32       32       33       34       35       35       35       35       35       35       35       35       35       35       35       35       35       35       35       35       35       35       35       35       35       35       35       35       35       35       35       35       35       35       35       35       35       35       35       35       35       35       35       35       35       35       35       35       35       35       35       35       35       35       35       35       35       35       35       35       35       35       35 <td>bU70274 - (見機     低     低     低     低     低     低     低     低     低     低     低     低     低     低     低     低     低     低     低     低     の     内     成     低     低     の     内     低     の     内     成     低     内     成     低     の     内     成     低     の     内     成     低     の     内     成     低     の     内     成     低     の     内     成     の     、     の     、     の     、     の     、     の     、     の     、     の     、     の     、     の     、     の     、     の     、     の     、     の     、     の     、     の     、     の     、     の     、     の     、     の     、     の     、     の     、     の     、     の     、     の     、     、     の     、     、     の     、     、     、     、     、     、     、     、     、     、     、     、     、     、     、     、     、     、     、     、     、     、     、     、     、     、     、     、     、     、     、     、     、     、     、     、     、     、     、     、     、     、     、     、     、     、     、     、     、     、     、     、     、     、     、     、     、     、     、     、     、     、     、     、     、     、     、     、     、     、     、     、     、     、     、     、     、     、     、     、     、     、     、     、     、     、     、     、     、     、     、      、     、     、     、     、     、     、     、     、     、     、     、     、     、     、     、     、     、     、     、     、     、     、     、     、     、     、     、     、     、     、     、     、     、     、     、     、     、     、     、     、     、     、     、     、     、     、     、     、     、     、     、     、     、     、     、     、     、     、     、     、     、     、     、     、     、     、     、     、     、     、     、     、     、     、     、     、     、     、     、     、     、     、     、     、     、     、     、     、     、     、     、     、     、     、     、     、     、     、     、     、     、     、     、     、     、     、     、     、     、     、     、     、     、     、     、     、     、     、     、     、     、     、     、     、     、     、     、     、     、     、     、     、     、     、     、     、     、     、</td> <td>地理1<br/>挿入(0)<br/>[2]<br/>[2]<br/>[2]<br/>[2]<br/>[2]<br/>[2]<br/>[2]<br/>[2]<br/>[2]<br/>[2]</td> <td><ul> <li>素示(y) 7+(1) 9/</li> <li>③ ()</li> <li>● ()</li> <li>● ()</li></ul></td> <td>ボ 7000 ^ 447 (出)</td> <td></td> <td>数量<br/>28.6(<br/>22.9)<br/>8.0()<br/>30.5(<br/>16.5)<br/>15.3)</td> <td>単位<br/>0 m<sup>2</sup><br/>0 m<sup>2</sup><br/>0 m<sup>2</sup><br/>0 m<sup>2</sup></td> <td>掛率<br/>1.200<br/>1.200<br/>1.200<br/>1.200<br/>1.200<br/>1.200<br/>1.200</td> <td>原単価<br/>4、230<br/>2、981<br/>9、900<br/>2、340<br/>2、124<br/>1、800<br/>2、124</td> <td>売単価<br/>5,076<br/>3,553<br/>11,880<br/>2,548<br/>2,160<br/>2,548</td> <td>実行金額<br/>120,978<br/>87,807<br/>79,200<br/>188,370<br/>35,046<br/>82,260<br/>32,487<br/>606,158<br/>947 752</td> <td>見積金額<br/>145,174<br/>81,384<br/>95,040<br/>228,044<br/>42,059<br/>98,712<br/>39,000<br/>727,393<br/>1156 40</td> <td>- 口<br/>荒利金額<br/>24,18<br/>13,55<br/>15,84<br/>37,67<br/>7,01<br/>16,45<br/>6,50<br/>121,23<br/>199,65</td> <td>8<br/>7<br/>0<br/>4<br/>3<br/>2<br/>3<br/>5<br/>5</td>                                                                                                    | bU70274 - (見機     低     低     低     低     低     低     低     低     低     低     低     低     低     低     低     低     低     低     低     低     の     内     成     低     低     の     内     低     の     内     成     低     内     成     低     の     内     成     低     の     内     成     低     の     内     成     低     の     内     成     低     の     内     成     の     、     の     、     の     、     の     、     の     、     の     、     の     、     の     、     の     、     の     、     の     、     の     、     の     、     の     、     の     、     の     、     の     、     の     、     の     、     の     、     の     、     の     、     の     、     の     、     、     の     、     、     の     、     、     、     、     、     、     、     、     、     、     、     、     、     、     、     、     、     、     、     、     、     、     、     、     、     、     、     、     、     、     、     、     、     、     、     、     、     、     、     、     、     、     、     、     、     、     、     、     、     、     、     、     、     、     、     、     、     、     、     、     、     、     、     、     、     、     、     、     、     、     、     、     、     、     、     、     、     、     、     、     、     、     、     、     、     、     、     、     、     、     、      、     、     、     、     、     、     、     、     、     、     、     、     、     、     、     、     、     、     、     、     、     、     、     、     、     、     、     、     、     、     、     、     、     、     、     、     、     、     、     、     、     、     、     、     、     、     、     、     、     、     、     、     、     、     、     、     、     、     、     、     、     、     、     、     、     、     、     、     、     、     、     、     、     、     、     、     、     、     、     、     、     、     、     、     、     、     、     、     、     、     、     、     、     、     、     、     、     、     、     、     、     、     、     、     、     、     、     、     、     、     、     、     、     、     、     、     、     、     、     、     、     、     、     、     、     、     、     、     、     、     、     、     、     、     、     、     、     、     、                                                                                                    | 地理1<br>挿入(0)<br>[2]<br>[2]<br>[2]<br>[2]<br>[2]<br>[2]<br>[2]<br>[2]<br>[2]<br>[2]                                                                                                    | <ul> <li>素示(y) 7+(1) 9/</li> <li>③ ()</li> <li>● ()</li> <li>● ()</li></ul>                                                                                                    | ボ 7000 ^ 447 (出)                                                                                                    |                                                                                                    | 数量<br>28.6(<br>22.9)<br>8.0()<br>30.5(<br>16.5)<br>15.3)                                                                                                    | 単位<br>0 m <sup>2</sup><br>0 m <sup>2</sup><br>0 m <sup>2</sup><br>0 m <sup>2</sup>                                                                                                    | 掛率<br>1.200<br>1.200<br>1.200<br>1.200<br>1.200<br>1.200<br>1.200                   | 原単価<br>4、230<br>2、981<br>9、900<br>2、340<br>2、124<br>1、800<br>2、124 | 売単価<br>5,076<br>3,553<br>11,880<br>2,548<br>2,160<br>2,548            | 実行金額<br>120,978<br>87,807<br>79,200<br>188,370<br>35,046<br>82,260<br>32,487<br>606,158<br>947 752                                      | 見積金額<br>145,174<br>81,384<br>95,040<br>228,044<br>42,059<br>98,712<br>39,000<br>727,393<br>1156 40                                                         | - 口<br>荒利金額<br>24,18<br>13,55<br>15,84<br>37,67<br>7,01<br>16,45<br>6,50<br>121,23<br>199,65                                                                                     | 8<br>7<br>0<br>4<br>3<br>2<br>3<br>5<br>5                                                                                                    |
| 300       300       300       300       300       300       300       300       300       300       300       300       300       300       300       300       300       300       300       300       300       300       300       300       300       300       300       300       300       300       300       300       300       300       300       300       300       300       300       300       300       300       300       300       300       300       300       300       300       300       300       300       300       300       300       300       300       300       300       300       300       300       300       300   <                                                                                                    | 8J71/274 - (見獲<br>(E) 編集(E)                                                                                                    | 地理1<br>挿入(0)<br>配<br>型<br>正<br>1<br>2<br>3<br>4<br>5<br>6<br>7<br>7<br>8<br>9<br>10<br>11                                                                                                    | <ul> <li>表示() 7+() 9</li> <li>○</li> <li>●</li> <li>●</li> <li>●</li> <li>●</li> <li>○</li> <li>●</li> <li>○</li> <li>●</li> <li>○</li> <li>●</li> <li>○</li> <li>●</li> <li>○</li> <li>●</li> <li>○</li> <li>●</li> <li>○</li> <li>●</li> <li>○</li> <li>●</li> <li>○</li> <li>●</li> <li>○</li> <li>○</li></ul>                                                                                                    | ド 9000 ~47 (出)<br>1000   ・ 」<br>運動<br>運動<br>下<br>ト<br>ンフロア<br>クロス<br>ルクロス<br>クロス<br>計<br>計                                                                                                    |                                                                                                    | 数量<br>28.80<br>22.91<br>80.61<br>18.51<br>18.51<br>15.31                                                                                                    | 単位<br>0 m <sup>2</sup><br>0 m <sup>2</sup><br>0 m <sup>2</sup><br>0 m <sup>2</sup><br>0 m <sup>2</sup><br>0 m <sup>2</sup><br>0 m <sup>2</sup>                                                                                                    | 掛率<br>1.200<br>1.200<br>1.200<br>1.200<br>1.200<br>1.200<br>1.200                   | 原単価<br>4.230<br>2.981<br>9.900<br>2.340<br>2.124<br>1.800<br>2.124 | 売単価<br>5,078<br>3,553<br>11,880<br>2,548<br>2,160<br>2,548            | 実行金額<br>120,978<br>87,807<br>79,200<br>188,370<br>35,046<br>82,280<br>32,497<br>606,158<br>947,762                                      | 見積金額<br>145,174<br>81,384<br>95,040<br>225,044<br>42,059<br>98,712<br>39,000<br>727,393<br>1,156,404<br>-44                                                | - 口<br>荒利金額<br>24.19<br>13.55<br>15.84<br>37.67<br>7.01<br>18.45<br>8.50<br>121.23<br>189.55<br>- 40                                                                             | B         X           B         X                                                                                                    |
|                                                                                                    | b) // X74 - [見続<br>(月) 編集(2)<br>編集(2)<br>構築(2)<br>構築(2)<br>構)<br>構築(2)<br>構築(2)<br>構)<br>構築(2)<br>構)<br>構築(2)<br>構)<br>構築(2)                                                                                                    | 地理1<br>挿入(0) 配 図 () () () () () () () () () () () () ()                                                                                                    | <ul> <li>素示(y) 7→(D) %</li> <li>● (2) (2) (2) (2) (2) (2) (2) (2) (2) (2)</li></ul>                                                                                                    | 2F 9020 ×47 (E)<br>2 1000 ・1 2<br>項目名<br>ト<br>ンフロア<br>クロス<br>クロス<br>クロス<br>クロス<br>合計                                                                                                    |                                                                                                    | 数量<br>28.6<br>22.9<br>8.0<br>80.5<br>18.5<br>18.5<br>1<br>8.5<br>7<br>15.3                                                                                  | 単位<br>0 m <sup>2</sup><br>0 m <sup>2</sup><br>0 m <sup>2</sup><br>0 m <sup>2</sup><br>0 m <sup>2</sup><br>0 m <sup>2</sup><br>0 m <sup>2</sup><br>1 m <sup>2</sup><br>1 | 掛率<br>1.200<br>1.200<br>1.200<br>1.200<br>1.200<br>1.200                            | 原単価<br>4,230<br>2,881<br>9,900<br>2,340<br>2,124<br>1,880<br>2,124 | 売単価<br>5,076<br>3,553<br>11,880<br>2,548<br>2,160<br>2,548            | 実行金額<br>120,973<br>87,807<br>79,200<br>188,370<br>35,048<br>82,280<br>32,487<br>606,158<br>947,762                                      | 見積金額<br>145,174<br>81,384<br>95,040<br>228,044<br>42,059<br>98,712<br>38,000<br>727,393<br>1,156,404<br>004                                                | - □<br>荒利金額<br>24,19<br>13,55<br>15,84<br>37,87<br>7,01<br>18,45<br>8,50<br>121,23<br>189,55<br>-40                                                                              | 8         ×           6         7           0         4           3         2           3         5           5         4           4         4                                                                                                    |
| ■     ⇒     >>     >>     >>     >>     >>     >>     >>     >>     >>     >>     >>     >>     >>     >>     >>     >>     >>     >>     >>     >>     >>     >>     >>     >>     >>     >>     >>     >>     >>     >>     >>     >>     >>     >>     >>     >>     >>     >>     >>     >>     >>     >>     >>     >>     >>     >>     >>     >>     >>     >>     >>     >>     >>     >>     >>     >>     >>     >>     >>     >>     >>     >>     >>     >>     >>     >>     >>     >>     >>     >>     >>     >>     >>     >>     >>     >>     >>     >>     >>     >>     >>     >>     >>     >>     >>     >>     >>     >>     >>     >>     >>     >>     >>     >>     >>     >>     >>     >>     >>     >>     >>     >>     >>     >>     >>     >>     >>     >>     >>     >>     >>     >>     >>     >>     >>     >>     >>     >>     >>     >>     >>     >>     >>     >>     >> <t< td=""><td>bU7/x774 - [見様<br/>f) 編集()<br/>[編集()<br/>[編集()<br/>[編集の理1<br/>[建築の理1<br/>[建築の理1<br/>[建築の理1<br/>[建築の理1<br/>[建築の理1<br/>[編集の理1<br/>[建築の理1<br/>[編集の理1<br/>[編集の理1<br/>[編集の理1<br/>[編集の理1<br/>[編集の理1<br/>[編の理1<br/>[編</td><td>地理1<br/>挿入(0) 配<br/>図<br/>型<br/>型<br/>一<br/>1<br/>2<br/>3<br/>4<br/>5<br/>6<br/>7<br/>8<br/>9<br/>10<br/>11<br/>12<br/>13</td><td><ul> <li>素示(y) 7+(D) 9/</li> <li>(○) (●) (●) (●) (●) (●)</li> <li>(○) (●) (●) (●) (●)</li> <li>(○) (●) (●) (●) (●)</li> <li>(○) (●) (●) (●)</li> <li>(○) (●) (●)</li> <li>(○) (●) (●)</li> <li>(○) (●) (●)</li> <li>(○) (●) (●)</li> <li>(○) (●) (●)</li> <li>(○) (●) (●)</li> <li>(○) (●) (●)</li> <li>(○) (●) (●)</li> <li>(○) (●) (●)</li> <li>(○) (●) (●)</li> <li>(○) (●) (●)</li> <li>(○) (●)</li> <li>(○) (●)</li> <li< td=""><td>ボ 2000 ヘキブ(出)  マリ 100 マリ 1  (1)  マリ 100 マリ 1  (1)  マリ 1  マリ 1</td><td></td><td>数量<br/>28.6<br/>22.8<br/>8.0<br/>8.0<br/>8.0<br/>18.5<br/>16.5<br/>15.3</td><td>単位<br/>0 m<sup>2</sup><br/>0 m<sup>2</sup><br/>0 m<sup>2</sup><br/>0 m<sup>2</sup><br/>0 m<sup>2</sup><br/>0 m<sup>2</sup><br/>1 m<sup>2</sup><br/>1</td><td>掛率<br/>1.200<br/>1.200<br/>1.200<br/>1.200<br/>1.200<br/>1.200<br/>1.200<br/>1.200</td><td>原単価<br/>4,230<br/>2,861<br/>9,900<br/>2,340<br/>2,124<br/>1,800<br/>2,124</td><td>売単価<br/>5,076<br/>3,553<br/>11,880<br/>2,548<br/>2,160<br/>2,548</td><td>実行金額<br/>120,978<br/>87,807<br/>79,200<br/>138,370<br/>38,046<br/>82,280<br/>32,497<br/>606,158<br/>947,762<br/>0</td><td>見積金額<br/>145,174<br/>81,384<br/>95,040<br/>228,044<br/>42,055<br/>98,712<br/>39,000<br/>727,393<br/>1,155,404<br/>-404<br/>-404</td><td>- 口<br/>売利金額<br/>244.18<br/>13.55<br/>15.34<br/>37.67<br/>7.01<br/>18.45<br/>8.50<br/>121,23<br/>189.555<br/>189.555<br/>189.555</td><td>8           6           7           0           4           3           2           3           5           4           4</td></li<></ul></td></t<> | bU7/x774 - [見様<br>f) 編集()<br>[編集()<br>[編集()<br>[編集の理1<br>[建築の理1<br>[建築の理1<br>[建築の理1<br>[建築の理1<br>[建築の理1<br>[編集の理1<br>[建築の理1<br>[編集の理1<br>[編集の理1<br>[編集の理1<br>[編集の理1<br>[編集の理1<br>[編の理1<br>[編                                                                                                    | 地理1<br>挿入(0) 配<br>図<br>型<br>型<br>一<br>1<br>2<br>3<br>4<br>5<br>6<br>7<br>8<br>9<br>10<br>11<br>12<br>13                                                                                                    | <ul> <li>素示(y) 7+(D) 9/</li> <li>(○) (●) (●) (●) (●) (●)</li> <li>(○) (●) (●) (●) (●)</li> <li>(○) (●) (●) (●) (●)</li> <li>(○) (●) (●) (●)</li> <li>(○) (●) (●)</li> <li>(○) (●) (●)</li> <li>(○) (●) (●)</li> <li>(○) (●) (●)</li> <li>(○) (●) (●)</li> <li>(○) (●) (●)</li> <li>(○) (●) (●)</li> <li>(○) (●) (●)</li> <li>(○) (●) (●)</li> <li>(○) (●) (●)</li> <li>(○) (●) (●)</li> <li>(○) (●)</li> <li>(○) (●)</li> <li< td=""><td>ボ 2000 ヘキブ(出)  マリ 100 マリ 1  (1)  マリ 100 マリ 1  (1)  マリ 1  マリ 1</td><td></td><td>数量<br/>28.6<br/>22.8<br/>8.0<br/>8.0<br/>8.0<br/>18.5<br/>16.5<br/>15.3</td><td>単位<br/>0 m<sup>2</sup><br/>0 m<sup>2</sup><br/>0 m<sup>2</sup><br/>0 m<sup>2</sup><br/>0 m<sup>2</sup><br/>0 m<sup>2</sup><br/>1 m<sup>2</sup><br/>1</td><td>掛率<br/>1.200<br/>1.200<br/>1.200<br/>1.200<br/>1.200<br/>1.200<br/>1.200<br/>1.200</td><td>原単価<br/>4,230<br/>2,861<br/>9,900<br/>2,340<br/>2,124<br/>1,800<br/>2,124</td><td>売単価<br/>5,076<br/>3,553<br/>11,880<br/>2,548<br/>2,160<br/>2,548</td><td>実行金額<br/>120,978<br/>87,807<br/>79,200<br/>138,370<br/>38,046<br/>82,280<br/>32,497<br/>606,158<br/>947,762<br/>0</td><td>見積金額<br/>145,174<br/>81,384<br/>95,040<br/>228,044<br/>42,055<br/>98,712<br/>39,000<br/>727,393<br/>1,155,404<br/>-404<br/>-404</td><td>- 口<br/>売利金額<br/>244.18<br/>13.55<br/>15.34<br/>37.67<br/>7.01<br/>18.45<br/>8.50<br/>121,23<br/>189.555<br/>189.555<br/>189.555</td><td>8           6           7           0           4           3           2           3           5           4           4</td></li<></ul> | ボ 2000 ヘキブ(出)  マリ 100 マリ 1  (1)  マリ 100 マリ 1  (1)  マリ 1  マリ 1                                                                                                    |                                                                                                    | 数量<br>28.6<br>22.8<br>8.0<br>8.0<br>8.0<br>18.5<br>16.5<br>15.3                                                                                             | 単位<br>0 m <sup>2</sup><br>0 m <sup>2</sup><br>0 m <sup>2</sup><br>0 m <sup>2</sup><br>0 m <sup>2</sup><br>0 m <sup>2</sup><br>1 m <sup>2</sup><br>1 | 掛率<br>1.200<br>1.200<br>1.200<br>1.200<br>1.200<br>1.200<br>1.200<br>1.200          | 原単価<br>4,230<br>2,861<br>9,900<br>2,340<br>2,124<br>1,800<br>2,124 | 売単価<br>5,076<br>3,553<br>11,880<br>2,548<br>2,160<br>2,548            | 実行金額<br>120,978<br>87,807<br>79,200<br>138,370<br>38,046<br>82,280<br>32,497<br>606,158<br>947,762<br>0                                 | 見積金額<br>145,174<br>81,384<br>95,040<br>228,044<br>42,055<br>98,712<br>39,000<br>727,393<br>1,155,404<br>-404<br>-404                                       | - 口<br>売利金額<br>244.18<br>13.55<br>15.34<br>37.67<br>7.01<br>18.45<br>8.50<br>121,23<br>189.555<br>189.555<br>189.555                                                             | 8           6           7           0           4           3           2           3           5           4           4                                                                                                    |
|                                                                                                    | by 7/474 - (見様<br>(臣) 編集(主)<br>(臣) 編集(主)<br>(夏) (聖)<br>(夏) (聖)<br>(夏) (里)<br>(夏) (聖)<br>(夏) (聖)<br>(夏) (里)<br>(夏) (里)<br>(夏) (里)<br>(夏) (里)<br>(夏) (里)<br>(夏) (里)<br>(夏) (里)<br>(夏) (里)<br>(夏) (里)<br>(夏) (里)<br>(夏) (里)<br>(夏) (里)<br>(夏) (里)<br>(夏) (里)<br>(夏) (里)<br>(夏) (里)<br>(夏) (里)<br>(夏) (里)<br>(里)<br>(里)<br>(里)<br>(里)<br>(里)<br>(里)<br>(里)<br>(里)<br>(里)<br>(里)<br>(里)<br>(里)<br>(里)<br>(里)<br>(里)<br>(里)<br>(里)<br>(里)<br>(里)<br>(里)<br>(里)<br>(里)<br>(里)<br>(里)<br>(里)<br>(里)                                                                                                    | 松理1)<br>挿入(0)<br>細胞 いい<br>短 Eli N<br>1 2<br>3<br>4<br>5<br>6<br>6<br>7<br>7<br>8<br>9<br>10<br>11<br>12<br>13<br>14                                                                                                    | 表示(y) 7+(1) 9/         (***)         (***)         (***)         (***)         (***)         (***)         (***)         (***)         (***)         (***)         (***)         (***)         (***)         (***)         (***)         (***)         (***)         (***)         (***)         (***)         (***)         (***)         (***)         (***)         (***)         (***)         (****)         (***)         (***)         (***)         (***)         (***)         (***)         (***)         (***)         (***)         (***)         (***)         (***)         (***)         (***)         (***)         (***)         (***)         (***)         (***)         (***)         (***)         (***)         (***) </td <td>ボ 7000 ヘキア(出)<br/>100% ・マー)<br/>重目<br/>や<br/>シフロア<br/>クロス<br/>ロス<br/>クロス<br/>り<br/>クロス<br/>合計</td> <td></td> <td>数量<br/>23.6<br/>22.9<br/>30.5<br/>18.5<br/>4<br/>5.7<br/>1<br/>5.3</td> <td>単位<br/>0 m<sup>2</sup><br/>0 m<sup>2</sup><br/>0 m<sup>2</sup><br/>0 m<sup>2</sup><br/>0 m<sup>2</sup><br/>1 m<sup>2</sup><br/>1 m<sup>2</sup><br/>1 m<sup>2</sup></td> <td>掛字<br/>1.200<br/>1.200<br/>1.200<br/>1.200<br/>1.200</td> <td>原単価<br/>4,230<br/>2,981<br/>9,900<br/>2,340<br/>2,124<br/>1,800<br/>2,124</td> <td>売単価<br/>5,076<br/>3,553<br/>11,580<br/>2,548<br/>2,160<br/>2,548</td> <td>実行金額<br/>120,978<br/>87,807<br/>79,200<br/>138,370<br/>35,048<br/>82,280<br/>32,497<br/>606,158<br/>947,762<br/>0</td> <td>見積金額<br/>145,174<br/>81,384<br/>95,040<br/>228,044<br/>42,059<br/>88,712<br/>38,000<br/>727,393<br/>1,156,404<br/>-404<br/>-404</td> <td>- 口<br/></td> <td>× × ×</td>                                                                                                    | ボ 7000 ヘキア(出)<br>100% ・マー)<br>重目<br>や<br>シフロア<br>クロス<br>ロス<br>クロス<br>り<br>クロス<br>合計                                                                                                    |                                                                                                    | 数量<br>23.6<br>22.9<br>30.5<br>18.5<br>4<br>5.7<br>1<br>5.3                                                                                                  | 単位<br>0 m <sup>2</sup><br>0 m <sup>2</sup><br>0 m <sup>2</sup><br>0 m <sup>2</sup><br>0 m <sup>2</sup><br>1 m <sup>2</sup><br>1 m <sup>2</sup><br>1 m <sup>2</sup>                                                                                                    | 掛字<br>1.200<br>1.200<br>1.200<br>1.200<br>1.200                                     | 原単価<br>4,230<br>2,981<br>9,900<br>2,340<br>2,124<br>1,800<br>2,124 | 売単価<br>5,076<br>3,553<br>11,580<br>2,548<br>2,160<br>2,548            | 実行金額<br>120,978<br>87,807<br>79,200<br>138,370<br>35,048<br>82,280<br>32,497<br>606,158<br>947,762<br>0                                 | 見積金額<br>145,174<br>81,384<br>95,040<br>228,044<br>42,059<br>88,712<br>38,000<br>727,393<br>1,156,404<br>-404<br>-404                                       | - 口<br>                                                                                                    | × × ×                                                                                                    |
|                                                                                                    | b) バルズイ - (見様<br>(日) 編集(日)<br>(日) 編集(日)<br>(日) (日) (日) (日) (日)<br>(日) (日) (日) (日) (日)<br>(日) (日) (日) (日) (日)<br>(日) (日) (日) (日) (日)<br>(日) (日) (日) (日) (日) (日)<br>(日) (日) (日) (日) (日) (日) (日)<br>(日) (日) (日) (日) (日) (日) (日) (日)<br>(日) (日) (日) (日) (日) (日) (日) (日) (日)                                                                                                    | 総理1)<br>挿入(0)<br>一型 Eli (1)<br>2<br>3<br>4<br>5<br>6<br>7<br>8<br>9<br>10<br>11<br>12<br>13<br>14<br>15<br>15                                                                                                    | <ul> <li>表示(り 7+(1) 9)</li> <li>○</li> <li>()</li> <li>()<!--</td--><td>ドウUB ペキア(出)<br/>100% ・ 」<br/>(項目名<br/>ト<br/>ンフロア<br/>クロス<br/>レクロス<br/>クロス<br/>ひはス<br/>クロス<br/>高計<br/>合計</td><td></td><td>数量<br/>28.61<br/>22.91<br/>8.051<br/>18.51<br/>18.51<br/>15.31</td><td>単位<br/>0 m<sup>2</sup><br/>0 m<sup>2</sup><br/>0 m<sup>2</sup><br/>0 m<sup>2</sup><br/>0 m<sup>2</sup><br/>0 m<sup>2</sup><br/>1 m<sup>2</sup><br/>1</td><td>掛率<br/>1.200<br/>1.200<br/>1.200<br/>1.200<br/>1.200<br/>1.200<br/>1.200</td><td>原単価<br/>4,230<br/>2,981<br/>9,900<br/>2,340<br/>2,124<br/>1,800<br/>2,124</td><td>売単価<br/>5,078<br/>3,553<br/>11,880<br/>2,548<br/>2,548<br/>2,548</td><td>実行金額<br/>120,978<br/>87,807<br/>79,200<br/>188,370<br/>35,046<br/>82,260<br/>32,497<br/>606,158<br/>947,762<br/>0</td><td>見積金額<br/>145,174<br/>31,384<br/>95,040<br/>228,044<br/>42,059<br/>98,712<br/>39,000<br/>727,393<br/>1,156,404<br/>-404<br/>-404</td><td>- 口<br/>完約金額<br/>24,19<br/>13,55<br/>15,84<br/>37,87<br/>7,01<br/>18,45<br/>8,55<br/>121,23<br/>189,55<br/>-40<br/>-40</td><td>× × ×</td></li></ul>                                                                                                    | ドウUB ペキア(出)<br>100% ・ 」<br>(項目名<br>ト<br>ンフロア<br>クロス<br>レクロス<br>クロス<br>ひはス<br>クロス<br>高計<br>合計                                                                                                    |                                                                                                    | 数量<br>28.61<br>22.91<br>8.051<br>18.51<br>18.51<br>15.31                                                                                                    | 単位<br>0 m <sup>2</sup><br>0 m <sup>2</sup><br>0 m <sup>2</sup><br>0 m <sup>2</sup><br>0 m <sup>2</sup><br>0 m <sup>2</sup><br>1 m <sup>2</sup><br>1 | 掛率<br>1.200<br>1.200<br>1.200<br>1.200<br>1.200<br>1.200<br>1.200                   | 原単価<br>4,230<br>2,981<br>9,900<br>2,340<br>2,124<br>1,800<br>2,124 | 売単価<br>5,078<br>3,553<br>11,880<br>2,548<br>2,548<br>2,548            | 実行金額<br>120,978<br>87,807<br>79,200<br>188,370<br>35,046<br>82,260<br>32,497<br>606,158<br>947,762<br>0                                 | 見積金額<br>145,174<br>31,384<br>95,040<br>228,044<br>42,059<br>98,712<br>39,000<br>727,393<br>1,156,404<br>-404<br>-404                                       | - 口<br>完約金額<br>24,19<br>13,55<br>15,84<br>37,87<br>7,01<br>18,45<br>8,55<br>121,23<br>189,55<br>-40<br>-40                                                                       | × × ×                                                                                                    |
|                                                                                                    | BUTUR74 - [見接<br>(① 編集(2)<br>(注 通知)<br>(注 通知)<br>(注 通知)<br>(注 通知)<br>(注 知)<br>(注 知)<br>(注 知)<br>(注 知)<br>(注 知)<br>(注 知)<br>(注 知)<br>(注 知)<br>(注 知)<br>(注 知)<br>(注 知)<br>(注 知)<br>(注 )<br>(注 )<br>(注 )<br>(注 )<br>(注 )<br>(注 )<br>(注 )<br>(注                                                                                                    | 地理1)<br>挿入(D)<br>種 EL<br>2<br>3<br>4<br>4<br>5<br>6<br>6<br>7<br>7<br>8<br>9<br>9<br>10<br>11<br>12<br>13<br>14<br>15                                                                                                    | 表示(y) 7+(D) %       (*)       (*)       (*)       (*)       (*)       (*)       (*)       (*)       (*)       (*)       (*)       (*)       (*)       (*)       (*)       (*)       (*)       (*)       (*)       (*)       (*)       (*)       (*)       (*)       (*)       (*)       (*)       (*)       (*)       (*)       (*)       (*)       (*)       (*)       (*)       (*)       (*)       (*)       (*)       (*)       (*)       (*)       (*)       (*)       (*)       (*)       (*)       (*)       (*)       (*)       (*)       (*)       (*)       (*)       (*)       (*)       (*)       (*)       (*)       (*)       (*)       (*)       (                                                                                                    | xF 9000 ヘルブ(出)<br>1000 ・                                                                                                    |                                                                                                    | 数量<br>28.6<br>22.9<br>8.0<br>8.0<br>18.5<br>18.5<br>15.3<br>1<br>5.3                                                                                        | 単位<br>1 m <sup>2</sup><br>2 m <sup>2</sup><br>3 m <sup>2</sup><br>0 m <sup>2</sup><br>1 m <sup>2</sup><br>1 | 掛字<br>1.200<br>1.200<br>1.200<br>1.200<br>1.200<br>1.200                            | 原単価<br>4,230<br>2,981<br>9,900<br>2,340<br>2,124<br>1,800<br>2,124 | 売単価<br>5,078<br>3,553<br>11,880<br>2,548<br>2,160<br>2,548            | 実行金額<br>120,978<br>87,807<br>79,200<br>188,370<br>188,370<br>35,048<br>82,260<br>32,487<br><b>606,158</b><br><b>947,762</b><br>0        | 見積金額<br>145,174<br>81,384<br>95,040<br>228,044<br>42,058<br>98,712<br>38,000<br>727,393<br>1,158,404<br>-404<br>-404<br>-404                               | - □<br>荒利金額<br>24,19<br>13,55<br>15,84<br>37,87<br>7,01<br>18,45<br>6,50<br>121,23<br>189,55<br>-40<br>-40<br>-40                                                                | × × × × × × × × × × × × × × × × × × ×                                                                                                    |
|                                                                                                    | by 7/x 7/4 - [見様<br>(戶) 編集()<br>[2] (2) (2) (2) (2) (2) (2) (2) (2) (2) (2)                                                                                                    | 地理1)<br>挿入(0)<br>画 2<br>3<br>4<br>5<br>6<br>6<br>7<br>7<br>8<br>9<br>10<br>11<br>12<br>13<br>14<br>15<br>1<br>2<br>2                                                                                                    | <ul> <li>素示(y) 7+(1) 9/</li> <li>() () () () () () () () () () () () () (</li></ul>                                                                                                    | ボ 2000 ヘキブ (L)                                                                                                    |                                                                                                    |                                                                                                    | 単位<br>0 m <sup>2</sup><br>0 m <sup>2</sup><br>0 m <sup>2</sup><br>0 m <sup>2</sup><br>0 m <sup>2</sup><br>0 m <sup>2</sup><br>1 m <sup>2</sup><br>1 | 掛率<br>1.200<br>1.200<br>1.200<br>1.200<br>1.200<br>1.200                            | 原単価<br>4,230<br>2,981<br>9,900<br>2,340<br>2,124<br>1,800<br>2,124 | 売単価<br>5,076<br>3,553<br>11,880<br>2,549<br>2,160<br>2,548            | 実行金額<br>120,978<br>87,807<br>79,200<br>188,370<br>35,048<br>82,280<br>32,497<br>606,158<br>947,762<br>0<br>947,762                      | 見積金額<br>145,174<br>81,384<br>95,040<br>228,044<br>42,059<br>98,712<br>38,000<br><b>727,393</b><br><b>1,158,404</b><br>-404<br>-404<br>-404<br>-404<br>-404 | - 口<br>                                                                                                    | × × × × × × × × × × × × × × × × × × ×                                                                                                    |
|                                                                                                    | 80710374 - (見様<br>(E) 編集(E)<br>(E) 編集(E)<br>(E) (A)<br>(A)<br>(A)<br>(A)<br>(A)<br>(A)<br>(A)<br>(A)                                                                                                    | 地理1                                                                                                    | <ul> <li>表示(U) 7+(U) 9/</li> <li>(I) (I) (I) (I) (I) (I) (I) (I) (I) (I)</li></ul>                                                                                                    | ボ 9000 ^ x47 (出)                                                                                                    |                                                                                                    | 数量<br>28.80<br>22.90<br>38.00-51<br>18.55<br>18.55<br>17.31                                                                                                 | 単位<br>0 m <sup>2</sup><br>0 m <sup>2</sup><br>0 m <sup>2</sup><br>0 m <sup>2</sup><br>0 m <sup>2</sup><br>1 m <sup>2</sup><br>1 | 掛零<br>1.200<br>1.200<br>1.200<br>1.200<br>1.200<br>1.200<br>1.200<br>1.200<br>1.200 | 原単価<br>4.230<br>2.981<br>9.900<br>2.940<br>2.124<br>1.800<br>2.124 | 売単価<br>5,078<br>3,553<br>11,880<br>2,549<br>2,160<br>2,549            | 実行金額<br>120,978<br>87,807<br>79,200<br>188,370<br>35,046<br>82,280<br>02,447<br>606,158<br>947,762<br>0<br>947,762                      | 見積金額<br>145,174<br>81,384<br>95,040<br>225,044<br>42,059<br>98,712<br>39,000<br>727,393<br>1,156,404<br>-404<br>-404<br>92,480<br>1,248,480                | - 口<br>荒利金額<br>24.19<br>13.55<br>15.84<br>37.67<br>7.01<br>18.45<br>8.50<br>121.23<br>189.55<br>-40<br>-40<br>-40<br>-40<br>-41<br>-41<br>-41<br>-41<br>-41<br>-41<br>-41<br>-41 | #         *           6         7           0         4           3         2           3         5           5         4           4         -           1         -                                                                                                    |
|                                                                                                    | bU7Ux7(- [見接<br>(F) 編集(E)<br>編集(基)<br>(基本)<br>(基本)<br>(基本)<br>(第一2)<br>(第一2)<br>(第<br>2)<br>(第<br>2)<br>(<br>2)<br>(                                                                                                    | 地理1<br>挿入(0)<br>配<br>2<br>3<br>4<br>5<br>6<br>7<br>8<br>9<br>10<br>11<br>12<br>13<br>14<br>15<br>1<br>2<br>3<br>4<br>4<br>5<br>6<br>7<br>8<br>9<br>10<br>11<br>12<br>13<br>14<br>15<br>1<br>1<br>2<br>3<br>4<br>5<br>5<br>6<br>6<br>7<br>8<br>9<br>10<br>10<br>10<br>10<br>10<br>10<br>10<br>10<br>10<br>10 | <ul> <li>表示(y) 7→(D) 9/</li> <li>② (D) (A) (A) (A) (A) (A) (A) (A) (A) (A) (A</li></ul>                                                                                                    | xF 9000 ~407 (H)<br>マリーロック (H)<br>マリーロック (H) |                                                                                                    | 数量<br>28.61<br>22.91<br>8.01<br>18.51<br>18.51<br>45.71<br>15.31                                                                                            | 単位<br>0 m <sup>2</sup><br>0 m <sup>2</sup><br>0 m <sup>2</sup><br>0 m <sup>2</sup><br>0 m <sup>2</sup><br>0 m <sup>2</sup><br>0 m <sup>2</sup><br>1 m <sup>2</sup><br>1 | 掛率<br>1.200<br>1.200<br>1.200<br>1.200<br>1.200<br>1.200<br>1.200<br>1.200          | 原単価<br>4.230<br>2.981<br>9.900<br>2.340<br>2.124<br>1.880<br>2.124 | 売単価<br>5,076<br>3,553<br>11,830<br>2,548<br>2,548<br>2,548            | 実行金額<br>120,973<br>87,807<br>79,200<br>188,370<br>35,048<br>82,260<br>32,487<br>606,158<br>947,762<br>0<br>947,762                      | 見積金額<br>145,174<br>81,384<br>95,040<br>42,259,044<br>42,059<br>98,712<br>39,000<br>727,393<br>1,158,404<br>-404<br>-404<br>92,480<br>1,248,480             | - 口<br>荒利金額<br>24,19<br>13,55<br>15,84<br>37,87<br>7,01<br>18,45<br>8,50<br>121,23<br>189,55<br>-40<br>-40<br>-40<br>-40<br>-82,48<br>281,63                                     | #         *           6         7           0         4           3         2           3         5           5         5           4         4           0         1                                                                                                    |
| ■ 273<br>1774<br>日<br>日<br>日<br>日<br>日<br>日<br>日<br>日<br>日<br>日<br>日<br>日<br>日<br>日<br>日<br>日<br>774<br>日<br>174<br>日<br>日<br>774<br>日<br>174<br>日<br>日<br>774<br>日<br>日<br>774<br>日<br>日<br>774<br>日<br>日<br>774<br>日<br>日<br>774<br>日<br>日<br>月<br>774<br>日<br>日<br>日<br>日<br>日<br>日<br>日<br>日<br>日<br>日<br>日<br>日<br>日<br>日<br>日<br>日<br>日<br>日                                                                                                    | bU7/x7f - [見接<br>f) 編集()<br>[編集()<br>[編集)<br>[建立] * 11<br>[建立] * 11<br>[建立] * 11<br>[建立] * 11<br>[建立] * 11<br>[通 外部<br>① 今代1王事<br>① 内装工事                                                                                                    | 地理1<br>挿入(U)<br>配<br>型<br>型<br>1<br>2<br>3<br>4<br>5<br>6<br>7<br>7<br>8<br>9<br>10<br>11<br>12<br>13<br>14<br>15<br>1<br>2<br>3<br>4<br>5<br>5<br>6<br>7<br>7<br>8<br>9<br>10<br>10<br>11<br>11<br>12<br>13<br>14<br>15<br>15<br>15<br>15<br>15<br>15<br>15<br>15<br>15<br>15                              | <ul> <li>素示(y) 7+(D) 9/</li> <li>(○) (●) (○) (●) (○) (●) (○) (●) (○) (○) (○) (○) (○) (○) (○) (○) (○) (○</li></ul>                                                                                                    | 2F 7000 ヘキブ(出)<br>で 1000 ・ マ )<br>項目名<br>ト<br>ンフロア<br>クロス<br>ロス<br>レス<br>ルクロス<br>クロス<br>計<br>計<br>計<br>計                                                                                                    |                                                                                                    | 数量<br>28.6(<br>22.9)<br>8.0()<br>80.5(<br>18.5)<br>16.5(<br>15.3)                                                                                           | 単位<br>1 m <sup>2</sup><br>1 m <sup>2</sup>      | 掛率<br>1.200<br>1.200<br>1.200<br>1.200<br>1.200<br>1.200<br>1.200                   | 原単価<br>4,230<br>2,981<br>9,900<br>2,340<br>2,124<br>1,800<br>2,124 | 売単価<br>5,076<br>3,553<br>11,880<br>2,548<br>2,1548<br>2,1548<br>2,548 | 実行金額<br>120,978<br>67,807<br>79,200<br>188,370<br>35,046<br>82,260<br>32,487<br><b>606,158</b><br><b>947,762</b><br>0<br><b>947,762</b> | 見積金額<br>145,174<br>81,384<br>95,040<br>228,044<br>42,059<br>98,712<br>39,000<br>727,393<br>1,156,404<br>-404<br>-404<br>-404<br>92,480<br>1,248,480        | - 口<br>                                                                                                    | Image: Second second second |
|                                                                                                    | by 7/474 - [見様<br>(E) 編集(E)<br>[注意) (国)<br>[注意) (国)<br>[注意] (国)<br>[注意] (\Pi)<br>[注意] (\Pi)<br>[i] (\Pi)<br>[i] (                                                                                                    | 総理11<br>構入10<br>電話 1<br>2<br>3<br>4<br>5<br>6<br>7<br>7<br>8<br>9<br>10<br>11<br>12<br>13<br>14<br>15<br>1<br>1<br>2<br>3<br>4<br>5<br>6<br>6<br>7<br>7<br>8<br>9<br>9<br>10<br>11<br>12<br>13<br>14<br>5<br>6<br>6<br>7<br>7<br>8<br>9<br>9<br>10<br>10<br>10<br>10<br>10<br>10<br>10<br>10<br>10<br>10    | 表示(y) 7+(1) 9/         () () () () () () () () () () () () () (                                                                                                    | ボ 7000 ヘキア(出)<br>1000 ・ マー )<br>第二<br>や<br>ン フロズ<br>クロス<br>ロス<br>クロス<br>クロス<br>合計<br>計<br>】                                                                                                    |                                                                                                    | 数量<br>28.6<br>22.9<br>8.0<br>8.5<br>18.5<br>4<br>5.7<br>15.3<br>1<br>9<br>9<br>9<br>9<br>9<br>9<br>9<br>9<br>9<br>9<br>9<br>9<br>9<br>9<br>9<br>9<br>9<br>9 | 単位<br>0 m <sup>2</sup><br>3 m <sup>2</sup><br>3 m <sup>2</sup><br>0 m <sup>2</sup><br>3 m <sup>2</sup><br>1 m <sup>2</sup><br>1 | 掛零<br>1.200<br>1.200<br>1.200<br>1.200<br>1.200<br>1.200<br>1.200                   | 原単価<br>4,230<br>2,981<br>9,900<br>2,340<br>2,124<br>1,800<br>2,124 | 売単価<br>5.076<br>3.553<br>11.80<br>2.808<br>2.160<br>2.549             | 実行金額<br>120,978<br>87,807<br>79,200<br>188,370<br>35,048<br>82,280<br>32,497<br>606,158<br>947,762<br>0<br>947,762                      | 見積金額<br>145,174<br>81,384<br>95,040<br>228,044<br>42,059<br>98,712<br>38,000<br>727,393<br>1,156,404<br>-404<br>-404<br>92,480<br>1,248,480                | - 口<br>                                                                                                    | 8           7           0           4           3           2           3           5           5           4           4                                                                                                    |

# 科目 No.

| 8                                                                                                    |                                                                                                    |             | XXXXXXXXXXXXXXXXXXXXXXXXXXXXXXXXXXXX                                                                    | *<br>3)「文<br>4)「酉<br>*<br>5) <b>(</b>              | ・ダイア<br>対象項目<br>2置」を<br>・科目 No<br>)(前ペ    | 設定(I<br>ログが<br>(I)」<br>クリッ<br>D<br>が自<br>ージ)  | N)」を選打<br>表示され<br>を「No.」<br>ク<br>動入力さ <sup>、</sup><br>をクリッ         | 尺<br>ます。<br>に設定<br>れます。<br>ク                    |                                                                                                    |
|----------------------------------------------------------------------------------------------------|----------------------------------------------------------------------------------------------------|-------------|----------------------------------------------------------------------------------------------------|----------------------------------------------------|-------------------------------------------|-----------------------------------------------|--------------------------------------------------------------------|-------------------------------------------------|----------------------------------------------------------------------------------------------------|
| 9<br>10<br>11<br>12                                                                                                    | 内装工事小計           0         建築工事小計           1         值引           2         建築工事値引合計                                                                                                    |             |                                                                                                    | *                                                  | ・1ペー                                      | ジ目か                                           | ら確認で                                                               | きます。                                            | ×                                                                                                    |
|                                                                                                    | 1)     10) 表示(① ?+① ?)?(② ^47 (1)     100% ● ?)     100% ● ?     100% ● ?     100% ● ?     100% ● ?     100% ● ?     100% ● ?     100% ● ?     100% ● ?     100% ● ?     100% ● ?     100% ● ?     100% ● ?     100% ● ?     100% ● ?     100% ● ?     100% ● ?     100% ● ?     100% ● ?     100% ● ?     100% ● ?     100% ● ?     100% ● ?     100% ● ?     100% ● ?     100% ● ?     100% ● ?     100% ● ?     100% ● ?     100% ● ?     100% ● ?     100% ● ?     100% ● ?     100% ● ?     100% ● ?     100% ● ?     100% ● ?     100% ● ?     100% ● ?     100% ● ?     100% ● ?     100% ● ?     100% ● ?     100% ● ?     100% ● ?     100% ● ?     100% ● ?     100% ● ?     100% ● ?     100% ● ?     100% ● ?     100% ● ?     100% ● ?     100% ● ?     100% ● ?     100% ● ?     100% ● ?     100% ● ?     100% ● ?     100% ● ?     100% ● ?     100% ● ?     100% ● ?     100% ● ?     100% ● ?     100% ● ?     100% ● ?     100% ● ?     100% ● ?     100% ● ?     100% ● ?     100% ● ?     100% ● ?     100% ● ?     100% ● ?     100% ● ?     100% ● ?     100% ● ?     100% ● ?     100% ● ?     100% ● ?     100% ● ?     100% ● ?     100% ● ?     100% ● ?     100% ● ?     100% ● ?     100% ● ?     100% ● ?     100% ● ?     100% ● ?     100% ● ?     100% ● ?     100% ● ?     100% ● ?     100% ● ?     100% ● ?     100% ● ?     100% ● ?     100% ● ?     100% ● ?     100% ● ?     100% ● ?     100% ● ?     100% ● ?     100% ● ?     100% ● ?     100% ● ?     100% ● ?     100% ● ?     100% ● ?     100% ● ?     100% ● ?     100% ● ?     100% ● ?     100% ● ?     100% ● ?     100% ● ?     100% ● ?     100% ● ?     100% ● ?     100% ● ?     100% ● ?     100% ● ?     100% ● ?     100% ● ?     100% ● ?     100% ● ?     100% ● ?     100% ● ?     100% ● ?     100% ● ?     100% ● ?     100% ● ?     100% ● ?     100% ● ?     100% ● ?     100% ● ?     100% ● ?     100% ● ?     100% ● ?     100% ● ?     100% ● ?     100% ● ?     100% ● ?     100% ● ?     100% ● ?     100% ● ?     100% ● ?     100% ● ?     100% ● ?     100% ● ?     100% ● ?     100% ● ? |             | 文変量 単位     22.80 ㎡     22.90 ㎡     8.00 終     80.50 ㎡     18.50 ㎡     15.30 ㎡     15.30 ㎡               |                                                    | 中科目<br>全般<br>対象項II                        | No.種類                                         | <br> No.種類  <br> <br> <br> <br> <br> <br> <br> <br> <br> <br> <br> | 小科目No.種類<br>大科目No.種類<br>3<br>3                  | Image: Constraint of the second second sec |
| ■ みつもりフレスティ- 見積処理<br>ジ ファイル() 編集() 挿入<br>○ ○ □ ▲ め ● ●<br>□ ■ ■ ② ● ○ ■<br>□ ■ ■ ○ ●                                                                                                    |                                                                                                    | <           |                                                                                                    |                                                    | and 11/ for                               |                                               | (4)                                                                |                                                 |                                                                                                    |
| 日本の理想     日本の理論     日本の理論 | No.         項目名           4         建築工事           3         A.1. タイル工事           3         A.1. タイル工事                                                                                                    | 消 要         | 一 一 一 一 一 一 一 一 一 一 一 一 一 一 一 一 一 一 一                                                                   | () ) () () () () () () () () () () () ()           | 原単価                                       | 2010年1月11日1日11日11日11日11日11日11日11日11日11日11日11日 | <u>美仃金額</u>                                                        | 見積金額                                            | 元利金額<br>                                                                                                    |
| 4<br>5<br>6<br>7                                                                                                    |                                                                                                    | モザイクタイル     | 14.68 m<br>15.85 m<br>12.35 m <sup>2</sup>                                                              | 1.200                                              | 2,700                                     | 3,504<br>3,240<br>7,236                       | 42,795                                                             | 51,354<br>89,365                                | 23,25,<br>8,55(<br>14,894                                                                                                    |
| 8<br>9<br>10<br>11<br>11                                                                                                    | <ul> <li>浴室堂タイル</li> <li>連股費</li> <li>タイル工事小計</li> <li>2</li> </ul>                                                                                                    | 100角ハンジキタイル | 15.20 m²                                                                                                | 1.200                                              | 7,110                                     | 8,532                                         | 108,072<br>341,604                                                 | 129,686<br>19,087<br>429,011                    | 68,320                                                                                                    |
| 13<br>14<br>15<br>1<br>2                                                                                                    | 3<br>4<br>5<br>1<br>4 . 2<br>内装工事<br>2 床・カーペット                                                                                                    |             | 28.60 m <sup>2</sup>                                                                                    | 1.200                                              | 4,230                                     | 5,076                                         | 120,978                                                            | 145,174                                         | 24,19                                                                                                    |
| 3<br>4<br>5                                                                                                    | 床・クッションフロア       ↓     床・タタミ数       5     壁・ビニールクロス       5     壁・道不続クロス                                                                                                    |             | 22.90 m <sup>2</sup><br>8.00 th<br>80.50 m <sup>2</sup><br>16.50 m <sup>2</sup><br>45.70 m <sup>2</sup> | 1.200<br>1.200<br>1.200<br>1.200<br>1.200<br>1.200 | 2,981<br>9,900<br>2,340<br>2,124<br>1,800 | 3,553<br>11,880<br>2,808<br>2,549<br>2,160    | 67,807<br>79,200<br>188,370<br>35,046<br>82,260                    | 81,384<br>95,040<br>228,044<br>42,059<br>98,712 | 13,55<br>15,84<br>37,67<br>7,01<br>16,45                                                                                                    |
| 6                                                                                                    | 7 天井・ビニールクロス                                                                                                    |             | 15 00                                                                                                   | 1.200                                              | 2,124                                     | 2,549                                         | 32,497                                                             | 38,000                                          | 6,50                                                                                                    |
| 6<br>7<br>8<br>9<br>10<br>11                                                                                                    | 天井・ビニールクロス       天井・谭不燃クロス       内装工事小計       0     建築工事小計       1     値引       2     建築工事値引合計                                                                                                    |             | 15.30 m                                                                                                 |                                                    |                                           |                                               | 947,762                                                            | -404<br>-404                                    | 121,23<br>189,55<br>-41                                                                                                    |

集計表は、見積データの入力と同時に別画面に自動作成されます。 見積処理ウィンドウの下側にあるタブで、明細書と集計表を切り替えることができます。

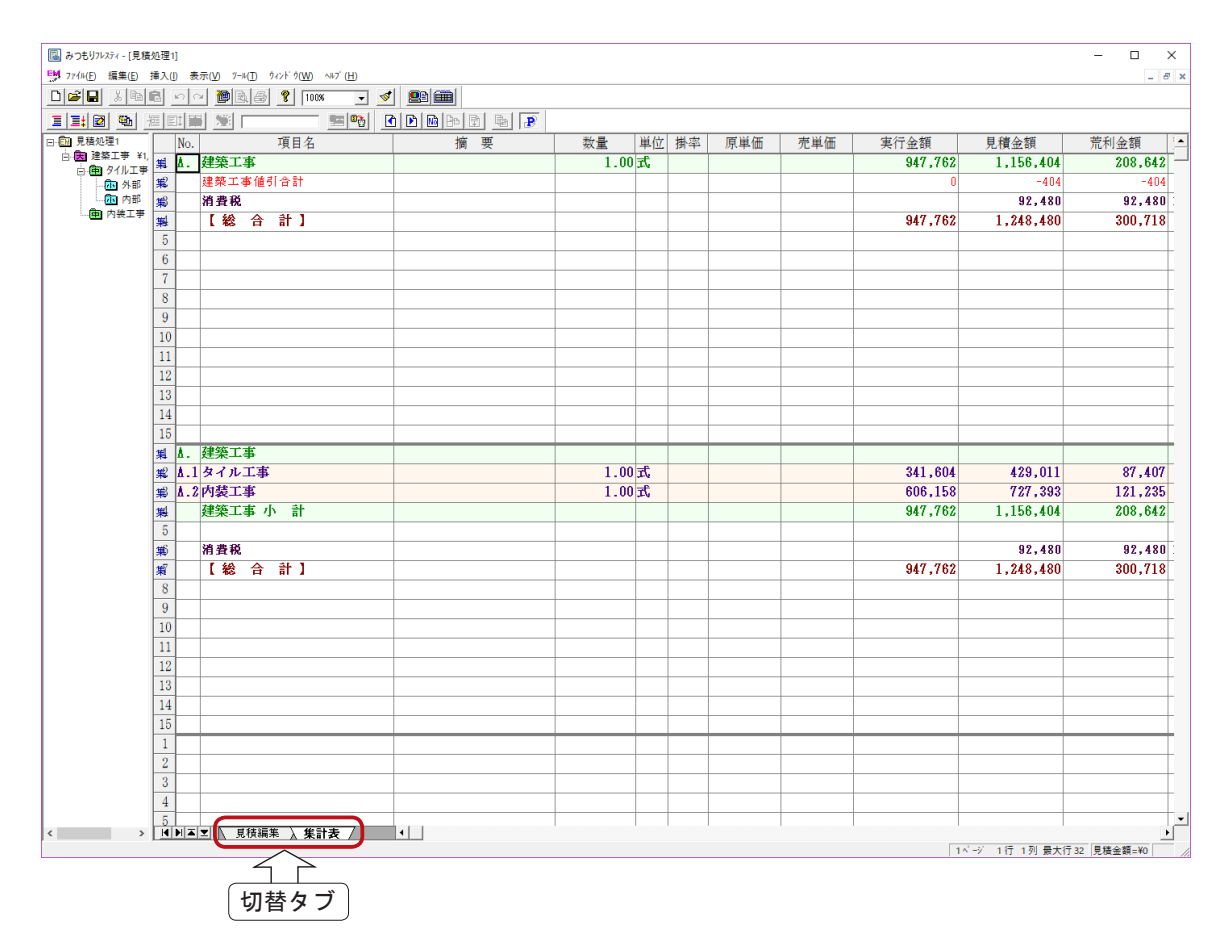

### 見積書の保存

作成した見積データを保存します。

- ① F (上書き保存)をクリック
  - \*新規作成の場合は、名前を付けて保存になります。
- ②ファイル名に「見積トレーニング」と入力

\*拡張子は自動的に付きます。見積データの拡張子は「.FMD」です。

③「保存(S)」をクリック

| 🐻 みつもりフレスティ - [見積 | 処理1] |                                                                   |           |                            |                      |        |             |                  |             |       |            |              | >      | × |
|-------------------|------|-------------------------------------------------------------------|-----------|----------------------------|----------------------|--------|-------------|------------------|-------------|-------|------------|--------------|--------|---|
| 59 774N(E) 編集(E)  | 挿入() | 表示( <u>V</u> ) 7-14( <u>T</u> ) ウィンドウ( <u>W</u> ) ヘルブ( <u>H</u> ) |           |                            |                      |        |             |                  |             |       |            |              | - 8    | × |
|                   | 8 0  | 🗠 🏙 🗟 🤶 🚺 100% 🔍 💆                                                | ' <u></u> |                            |                      |        |             |                  |             |       |            |              |        |   |
|                   |      |                                                                   | ð   D     | ) 🖻 🖻 🖻 月                  | 8                    |        |             |                  |             |       |            |              |        |   |
| 日 🛄 見積処理          | No   | . 項目名                                                             |           | 摘要                         | 数量                   | 単位     | 掛率          | 原単価              | 売単価         | 実行金額  | 見積金額       |              | 荒利金額   | - |
| 白田建築工業            | 1.   | 建築工事                                                              |           |                            |                      |        |             |                  |             |       |            |              |        | 1 |
| - (11) 外部         | 2 ₫. | 1 タイル工事                                                           | l         | る前を付けて保存                   |                      |        |             |                  |             |       |            | ×            |        | - |
| - (加内部            | 3 ∦. | 1 外部                                                              | Π.        |                            | Windows (C:) > CPU : | Elesty | <b>∓</b> −9 |                  |             |       | 7の検索       | P            |        |   |
|                   | 4    | ポーチ・玄関床磁器タイル                                                      |           | and a straight             |                      |        |             |                  |             |       |            | -            | 23,253 | - |
|                   | 5    | ポーチ・玄関巾木磁器タイル                                                     |           | 登埋▼ 新しいノオルター               |                      |        |             |                  |             |       | 8== 🔺      | <b>U</b>     | 8,559  | - |
|                   | 6 Å. | 1.内部                                                              |           | Windows (C:)               | 名前                   |        |             | 更新日時             | 種類          | サイズ   |            |              |        | - |
|                   | 7    | 浴室床タイル                                                            | Ŧ         |                            | 19月1日 見積サン7 N.FMD    |        |             | 2018/04/12 14:24 | 7レスティ見積ファイル | 43 KB |            |              | 14,894 | - |
|                   | 8    | 浴室壁タイル                                                            | 11        | CPU                        |                      |        |             |                  |             |       |            |              | 21,614 |   |
|                   | 9    | 運搬費                                                               |           | A's                        |                      |        |             |                  |             |       |            |              |        |   |
|                   | 10   | タイル工事 小 計                                                         |           | Designer                   |                      |        |             |                  |             |       |            |              | 68,320 |   |
|                   | 11   |                                                                   |           | Flesty                     |                      |        |             |                  |             |       |            |              |        |   |
|                   | 12   |                                                                   |           | SystemSetu                 |                      |        |             |                  |             |       |            |              |        |   |
|                   | 13   |                                                                   |           | <u> </u>                   |                      |        |             |                  |             |       |            |              |        |   |
|                   | 14   |                                                                   |           | 2010 JU                    |                      |        |             |                  |             |       |            |              |        | _ |
|                   | 15   |                                                                   |           | CPU Inc                    |                      |        |             |                  |             |       |            |              |        |   |
|                   | 1 Å. | 2 内装工事                                                            |           | EcoNavi                    |                      |        |             |                  |             |       |            |              |        |   |
|                   | 2    | 床・カーペット                                                           |           | Č                          |                      |        |             |                  |             |       |            |              | 24,196 | _ |
|                   | 3    | 床・クッションフロア                                                        |           | ファイル名(図) 見積トレー             | >//                  |        |             |                  |             |       |            | ~            | 13,557 | _ |
|                   | 4    | 床・タタミ敷                                                            |           | ノア1ルの種類( <u>1</u> ): 見積22種 | EVAN ( . FIM         |        |             |                  |             |       |            | ~            | 15,840 | - |
|                   | 5    | 壁・ビニールクロス                                                         | Ц,        | ▲ フォルダーの非表示                | 12                   |        |             |                  |             | ſ     | 保存(5) キャンセ | 211          | 37,674 | _ |
|                   | 6    | 壁・準不燃クロス                                                          |           |                            | (2                   |        |             |                  |             |       | -          |              | 7,013  |   |
|                   |      |                                                                   |           |                            |                      |        |             |                  |             |       | W)         | $\mathbf{S}$ |        |   |

#### 参考 保存先は環境設定のパス設定で

することができます。

# 見積処理の終了

①「ファイル (F)」の「閉じる (C)」を選択 \*見積データの右上の閉じる(X)をクリックしてもかまいません。

引き続き、作成した見積書を印刷してみる場合は、閉じる必要はありません。

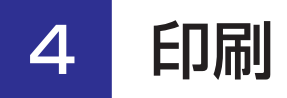

作成した見積書を印刷します。

印刷のレイアウトは、印刷形式設定であらかじめ設定しておきますが、ここではサンプルの印刷形式を 自社用に一部変更して、印刷してみましょう。

# 見積表紙の印刷形式読込

- ① 🚰 (開く)をクリック
- ②ファイルの形式を「見積印刷形式ファイル(\*.FMP)」に設定
- ③「見積表紙 A4 横」を選択
- ④「開く(0)」をクリック
  - \*印刷形式設定のウィンドウが表示されます。

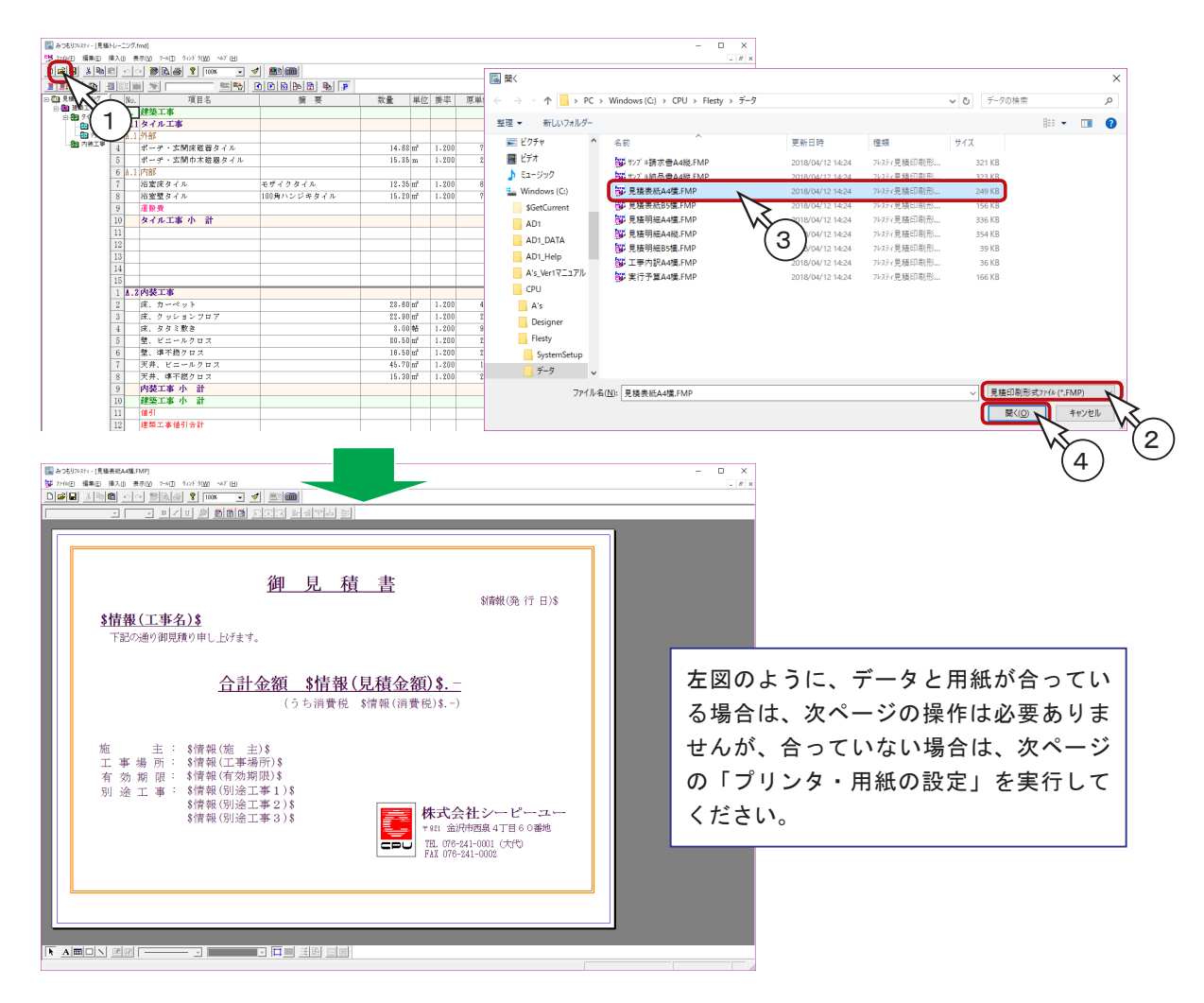

印刷形式を読み込んだ際に、データと用紙が合っていない場合は、以下のように設定してください。

「ファイル(F)」の「プリンタ・用紙の設定(R)...」を選択
 ②プリンタはお使いの機種に、用紙サイズはA4に、印刷の向きは横に設定
 ③「OK」をクリック

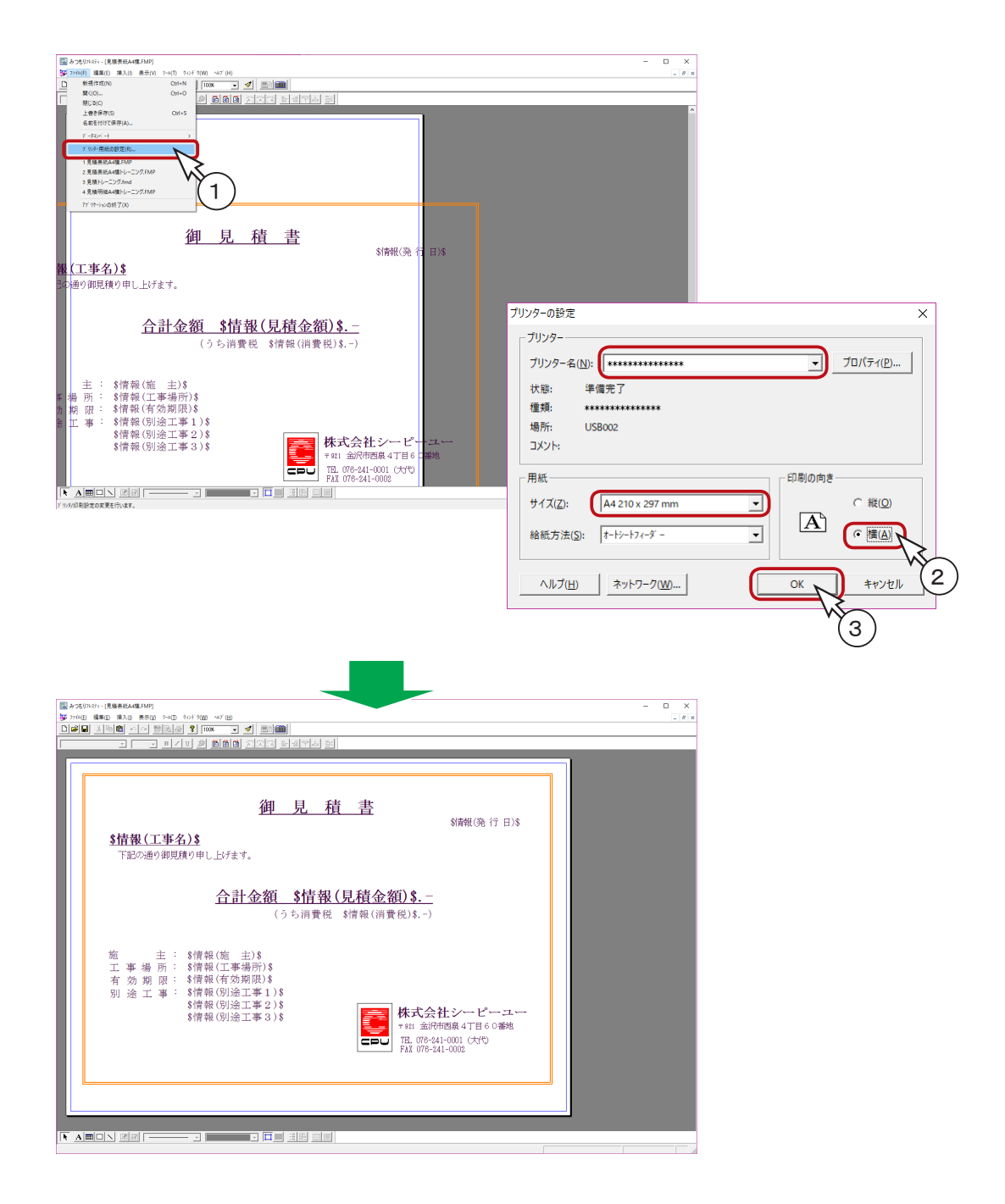

#### 文字の変更

印刷形式設定の入力済みの文字は、ダブルクリック、または選択後の右クリックメニューの「プロパティ」 から変更することができます。 会社名を変更してみましょう。

- ①「株式会社シーピーユー」をダブルクリック \*文字プロパティが表示されます。
- ②自社名に変更

\*ここでは、「株式会社フレスティ」に変更しています。

- ③「更新」をクリック
- ④「OK」をクリック
  - \*変更が反映します。

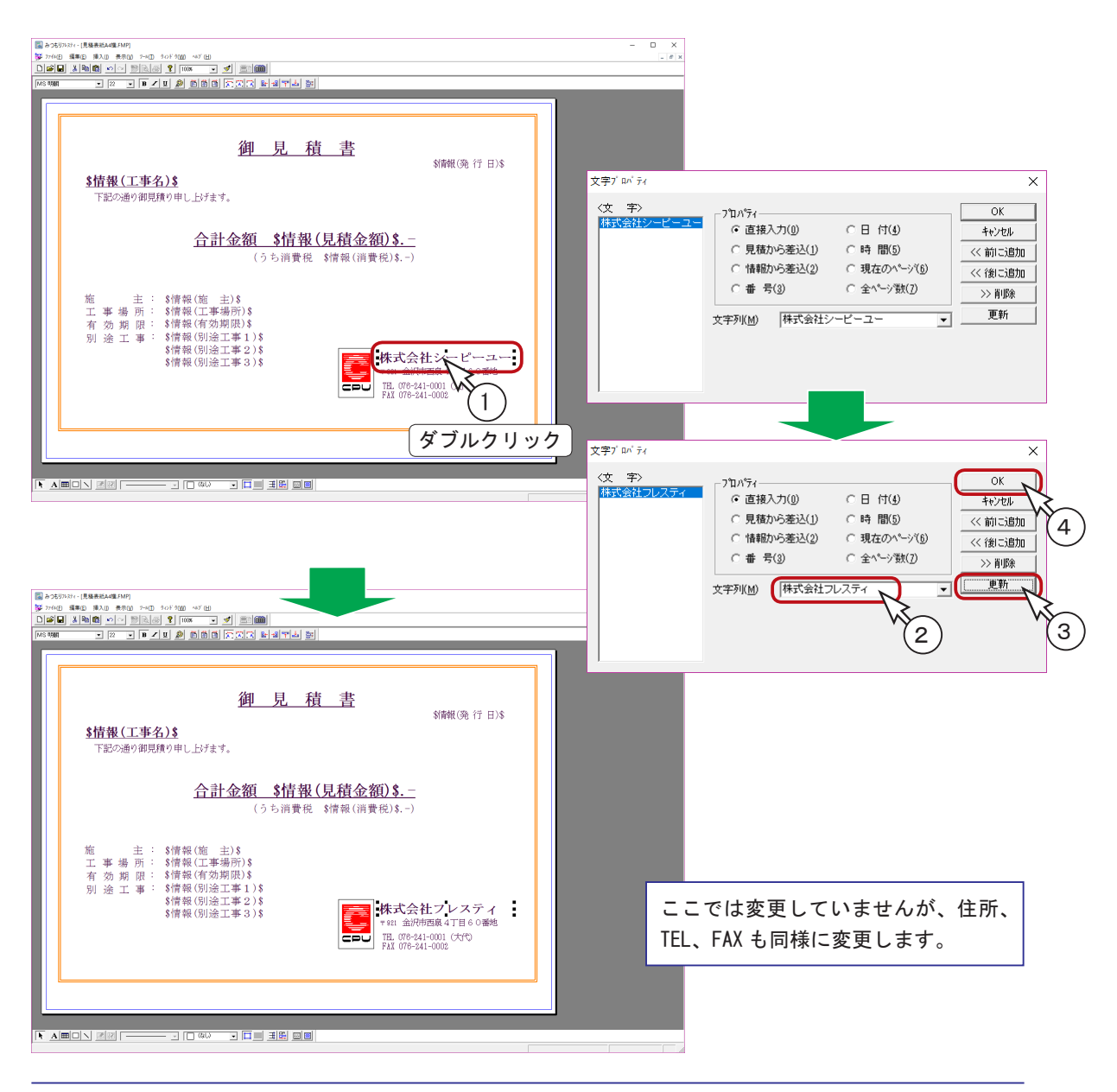

#### 画像の変更

会社のロゴマークを変更してみましょう。挿入してみる画像を準備してください。

画像の微修正であれば、画像をダブルクリックすると作成したアプリケーションが 起動しますので、編集して保存することで反映します。

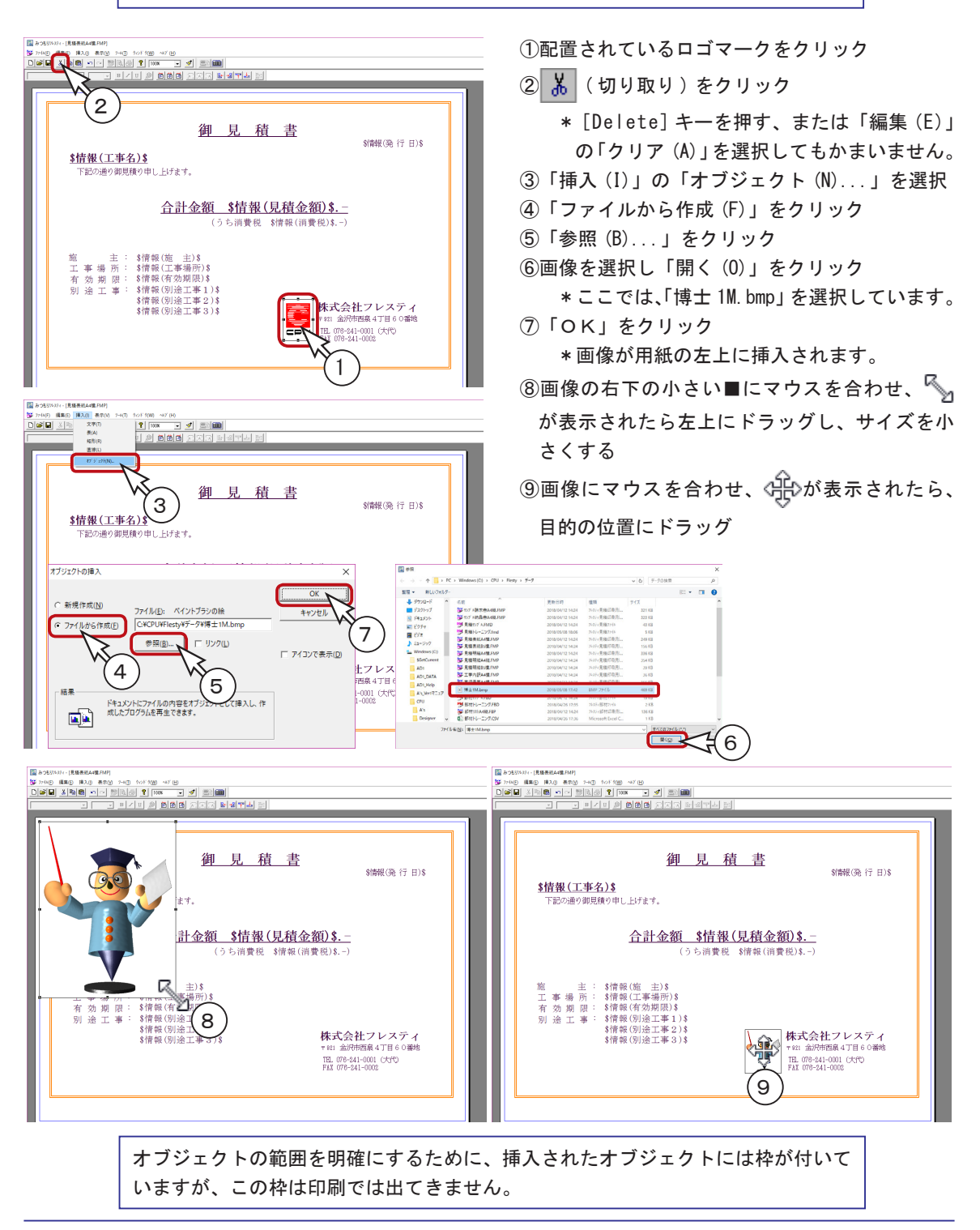

# 名前を付けて保存

変更した印刷形式を、別名で保存してみましょう。

変更前のデータを残しておく必要がない場合は、 🔚 (上書き保存)でもかまいません。

①「ファイル(F)」の「名前を付けて保存(A)...」を選択

②ファイル名を入力

\* 例えば、「見積表紙 A4 横.FMP」に「トレーニング」を付け加えます。 「見積表紙 A4 横トレーニング.FMP」になります。

③「保存(S)」をクリック

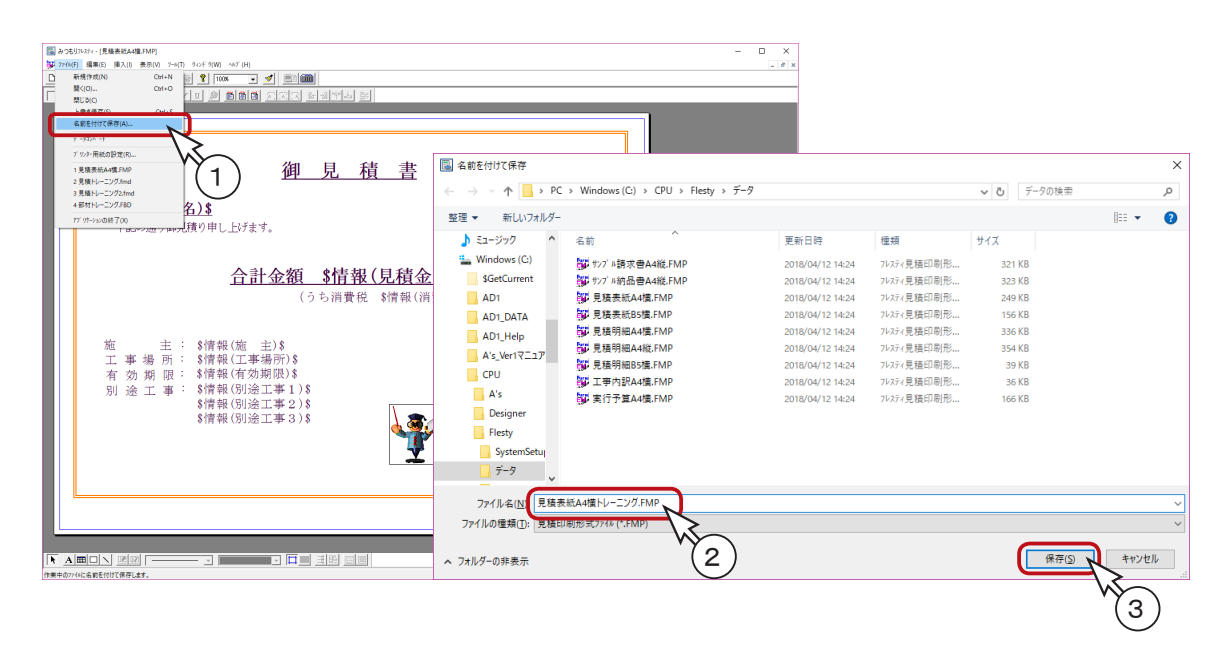

## 見積表紙の印刷形式を閉じる

「ファイル(F)」の「閉じる(C)」を選択
 \*印刷形式データの右上の閉じる(▼)をクリックしてもかまいません。

| 2 2050<br>27/40<br>0 27/40 | NITEREANSING STATE                                                                                                    |                | - " * |                                                                                 |
|----------------------------|----------------------------------------------------------------------------------------------------|----------------|-------|---------------------------------------------------------------------------------|
|                            | <u>御 見 積 書</u><br><u>\$     ff報(工事名)\$</u><br>F記の通り御見聞り申し上げます。<br><u> 合計金額 \$     ff報(見積金額)\$</u><br>(うち消費税 \$     fr執(消費税)\$)<br>m 主 : \$     fr執(施 主)\$<br>工事 場 所: \$     fr執(に工事場所)\$<br>否 効 期 限: \$     fr執(有効期限)\$ | \$/简献(38)行日)\$ |       | ()<br>()<br>()<br>()<br>()<br>()<br>()<br>()<br>()<br>()<br>()<br>()<br>()<br>( |

見積表紙と同様に、見積明細の印刷形式も、以下の手順で変更します。

①見積明細の印刷形式を読み込む ⇒ P.31 参照
 ②文字を変更する ⇒ P.33 参照
 ③画像を変更する ⇒ P.34 参照
 ④別名、または上書きで保存する ⇒ P.35 参照
 ⑤見積明細の印刷形式を閉じる ⇒ P.35 参照

### ■読み込んだ見積明細 A4 横 .FMP

| <u>\$情報(見積名)\$</u>    | 明                | 細          | 書     | _         |             |                  |   |
|-----------------------|------------------|------------|-------|-----------|-------------|------------------|---|
| No. 名称                | 摘要               | 数量         | 単位    | 単価        | 金額          | 備考               |   |
| (1,Nc \$見積(1,項目名,1)\$ | \$見積(1,積 要,1)\$  | ,数量,1)\$   | (1,単) | 売単価,1)\$  | ,見積金額,1)\$  | \$見積(1,備 考,1)\$  |   |
| (1.Nc \$見種(1.項目名.2)\$ | \$見積(1.摘 要.2)\$  | .設量.2)\$   | (1,単) | 売単価,2)\$  | .見積金額,2)\$  | \$夏積(1,備 考,2)\$  |   |
| (1,Nc \$見積(1,項日名,3)\$ | \$見積(1,摘 要,2)\$  | ,数量,3)\$   | (1,単) | 売単価,3)\$  | .,見積金額,3)\$ | \$見積(1,備 考,3)\$  |   |
| (1,Nc \$見積(1,項目名,4)\$ | \$見積(1,摘 要,4)\$  | ,数量,4)\$   | (1,単1 | 売単価,4)\$  | .,見積金額,4)\$ | \$見積(1,備 考,4)\$  |   |
| (1,Nc \$見積(1,項目名,5)\$ | \$見積(1,積 要,5)\$  | ,数量,5)\$   | (1,単) | 売単価,5)\$  | .,見積金額,5)\$ | \$見積(1,備 考,5)\$  |   |
| (1,Nc \$見積(1,項目名,8)\$ | \$見積(1,摘 要,6)\$  | ,数量,6)\$   | (1,単) | 売単価,6)\$  | .,見積金額,6)\$ | \$見積(1,備 考,6)\$  |   |
| (1.Nc \$見種(1,項目名,7)\$ | \$見積(1,損 要,7)\$  | ,設量,7)\$   | (1,単1 | 売単価,7)\$  | .,見積金額,7)\$ | \$見積(1,備 考,?)\$  |   |
| (1.Nc \$見積(1.項目名.8)\$ | \$見積(1.損 要.8)\$  | .数量.8)\$   | (1,単1 | 売単価,8)\$  | .,見積金額,8)\$ | \$見積(1,備 考,8)\$  |   |
| (1,Nc \$見積(1,項目名,9)\$ | \$見積(1,摘 要,8)\$  | ,数量,8)\$   | (1,単) | 売単価,8)\$  | .,見積金額,8)\$ | \$見積(1,備 考,8)\$  |   |
| 1.No \$見積(1,項目名,10)\$ | \$見積(1.損 要,10)\$ | 数量,10)\$   | 1.単合  | 5単価,10)\$ | 見積金額,10)\$  | \$見積(1,備 考,10)\$ |   |
| 1,No \$見積(1,項目名,11)\$ | \$見積(1,積 要,11)\$ | 数量,11)\$   | 1,単作  | 5単価,11)\$ | 見積金額,11)\$  | \$見積(1,備 考,11)\$ |   |
| 1,No \$見積(1,項目名,12)\$ | \$見積(1,摘 要,12)\$ | 数量,12)\$   | 1,単伯  | 5単価,12)\$ | 見積金額,12)\$  | \$見積(1,備 考,12)\$ |   |
| 1,No \$見積(1,項目名,13)\$ | \$見積(1,摘 要,13)\$ | 数量,13)\$   | 1,単作  | 5単価,13)\$ | 見積金額,13)\$  | \$見積(1,備 考,13)\$ |   |
| 1,No \$見積(1,項目名,14)\$ | \$見積(1,摘 要,14)\$ | 数量,14)\$   | 1,単伯  | 5単価,14)\$ | 見積金額,14)\$  | \$見積(1,備 考,14)\$ |   |
| 1.No \$見種(1,項目名,15)\$ | \$見稙(1.預 要,15)\$ | 数量,15)\$   | 1.単位  | 9単価,15)\$ | 見積金額,15)\$  | \$見積(1,備 考,15)\$ |   |
|                       |                  | ***-***()* |       |           |             | 株式会社シービーフー       | - |

### ■修正した見積明細 A4 横トレーニング .FMP

| 88D -           |                |                |                                                |                  |                |                 |         |                  |                  |                                        |        |       |
|-----------------|----------------|----------------|------------------------------------------------|------------------|----------------|-----------------|---------|------------------|------------------|----------------------------------------|--------|-------|
| (월 관)<br>1월 27: | 26974<br>(4(E) | (スティー)<br>(編集) | [見種明細A4種,FMP]<br>ED 購入(D) 表示(V) 2~4(D) きゅどう(W) | ~#7' (H)         |                |                 |         |                  |                  |                                        |        | - U X |
| D               |                | 8              | 100 P                                          | · · · ·          |                |                 |         |                  |                  |                                        |        |       |
|                 |                |                | • • B Z U Ø                                    | 6665             | 222 24         | 97ª <u>20</u>   |         |                  |                  |                                        |        |       |
|                 |                |                |                                                |                  |                |                 |         |                  |                  | _                                      |        |       |
|                 |                | Jate -         | 耙 (目 ==== 友 ) ♦                                |                  |                |                 |         |                  |                  |                                        |        |       |
|                 |                |                | <u>18 (75/19-11) 0</u>                         |                  | 明              | 細               | 書       | _                |                  | 1                                      |        | 画像を変更 |
|                 | ſ              | No.            | 夕 称                                            | 拹                | 票              | 数量              | 崔位      | 単価               | 全 貓              | 備老                                     |        |       |
|                 | Ē              | 1.Nc           | \$風種(1,項目名,1)\$                                | 3成箱(1,旗          | 10 . I) \$     | .故量.1)\$        | (1.単)   | 売単価。1)\$         |                  | \$以積(1.備 念,1)\$                        |        |       |
|                 |                | 1.87           | \$月藤(1,道日名,?)\$                                | 3月時(1,項          | <b>王</b> .?)\$ | .25.00.215      | 0.000   | <b>奈単任</b> ,2)\$ | .目積余額.2)\$       | \$月時(1.借:金.2)\$                        |        |       |
|                 | - 6            | 1.82           | 1月時(1月前日本 1)1                                  | 318 68 (1.28     | क्रा शह        | 8548-318        | (1.1864 |                  | 日藤士和 315         | 10000000000000000000000000000000000000 |        |       |
|                 |                | 1.82           | *月時(1)時日名 () *                                 | 20100110         | 10 A) \$       | BIGE ALS        | (1. 36) | 5 H (2 1) \$     | H 55             | 1856 (196 - 493)                       | -      |       |
|                 | Ľ              | . 1 . W C      | * 30,480 (1,-20) E1-E1-47 *                    | 0.00. HE ( 1.41R | 322 + 1/ P     | · 8X.III. • 179 | (1, 44) | 72.44.18.447.4   | ·                | ◆36.48E(1+18 -46+43+0                  | _      |       |
|                 |                | 1,Nc           | \$見植(1,項目名,5)\$                                | \$見積(1,摘         | 要,5]\$         | ,数量,5)\$        | (1,单1   | 売単価,5)\$         | .,見積並額,5)\$      | \$見種(1,備 考,5)\$                        |        |       |
|                 | 0              | 1.Nc           | \$見種(1,項目名,6)\$                                | \$見積(1,預         | 要.8)\$         | ,設量,8)\$        | (1,単)   | 売単価,6)\$         | .,見積金額,6)\$      | \$見積(1,備 考,6)\$                        | _      |       |
|                 | 0              | 1,Nc           | \$見積(1,項日名,?)\$                                | \$見積(1,領         | 要,7)\$         | ,数量,7)\$        | (1,単)   | 売単価,7)\$         | .,見積金額,7)\$      | \$見積(1,備 考,7)\$                        |        |       |
|                 | 0              | 1,N c          | \$見積(1,項目名,8)\$                                | \$見積(1,續         | 要,8)\$         | ,数量,8)\$        | (1,単)   | 売単価,8)\$         | .,見積金額,8)\$      | \$見積(1,備 考,8)\$                        |        |       |
|                 | -              | 1.Nc           | \$見種(1,項目名,9)\$                                | \$見稿(1.摘         | 要.8)\$         | ,設量,8)\$        | (1,単1   | 売単価,9)\$         | 見積金額,9)\$        | \$見積(1,備 考,9)\$                        |        |       |
|                 |                | 1,No           | \$見稿(1,項目名,10)\$                               | \$見積(1,續         | 要,10)\$        | 数量,10)\$        | 1,単白    | 9単価,10)\$        | 見積金額,10)\$       | \$見積(1,備 考,10)\$                       |        |       |
|                 | f              | 1 <b>.</b> No  | \$見積(1,項目名,11)\$                               | \$見積(1.預         | 要.11)\$        | 設量:11)\$        | 1.単仓    | 5単価,11)\$        | 見積金額,11)\$       | \$夏積(1,備 考,11)\$                       |        |       |
|                 | ł              | 1,No           | \$見積(1,項目名,12)\$                               | \$見積(1,摘         | 要,12)\$        | 数量,12)\$        | 1,単有    | 5単価,12)\$        | 見積金額,12)\$       | \$見積(1,備 考,12)\$                       |        |       |
|                 | ŀ              | 1.No           | \$見積(1,項目名,13)\$                               | \$見積(1.摘         | 要.13)\$        | 数量,13)\$        | 1.単合    | 5単価,13)\$        | 見積金額,13)\$       | \$見積(1,備 考,13)\$                       |        |       |
|                 | ł              | 1.80           | \$月藤(1.浦月谷,14)\$                               | 3世籍(1.描          | 图.14)\$        | 数 (14) \$       | 1.046   | 5期(倍,14)多        | 日積余額,14)5        | \$世種(1.個:金.14)\$                       |        |       |
|                 | ł              | 1. No.         | 1月時(1 項目名 15)3                                 | 2010011-00       | 98 15) \$      | 設備 15)ま         | 1.006   | F (M) (AS 15) \$ | (新会教) 15)ま       | 1000(1100 ま 15)ま                       | -      |       |
|                 | L              | 1,80           | *36/m (1,2/M E 1 310/#                         | 9.95 88 ( 1 ) 19 | 82 1 1 0 / 4   | 8X 3E - 137 4   | 1.040   | 544 (8110) 4     | 3670 m tex. 1377 |                                        |        | +     |
|                 |                |                |                                                |                  |                | \$^*-9*()\$     |         |                  | U U              | 株式芸社フレスティ                              | $\sim$ | 乂子を変史 |
|                 | -              | -              |                                                |                  |                |                 | _       |                  |                  |                                        |        |       |
| F.              | A              |                |                                                | _                |                |                 |         |                  |                  |                                        |        |       |
|                 |                |                |                                                |                  |                |                 |         |                  |                  |                                        |        |       |

「見積トレーニング」を閉じている場合は、 🥕 (開く)をクリックして読み込んでください。

印刷の前に、印刷形式を選択します。

① 🙋 (印刷形式選択)をクリック

\*「ツール(T)」の「印刷形式選択(P)」を選択してもかまいません。

②選択形式がある場合は、選択形式を一旦削除する

\*右の一覧の形式を選択し、「<< 削除」をクリックします。

- ③「見積表紙 A4 横トレーニング」を選択し、「追加 >>」をクリック
- ④「見積明細 A4 横トレーニング」を選択し、「追加 >>」をクリック
- ⑤「OK」をクリック

| 圆 みつもりフレスティ - [見積        | トレーニング.fmd]                        |                                         |           |              |       |        |            | - 0    | ×          |
|--------------------------|------------------------------------|-----------------------------------------|-----------|--------------|-------|--------|------------|--------|------------|
| 50 7744(E) 編集(E)         | 挿入(I) 表示(V) ワール(T) ウィンドウ(W) ヘルブ(H) |                                         |           |              |       |        |            | - 6    | 9 ×        |
| D 📽 🖬 👗 🛍 I              | 8 🖸 🛛 🕅 🖓 🖾 🖉 🖻                    |                                         |           |              |       |        |            |        |            |
| II: 🛛 🐿 🕴                |                                    | 10 10 10 10 10 10                       |           |              |       |        |            |        |            |
| 日間見積トレーニング               | No. 1 月名                           | 摘要                                      | 数量 単位 掛率  | 原単価 売単価      | 実行金額  | 見利     | <b>資金額</b> | 荒利金額   | -          |
| 日本 建築工学 *1,<br>日本語 タイル工事 | 1 4. 建築工事                          |                                         |           |              |       | $\sim$ |            |        |            |
| (73) 外部                  | 2 4.1 タイル工事                        | 日の町川シエレノアイが建立で                          |           |              |       | $\sim$ |            |        | 1          |
| い 内部 内部 内部               | 3 1.1 外部                           |                                         |           |              |       | _      |            |        | 1          |
|                          | 4 ポーチ・玄関床磁器タイル                     | 22210/군수분고 내 시                          |           | 5. 59        |       | -      | 139,519    | 23,253 | Ļ          |
|                          | 5 ポーチ・玄関巾木磁器タイル                    | 2番1八1氏作用ノオルツ                            |           | X#           |       |        | 51,354     | 8,559  | Ļ.         |
|                          | 6 1.1 内部                           |                                         | 8         |              |       | -      |            |        | 1          |
|                          | <ol> <li>7 浴室床タイル</li> </ol>       | モール基がいによくノオルク                           |           |              |       | -   -  | 89,365     | 14,894 | L          |
|                          | 8 浴室壁タイル                           | 1                                       |           |              |       |        | 129,686    | 21,614 | L          |
|                          | 9 運搬費                              | 選択候補                                    |           | 選択形式         |       |        | 19,087     | 19,087 | L          |
|                          | 10 タイル工事 小 計                       | サンプル諸求書A                                | 4縦        |              |       | _      | 429,011    | 87,407 |            |
|                          | 11                                 | サンフル納品書A                                | 4縦        |              |       |        |            |        |            |
|                          | 12                                 | 見結売紙AA構                                 |           |              |       |        |            |        |            |
|                          | 13                                 | 見積表紙A4横                                 | ・レーニング 道加 | >>v          |       |        |            |        | Γ          |
|                          | 14                                 | 見積表紙B5傾                                 |           |              |       |        |            |        | Γ          |
|                          | 15                                 |                                         | (<削       | 除 [[/2]/// ) |       |        |            |        | [          |
|                          | 1 4.2 内装工事                         | 見位明細84個                                 | ~v~_/o    |              |       |        |            |        | <u>[  </u> |
|                          | 2 床、カーペット                          | 1月1月1月1日1日1日1日1日1日1日1日1日1日1日1日1日1日1日1日1 |           |              |       |        | 145,174    | 24,196 | Γ          |
|                          | 3 床、クッションフロア                       |                                         | ¥         |              |       |        | 81,364     | 13,557 | Γ          |
|                          | 4 床、タタミ敷き                          |                                         |           |              |       |        | 95,040     | 15,840 | Ē          |
|                          | 5 壁、ビニールクロス                        |                                         | 軍         | 新 OK         | キャンセル |        | 226,044    | 37,674 | Ē.         |
|                          | 6 壁、準不撚クロス                         |                                         |           |              |       |        | 42.059     | 7,013  | Г          |
|                          |                                    |                                         |           |              |       |        |            |        |            |

| 選択候補フォルダ<br>選択形式フォルタ <sup>®</sup> O:¥CPU¥FLE                                                                                              | STY¥データ¥<br>STY¥データ¥                   |
|----------------------------------------------------------------------------------------------------|----------------------------------------|
| 選択候補<br>サンフル諸求書A4縦<br>サンフル諸求書A4縦<br>見積表紙A4横<br>見積表紙A4横<br>見積表紙A6横トレーニング<br>見積明細A4横<br>見積明細A4横<br>見積明細A4横<br>見積明細A4縦<br>見積明細B5横<br>マエナロ344 | 選択形式<br>見積表紙A4横トレーニング<br>見積明細A4横トレーニング |
|                                                                                                    | 更新 OK ++>>セル<br>5                      |

印刷された時の状態を確認します。

① 🔂 (印刷プレビュー)をクリック

\*「ファイル (F)」の「印刷プレビュー (V)」を選択してもかまいません。

\* 表紙の印刷状態を確認します。

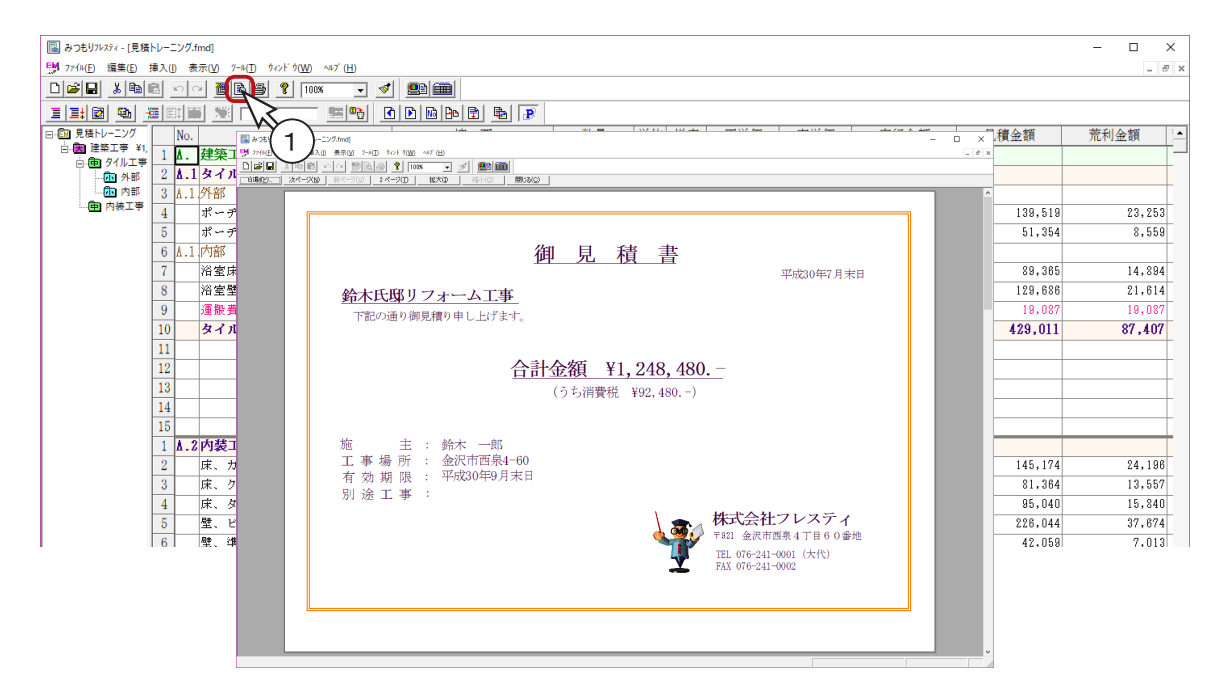

②「次ページ (N)」をクリック

\*明細書の印刷状態を確認します。

| 鈴木    | (2) <sup>x-AIF</sup> | 明           | 細     | 書  | -     |         |          | 4   |
|-------|----------------------|-------------|-------|----|-------|---------|----------|-----|
| No.   | 名 称                  | 摘要          | 数量    | 単位 | 単価    | 金額      | 備        | 考   |
| ۸.    | 建築工事                 |             |       |    |       |         |          |     |
| 4.1.  | タイル工事                |             |       |    |       |         |          |     |
| .1.01 | 外部                   |             |       |    |       |         |          |     |
|       | ポーチ・玄関床磁器タイル         |             | 14.68 | m² | 8,504 | 139,519 |          |     |
|       | ボーチ・玄関巾木磁圏タイル        |             | 15.85 | m  | 3.240 | 51.354  |          |     |
| .1.02 | 内部                   |             |       |    |       |         |          |     |
|       | 浴室床タイル               | モザイクタイル     | 12.35 | m² | 7,236 | 89,365  |          |     |
|       | 浴室壁タイル               | 100角ハンジキタイル | 15.2  | m² | 8,532 | 129,686 |          |     |
|       | 運搬費                  |             |       |    |       | 19,087  |          |     |
|       | タイル工事 小 計            |             |       |    |       | 429,011 |          |     |
|       |                      |             |       |    |       |         |          |     |
|       |                      |             |       |    |       |         |          |     |
|       |                      |             |       |    |       |         |          |     |
|       |                      |             |       |    |       |         |          |     |
|       |                      |             |       |    |       |         |          |     |
|       |                      |             | - 1 - |    |       |         | ホオーシャーフレ | 771 |

明細書は3ページありますので、更に「次ページ(N)」をクリックして確認してください。

### 印刷の実行

では、印刷してみましょう。プリンタの準備をしてください。

①印刷プレビューの「印刷(P)...」をクリック

\*印刷プレビューを閉じた場合は、 🚑 (印刷)をクリックしてください。

\*印刷のダイアログが表示されます。

②「OK」をクリック

\*表紙と明細書が印刷されます。

| No.     名称     描 要     数量     単位     単     価     金額     備     考       1.0     パイ・チ・ご園田は描述タイル     11.4.8     ゴ     0.54     100     100     100     100     100     100     100     100     100     100     100     100     100     100     100     100     100     100     100     100     100     100     100     100     100     100     100     100     100     100     100     100     100     100     100     100     100     100     100     100     100     100     100     100     100     100     100     100     100     100     100     100     100     100     100     100     100     100     100     100     100     100     100     100     100     100     100     100     100     100     100     100     100     100     100     100     100     100     100     100     100     100     100     100     100     100     100     100     100     100     100     100     100     100     100     100     100     100     100     100     100     100     100     100 </th <th>W 1</th> <th>「邸リフォーム工事</th> <th>明</th> <th>細</th> <th>書</th> <th></th> <th></th>                                                                                                    | W 1  | 「邸リフォーム工事     | 明           | 細     | 書  |       |                          |
|----------------------------------------------------------------------------------------------------|------|---------------|-------------|-------|----|-------|--------------------------|
| A. 認知事     A. 認知事     A. A A A A A A A A A A A A A A A A A A                                                                                                    | No.  | 名 称           | 摘要          | 数量    | 単位 | 単価    | 金額 備考                    |
| 1.1. タイル工事       1.4. 多       1.4. 8       1.4. 8       1.4. 8       1.4. 8       1.4. 8       1.4. 8       1.4. 8       1.4. 8       1.4. 8       1.4. 8       1.4. 8       1.4. 8       1.4. 8       1.4. 8       1.4. 8       1.4. 8       1.4. 8       1.4. 8       1.4. 8       1.4. 8       1.4. 8       1.4. 8       1.4. 8       1.4. 8       1.4. 8       1.4. 8       1.4. 8       1.4. 8       1.4. 8       1.4. 8       1.4. 8       1.4. 8       1.4. 8       1.4. 8       1.4. 8       1.4. 8       1.4. 8       1.4. 8       1.4. 8       1.4. 8       1.4. 8       1.4. 8       1.4. 8       1.4. 8       1.4. 8       1.4. 8       1.4. 8       1.4. 8       1.4. 8       1.4. 8       1.4. 8       1.4. 8       1.4. 8       1.4. 8       1.4. 8       1.4. 8       1.4. 8       1.4. 10       1.4. 10       1.4. 10       1.4. 10       1.4. 10       1.4. 10       1.4. 10       1.4. 10       1.4. 10       1.4. 10       1.4. 10       1.4. 10       1.4. 10       1.4. 10       1.4. 10       1.4. 10       1.4. 10       1.4. 10       1.4. 10       1.4. 10       1.4. 10       1.4. 10       1.4. 10       1.4. 10       1.4. 10       1.4. 10       1.4. 10       1.4. 10       1.4. 10       1.4. 10       1.4. 10 <t< td=""><td>£.</td><td>建築工事</td><td></td><td></td><td></td><td></td><td></td></t<> | £.   | 建築工事          |             |       |    |       |                          |
| 1.01 外部     1.01 小部     1.01 小     1.01 小     1.01 小     1.01 小     1.01 小     1.01 小                                                                                                    | δ.1. | タイル工事         |             | _     |    |       |                          |
| ボーチ・Z間に超数タイル     14.88     ボ     9.04       ボーチ・Z間の水溜溜タイル     15.85     ボ     9.054       1.02     パボ     15.85     ボ     9.250       1.02     パボ     15.55     ボ     7.252       1.02     パボ     10.60     15.52     ボ     7.252       1.02     パボ     15.52     ボ     7.252       1.02     パボ     15.52     ボ     7.525       1.02     パボ     15.52     ボ     7.526       1.02     パ     15.52     ボ     7.526       1.02     パ     15.52     ボ     7.526       1.02     パ     15.52     ボ     7.526       1.02     パ     15.52     ボ     7.526       1.02     1.52     ボ     7.526       1.02     1.52     ボ     7.526       1.03     1.52     ボ     7.526       1.04     1.52     ボ     1.552       1.05     1.52     ボ     1.552       1.05     1.52     ボ     1.552       1.05     1.52     1.552     1.552       1.05     1.52     1.552     1.552       1.05     1.552     1.552     1.5552       1.05     1.552 </td <td>.1.0</td> <td>1 外部</td> <td></td> <td>_</td> <td></td> <td></td> <td>印刷</td>                                                                                                    | .1.0 | 1 外部          |             | _     |    |       | 印刷                       |
| ボーチ・支付的木地菌タイル     15.5 m     5.30       1.6 内容     -     -       1.6 内容     -     -       1.6 内容     -     -       1.7 内容     -     -       1.8 内容     -     -       1.8 内容     -     -       1.8 内容     -     -       1.8 内容     -     -       1.8 内容     -     -       1.8 内容     -     -       1.8 内容     -     -       1.8 内容     -     -       1.8 内容     -     -       1.8 内容     -     -       1.8 内容     -     -       1.8 内容     -     -       1.8 内容     -     -       1.9 内容     -       1.9 内容     -                                                                                                    |      | ポーチ・玄関床磁器タイル  |             | 14.68 | m² | 9,504 | ブリンター                    |
| 1.02 内部     1.02 内部     1.02 内部       総理成ネルル     モディクタイル     12.55 ㎡     7.526       総理成ネルル     100向いンジキタイル     15.2 ㎡     0.52       準定盤     100向いンジキタイル     15.2 ㎡     0.52       単常常     100向いンジキタイル     15.2 ㎡     0.52       単常常     100向いンジキタイル     15.2 ㎡     0.52       単常常     100向いンジキタイル     15.2 ㎡     0.52       単常常     100向いンジキタイル     15.2 ㎡     0.52       コーン     15.2 ㎡     0.52       コーン     15.2 ㎡     0.52       コーン     15.2 ㎡     0.52       コーン     15.2 ㎡     0.52       コーン     15.2 ㎡     0.52       コーン     15.2 ㎡     0.52       コーン     15.2 ㎡     0.52       ローン     15.2 ㎡     15.2 ㎡       ローン     15.2 ㎡     15.2 ㎡       ローン     15.2 ㎡     15.2 ㎡       ローン     15.2 ㎡     15.2 ㎡       ローン     15.2 ㎡     15.2 ㎡       ローン     15.2 ㎡     15.2 ㎡       ローン     15.2 ㎡     15.2 ㎡       ローン     15.2 ㎡     15.2 ㎡       ローン     15.2 ㎡     15.2 ㎡       ローン     15.2 ㎡     15.2 ㎡       ローン     15.2 ㎡     15.2 ㎡ <t< td=""><td></td><td>ポーチ・玄関巾木磁器タイル</td><td></td><td>15.85</td><td>m</td><td>3,240</td><td></td></t<>                                                                                                    |      | ポーチ・玄関巾木磁器タイル |             | 15.85 | m  | 3,240 |                          |
| 密度ホイル     モザイクタイル     12.35     n"     7.38       旅館登メル     10(内・ンジウタイル     15.3     n"     0.55       事用電     1     1     1       タイルエ車小     1     1     1       タイルエ車小     1     1     1       タイルエ車小     1     1     1       タイルエ車小     1     1     1       タイルエ車小     1     1     1       ロ     1     1     1       ロ     1     1     1       ロ     1     1     1       ロ     1     1     1       ロ     1     1     1       ロ     1     1     1       ロ     1     1     1                                                                                                    | .1.0 | 2 内部          |             |       |    |       |                          |
| 認識型ペル     100時ハンジネタイル     15.2     n"     9.532       運発費          算分          タイル工事小          タイル工事小          ウイル工事小          ウイル工事小          ウイル工事小          ウイル工事小          ウイル工事小          ウイル工事・          ・          ・          ・          ・          ・          ・          ・          ・          ・          ・          ・          ・          ・          ・          ・          ・         ・ <td< td=""><td></td><td>浴室床タイル</td><td>モザイクタイル</td><td>12.35</td><td>т²</td><td>7,236</td><td>状態: 準備完了</td></td<>                                                                                                    |      | 浴室床タイル        | モザイクタイル     | 12.35 | т² | 7,236 | 状態: 準備完了                 |
| 連邦数     場所:     USB002       タイルエ車小     ロ     コメント:     アクイルへ       ロ     ロ     ロ     ロ       ロ     ロ     ロ     ロ                                                                                                    |      | 浴室壁タイル        | 100角ハンジキタイル | 15.2  | m² | 8.532 | 種類: <b>********</b> **** |
| タイルエ車小台     コメント:     ファイルへ       コメント:     ファイルへ       ローローローローローローローローローローローローローローローローローローロー                                                                                                    |      | 運搬費           |             |       |    |       | 場所: USB002               |
|                                                                                                    |      | タイル工事 小 計     |             |       |    |       | コメント: □ ファイルへ出           |
|                                                                                                    |      |               |             |       |    |       |                          |
| C ページ指定()     C ページ指定()     C ページ指定()     C パージなで()     C 進収した部分(5)     C 進収した部分(5)                                                                                                    |      |               |             | -     |    |       | (○ すべて(A) 部数(C): 1 ÷     |
| -1-<br>-1-<br>-1-<br>-1-<br>-1-<br>-1-<br>-1-<br>-1-                                                                                                    |      |               |             |       |    |       |                          |
| -1- ( 選択にお分い) 11 22 33                                                                                                    |      |               |             |       |    |       |                          |
| C 選択した部分(S) ユージュ 3 ジ                                                                                                    |      |               |             | -1-   |    |       | 4 ページまで①                 |
|                                                                                                    |      |               |             |       |    |       | ○ 選択した部分(S)              |
| ∧l/J(H) OK                                                                                                    |      |               |             |       |    |       | ∧llJ( <u>H</u> ) OK      |

終了

- ①「ファイル (F)」を選択
- ②「閉じる(C)」を選択

\*本システムを終了する場合は、「アプリケーションの終了(X)」を選択します。

- \*タイトルバー右端の閉じる(区)をクリックしてもかまいません。
- \*見積書の保存確認が表示されますので、目的によっていずれかを選択します。

以上で、『みつもりフレスティ』のトレーニングを終了します。

今設定した印刷形式選択を保持する ⇒「はい(Y)」 今設定した印刷形式選択は保持しない⇒「いいえ(N)」

- 1)本書の内容の一部、または全部を株式会社シーピーユーの書面による許可なく複製、送信すること、及び他の言語に翻訳することを 禁じます。
- 2) 本書の内容には万全を期しておりますが、万一ご不審な点や誤り、記載もれなどお気付きの点がありましたら弊社までご連絡ください。
- 3) 本書は予告なく変更することがあります。
- 4) 本書とプログラムの動作が異なる場合は、プログラムが優先します。
- 5) 表記上の固有商品は各社の商標または登録商標です。

#### みつもりフレスティ トレーニングマニュアル

| 20     | D18年5月                   | 月16日 第1                                          | 版発行                                                  |
|--------|--------------------------|--------------------------------------------------|------------------------------------------------------|
| 発<br>発 | 行者 宮)<br>行所 株<br>〒<br>[こ | 昌江<br>式会社シーピー:<br>921-8043 st<br>大代表] TEL<br>FAX | ユー<br>金沢市西泉 4-60<br>(076) 241-0001<br>(076) 241-0002 |